# SERVICEANLEITUNG

## **SERVICE MANUAL**

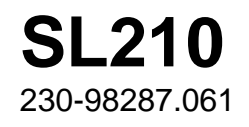

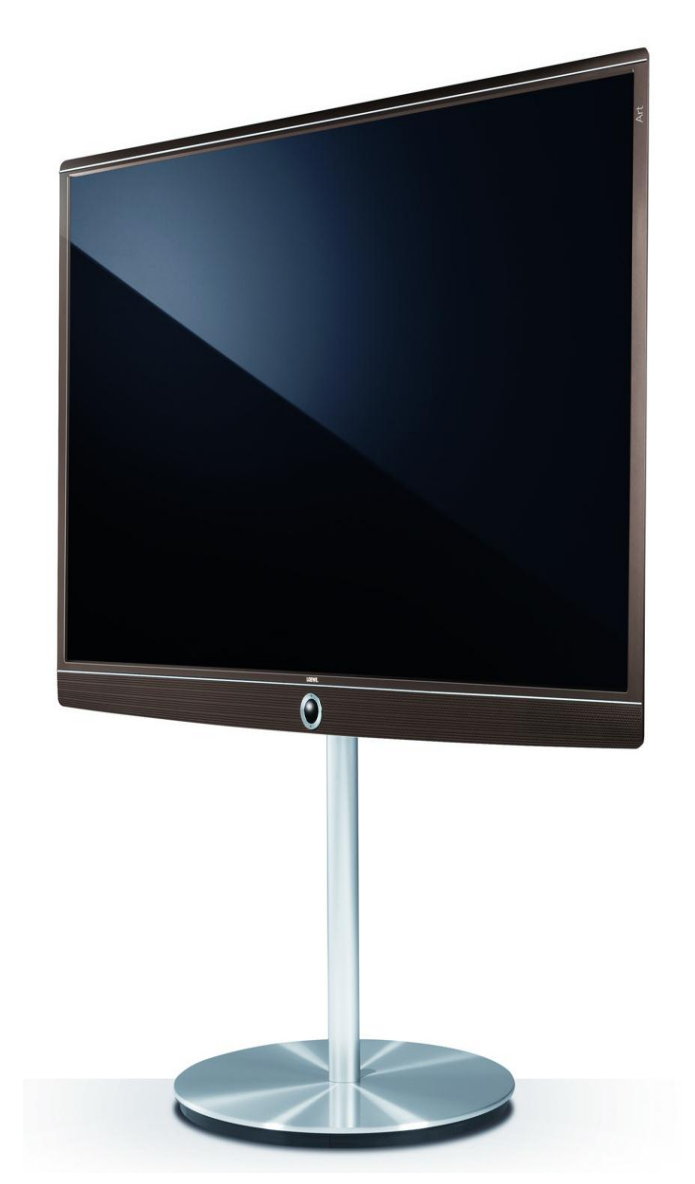

Art 40 Art.-Nr. 52435

Art 50 Art.-Nr. 52436

Art 60 Art.-Nr. 52437

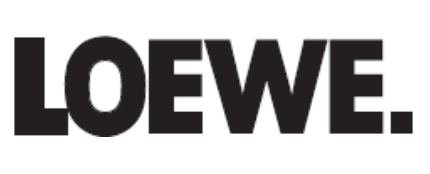

## Inhaltsverzeichnis

| Sicherheitshinweise3                |
|-------------------------------------|
| Demontage / Montage4                |
| Demontage Rückwand4                 |
| Anschraubpunkte der Leiterplatten5  |
| Demontage / Montage der LVDS-Kabel6 |
| Wichtiger Hinweis zur Kühlung6      |
| Demontage der Flexkabel7            |
| Demontage der Lautsprecher7         |
| Demontage Display8                  |
| Verdrahtungspläne 10                |
| Steckerbelegung12                   |
| Netzteil Art 40 / 50 / 6012         |
| Netzteil nur Art 40 / 5013          |
| Netzteil nur Art 6013               |
| Signalboard Art 40 / 50 /6014       |
| Chassis Options15                   |
| Menüstruktur16                      |
| Baugruppenübersicht56               |
| Technische Daten57                  |
| Loewe-Service59                     |
| Anhang62                            |
| Netzteil 60" 9047462                |
| Bedieneinheit 71735.08066           |
| FRC Modul 7183067                   |

## Index

| Security advice                       | 3  |
|---------------------------------------|----|
| Disassembly / Assembly                | 4  |
| Disassembly of rear panel             | 4  |
| Mounting points of boards             | 5  |
| Disassembly / assembly of LVDS cables | 6  |
| Important hint about cooling          | 6  |
| Disassembly of flex cables            | 7  |
| Disassembly of loudspeakers           | 7  |
| Disassembly of display                | 8  |
| Wiring diagrams1                      | 0  |
| Pin description1                      | 2  |
| Power supply Art 40 / 50 / 60 1       | 2  |
| Power supply Art 40 / 50 only1        | .3 |
| Power supply Art 60 only:1            | .3 |
| Signal board Art 40 / 50 /60 1        | .4 |
| Chassis options1                      | .5 |
| Menu structure 3                      | 6  |
| Components chart5                     | 6  |
| Technical data5                       | 8  |
| Loewe service5                        | 9  |
| Appendix 6                            | 52 |
| Power supply 60" 904746               | 52 |
| Local control unit 71735.080 6        | 6  |
| FRC module 71830 6                    | 7  |

## Sicherheitshinweise

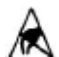

## 🖄 Hinweis zum Schutz gegen Elektrostatik

#### 1. Elektrostatisch gesicherte MOS-Arbeitsplätze.

Der Umgang mit gegen Elektrostatik empfindlichen Bauteilen muss an einem elektrostatisch gesicherten MOS-Arbeitsplatz erfolgen. Ein elektrostatisch gesicherter MOS-Arbeitsplatz erdet über Entladungswiderstände sämtliche leitende Materialien einschließlich der Person. Nichtleiter werden durch Luftionisation entladen. Die Integration von Lötkolben und Messgeräten in den gesicherten MOS-Arbeitsplatz ist nur mit Trenntrafo in jedem der verwendeten Geräte möglich. Die Messgeräte-Massen werden ebenfalls mit Entladungswiderständen geerdet.

#### 2. Gesicherte Verpackung durch leitfähige Materialien.

Zum Schutz gegen Elektrostatik werden elektrisch leitende Kunststoffe für Verpackung und Transportmittel verwendet. Leitende Kunststoffe gibt es als schwarze oder trans-parente Schutzbeutel, Schaumstoff, Folien und als Behälter. Empfindliche Bauteile dürfen nur am gesicherten MOS-Arbeitsplatz aus der Verpackung entfernt bzw. verpackt werden.

#### Sicherheitshinweise/Vorschriften

- 1. Instandsetzungen, Änderungen und Prüfung netzbetriebener elektronischer Geräte und deren Zubehör dürfen nur von fachkundigen Personen ausgeführt werden.
- 2. Es gelten die Vorschriften und Sicherheitshinweise nach VDE 0701, Teil 200, und die Vorschriften und Sicherheitshinweise des jeweiligen Landes!
- 3. VDE 0701, Teil 200, beinhaltet Vorschriften zur Instandsetzung, Änderung und Prüfung netzbetriebener elektronischer Geräte und deren Zubehör.
- 4. Vor Auslieferung des Geräts muss eine Sichtprüfung des Geräts und der Anschlussleitungen (und soweit vorhanden, des Schutzleiters), und die Messung des Isolationswiderstandes und des Ersatz-Ableitstromes nach VDE 0701, Teil 200, durchgeführt werden. Der niederohmige Durchgang des Schutzleiters ist durch Messung laut Vor-schrift VDE 0701, Teil 1. nachzuweisen.
- 5. Die Vorschriften des jeweiligen Landes sind zusätzlich zu beachten.
- 6. Bauteile mit dem Symbol 🗥 gekennzeichnet, dürfen nur durch Originalteile ersetzt werden.

## Security advice

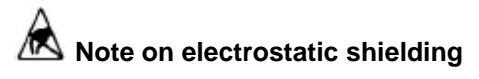

#### 1. Electrostatically shielded MOS workstations

Components sensitive to electrostatic discharge must be handled at workstation with electrostatic shielding. An electrostatically shielded MOS workstation is fitted with discharge resistor which earth all conductive materials, including the technician working there. Dielectrics are discharged by air ionization. The use of soldering irons and measuring equipment at shielded workstation is only possible in conjunction with isolating transformer in each of the devices used. Measuring equipment chassis are also earthed with discharge resistors

#### 2. Shielded packaging using conductive materials

To protect against electrostatic charges, electrically conductive plastics are used for packaging and transport purposes. Conductive plastics are available in the form of transparent protective bags, foam plastic, film sheeting or containers. Sensitive components requiring the use of protective packaging must only be packed and unpacked at shielded workstations.

#### Safety warnings/regulations

- 1. The repair, modification and testing of mains-operated electronic devices and their accessories must only be per-formed by qualified persons.
- 2. It is necessary to follow the regulations and safety warnings to VDE 0701, part 200, as well as the regulations and safety warnings applicable in the country concerned.
- 3. VDE 0701, Part 2, contains regulations on the repair, modification and testing of mains-operated electronic devices and their accessories.
- Before delivery, the device and the connecting leads (in-4 cluding any protective earth conductor fitted) must undergo visual inspection, and the insulation resistance and the equivalent leakage current must be measured according to VDE 0701, part 200. The low-resistance continuity of the protective earth conductor must be verified by measurement to VDE regulation 0701, part 1.
- 5. The regulations of the country concerned must also be observed.
- 6. Only genuine parts must be used for replacing components marked with the symbol . A

## **Demontage / Montage**

### **Demontage Rückwand**

Zur Demontage der Rückwand kann der Standfuß montiert bleiben.

Schrauben A und B entfernen.

Die Rückwand ist oben und seitlich eingeclipst.

Rückwand von unten beginnend abnehmen.

## **Disassembly / Assembly**

### **Disassembly of rear panel**

For disassembly of rear panel the TV can be left at stand.

Remove the screws at position A and B.

The rear panel is clipped at the upper side, the left and the right side.

Remove the rear panel starting from bottom.

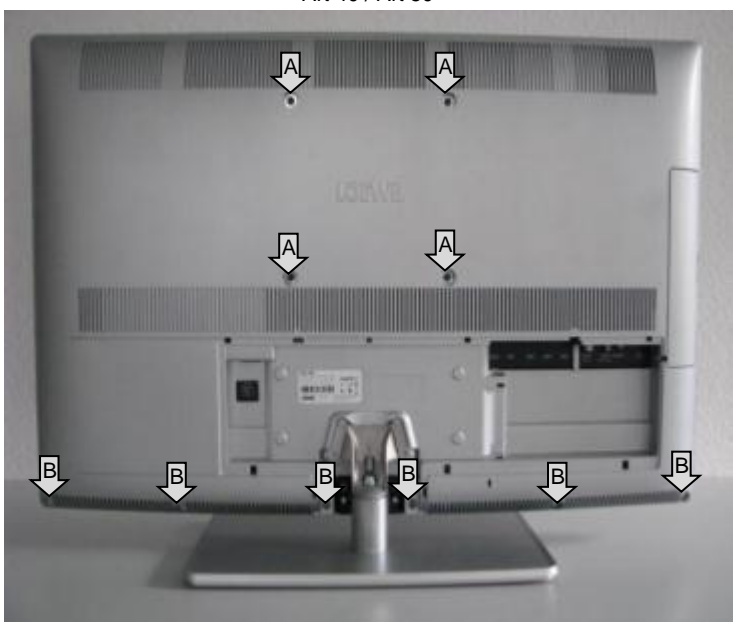

Art 60

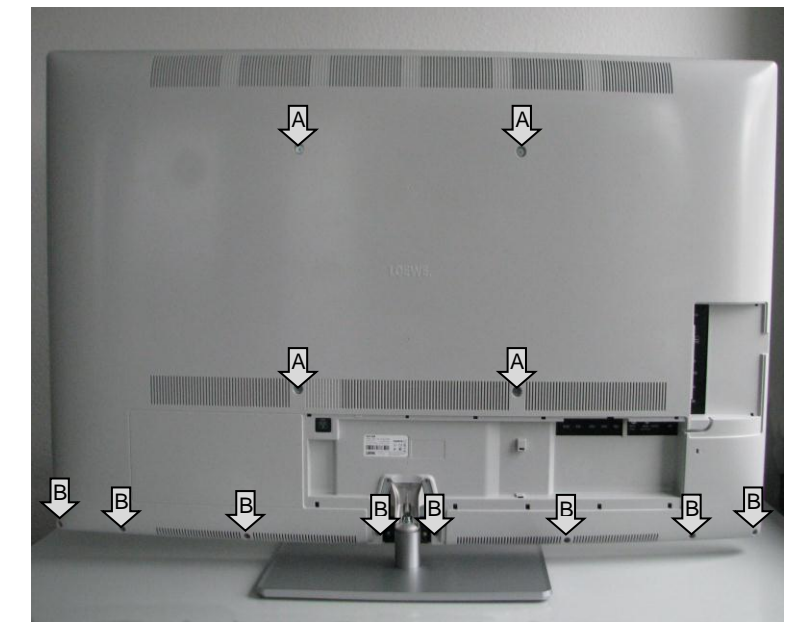

Art 40 / Art 50

### Anschraubpunkte der Leiterplatten

Die Befestigungsschrauben aller Leiterplatten sind in nachfolgenden Abbildungen gekennzeichnet.

### Mounting points of boards

The screws of all boards are displayed in following figures.

Art 40

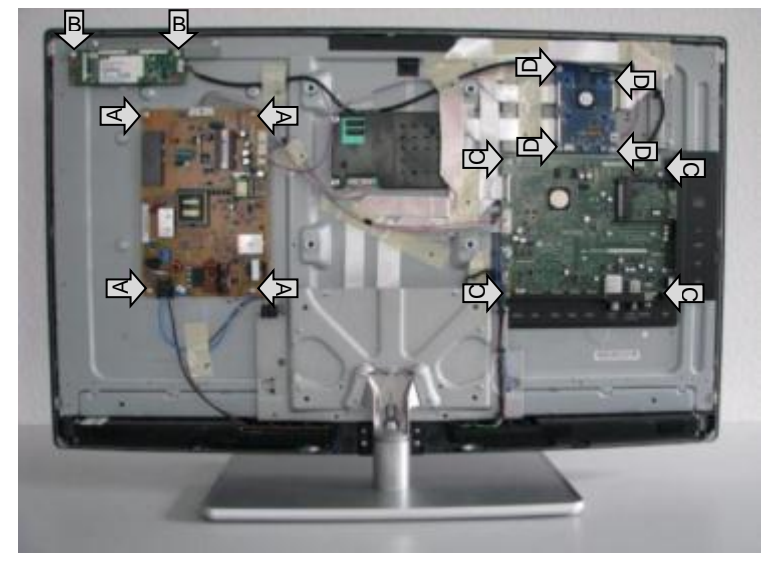

Art 50

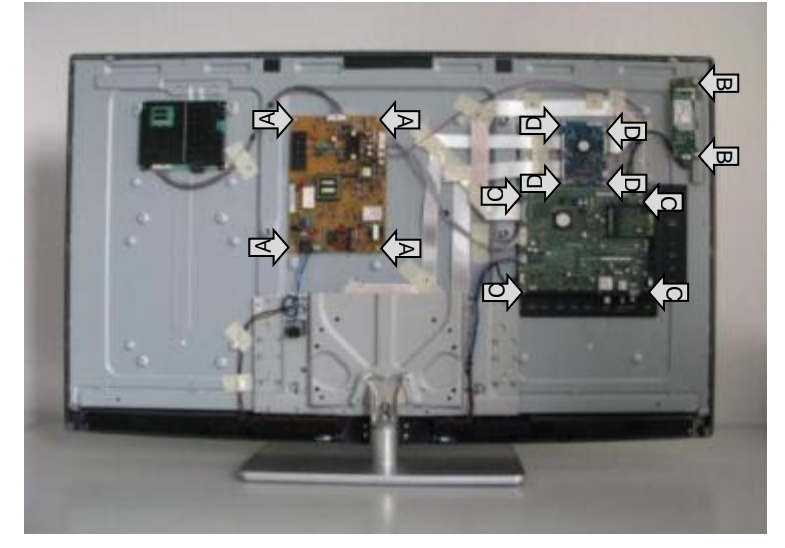

Art 60

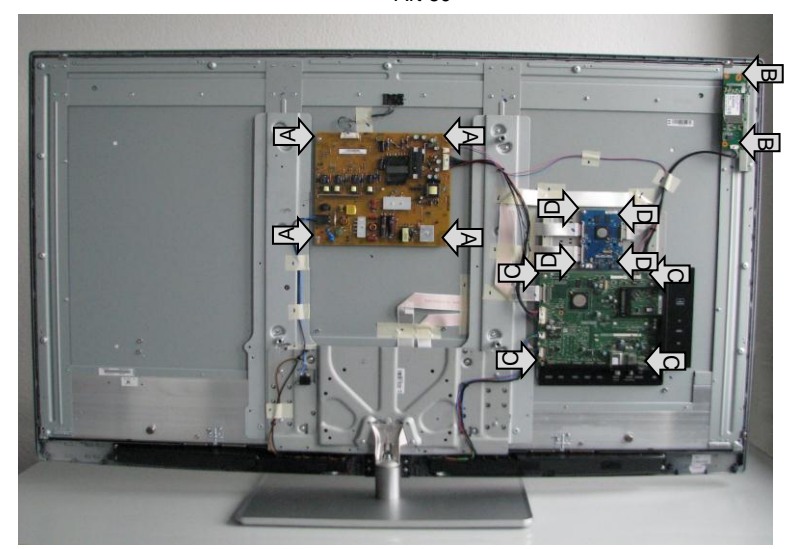

### Demontage / Montage der LVDS-Kabel

Besondere Vorsicht ist bei den LVDS-Leitungen geboten! Zum Lösen der Flexleitungen müssen die beiden Arretierungen (Pfeil A) nach unten gedrückt werden. Die Arretierungen greifen direkt in die Auskerbungen der Flexleitung (Pfeil B).

Beim Einstecken der Leitung müssen die Arretierungen nicht gedrückt werden. Wichtig ist allerdings, dass die Leitung absolut gerade in die Buchse eingeschoben wird. Der korrekte Sitz der Leitung wird durch ein Klick-Geräusch jeder Arretierung beim Einschieben quittiert

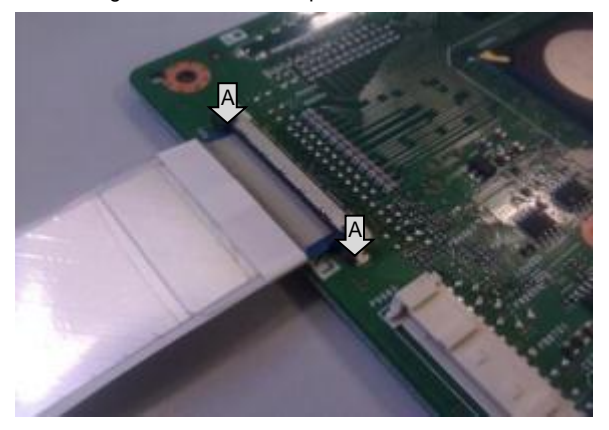

### Wichtiger Hinweis zur Kühlung

Bei dem Chassis SL210 erfolgt die Kühlung diverser ICs passiv über die Montagefläche. Die Wärme wird durch die Leiterplatte über ein Wärmeleitpad auf das Display abgeführt.

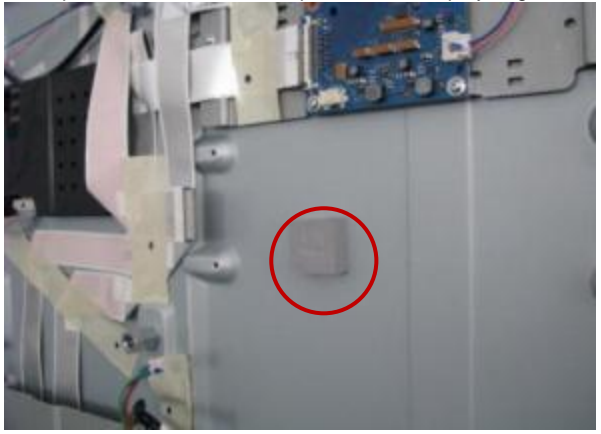

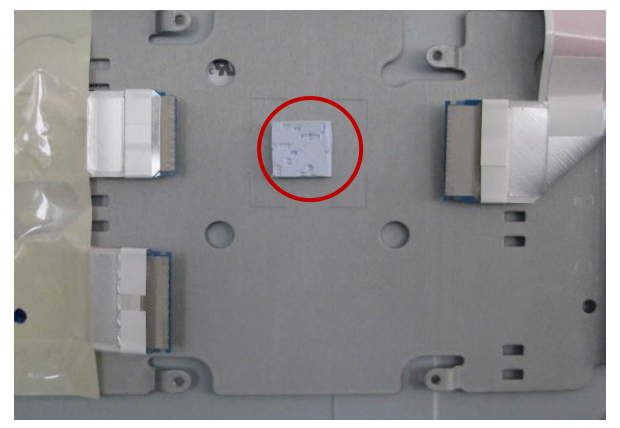

# Disassembly / assembly of LVDS cables

**Please handle the LVDS cables with special care!** For removing of flex cables both latches (arrow A) must be pushed down. The latches snap in directly into the notches of the flex cables (arrow B). For plugging it's not necessary to press the latches

For plugging it's not necessary to press the latches. It's very important to push the cable into the socket absolutely straight. The correct fit of cables is acknowlegded by a clicking noise during inserting.

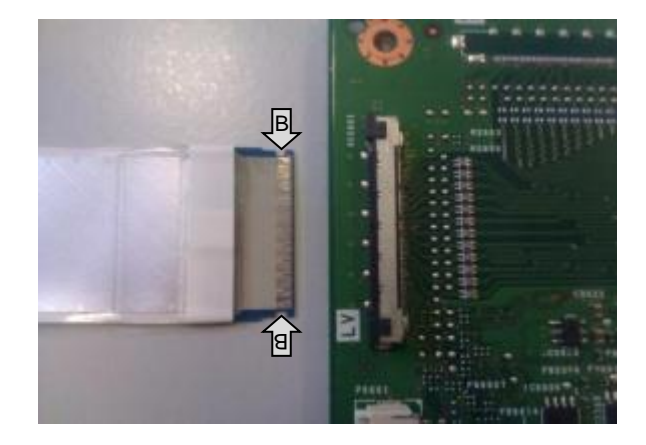

### Important hint about cooling

In chassis SL210 the cooling of diverse ICs is passive on the mounting surface. The heat is dissipated by the board via a thermal pad to panel.

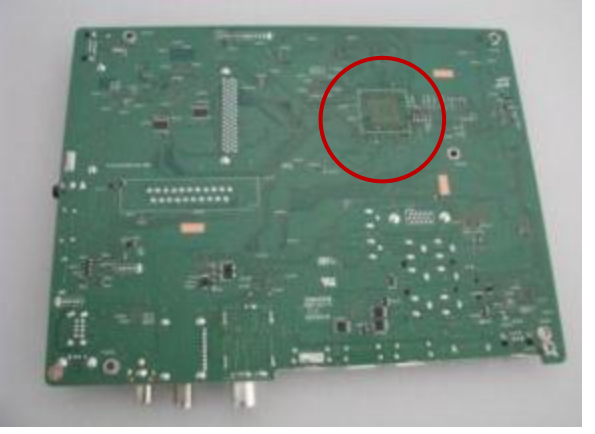

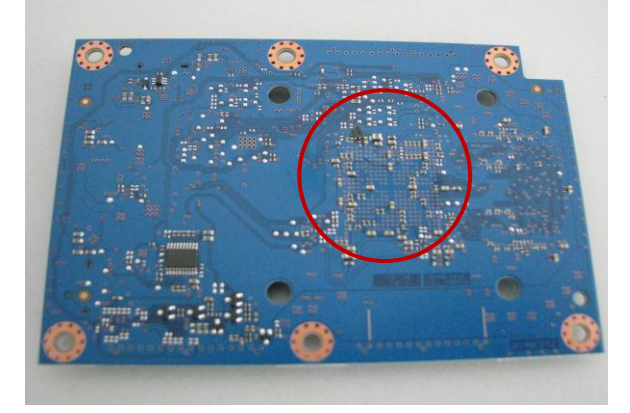

ACHTUNG: Das Gerät darf nur in Betrieb genommen werden, wenn die Wärmeleitpads korrekt positioniert und die Leiterplatten mit dem Display verschraubt sind. Andernfalls erreichen die ICs innerhalb kurzer Zeit kritische Temperaturen und können Schaden nehmen!

Prüfen Sie vor der Montage, ob das Wärmeleitpad vorhanden und richtig positioniert ist. In der Regel bleibt das Wärmeleitpad am Display kleben. Falls das Pad fehlt, muss es neu auf der Leiterplatte positioniert werden. Anschließend kann die Leiterplatte mit dem Display verschraubt werden.

### Demontage der Flexkabel

Für eine weitere Demontage müssen die Flexleitungen entnommen werden.

Wenn die Flexleitungen wiederverwendet werden sollen, ist es ratsam die Klebestreifen nur von den Metallteilen zu lösen und auf den Flexleitungen zu belassen. Beim Abziehen der Klebestreifen von den Leitungen können diese beschädigt werden. Note: The device may be switched on only if the thermal pad is positioned correctly and if the boards are screwed to the panel. Otherwise the ICs reach a critical temperature in short time and can be damaged!

Please check before installation if the pads are present and if they are correctly positioned. Normally the pads stick on panel. If a pad is missing it must be repositioned on the board. Then the board can be screwed to panel.

### **Disassembly of flex cables**

For further disassembly the flex cables have to be removed.

If the flex cables need to be reused it's advisable to solve the tape on the metal parts only and to leave on the flex cables. When removing the adhesive tapes from the flex cables they may be damaged.

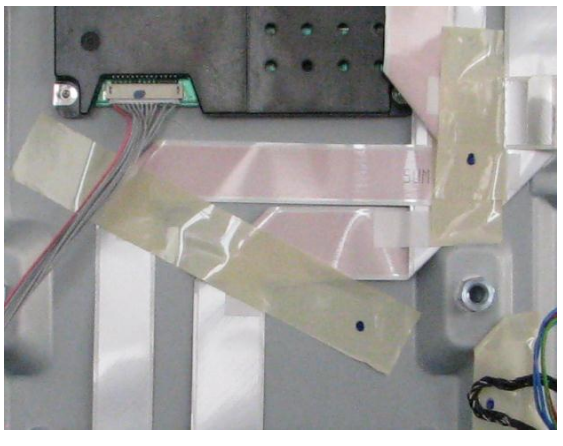

### Demontage der Lautsprecher

Die Lautsprecher sind mit je 3 Schrauben (Pfeil A) befestigt.

Die Abdeckung inkl. des Bedienteils ist mit 4 Schrauben Pfeil B) befestigt

Der Halter für das WLAN-Modul kann mit den 2 Schrauben (Pfeil C) entfernt werden.

Der Halter für das FRC-Modul ist mit 3 Schrauben (Pfeil D) befestigt.

### **Disassembly of loudspeakers**

The loudspeakers are mounted with 3 screws (arrow A).

The cover of the local control unit is mounted with 4 screws (arrow B).

For removing of holder for the WLAN module remove the 2 screws at position C.

The holder for the FRC module is mounted with 3 screws (arrow D).

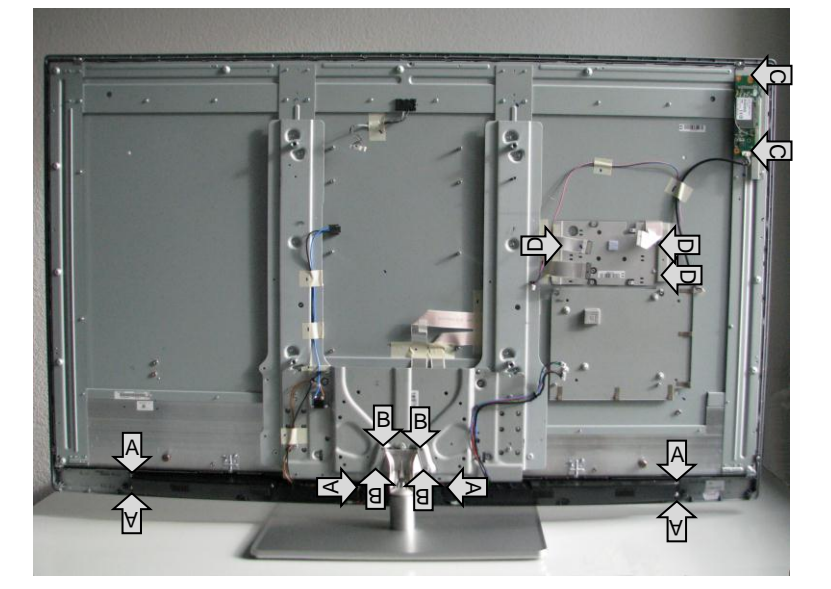

### **Demontage Display**

Öffnen Sie die Rückwand und legen Sie das Gerät auf eine weiche Unterlage.

Entfernen Sie die Schrauben an Position A und ziehen den Fuß nach unten heraus.

Entfernen Sie die Schrauben an Position B. Jetzt kann der Geräteträger entfernt werden.

### **Disassembly of display**

Remove the rear panel and lay the  $\mathsf{TV}$  to a soft surface.

Remove the screws at position A and pull the stand downward.

Remove the screws at position B. Now you can remove the holder.

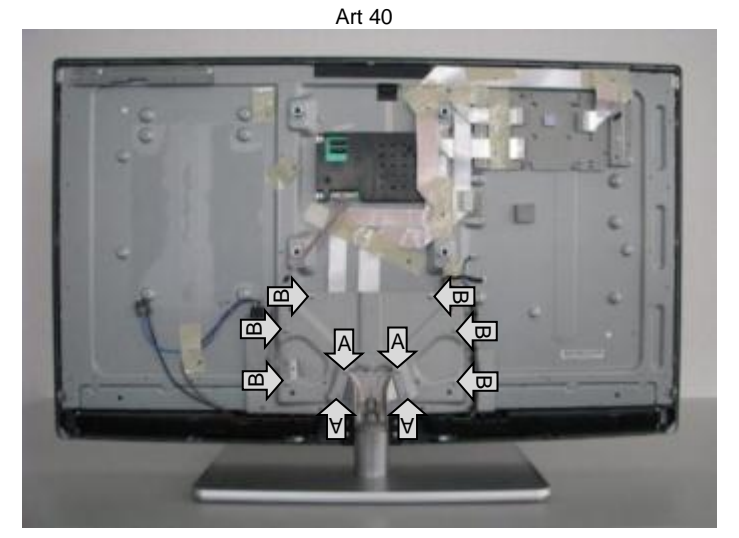

Art 50

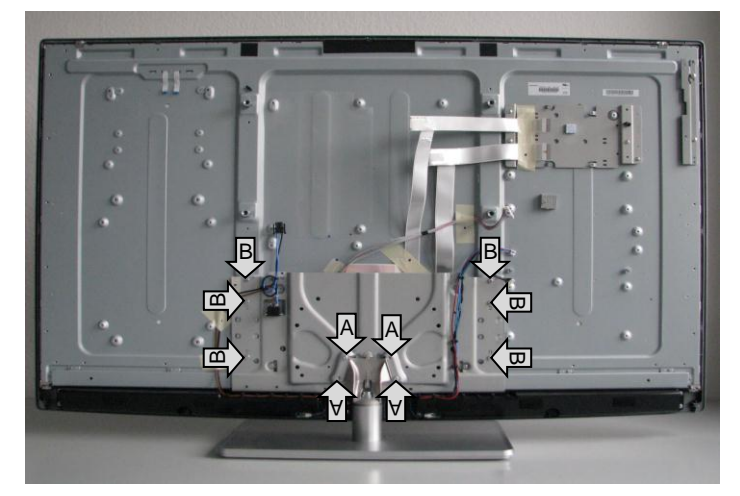

Art 60

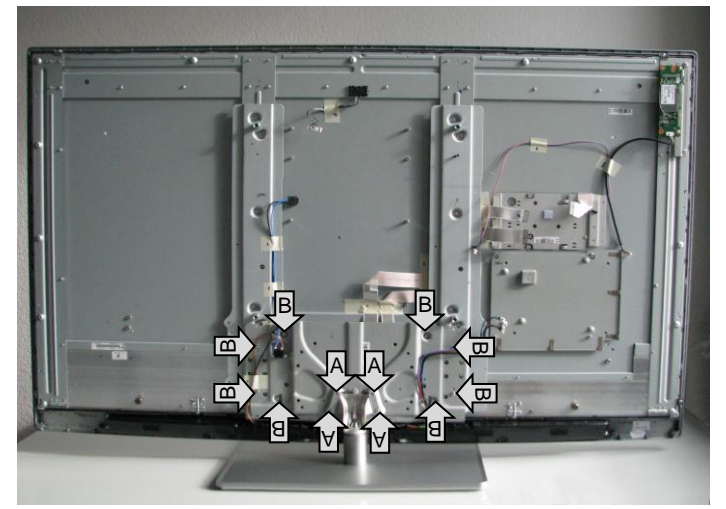

#### Nur Art 60!

Im nächsten Schritt muss der Displayträger entfernt werden. Dieser ist mit 26 Schrauben befestigt.

Art 60 only! In the next step the mounting of display has to be removed. It is mounted with 26 screws.

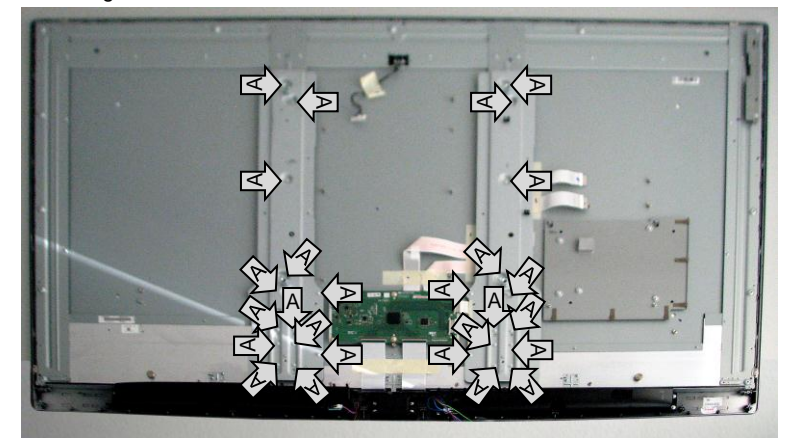

All!

#### Alle!

Die Displays sind mit dem Frontrahmen verklebt und zusätzlich mit Klammern gesichert.

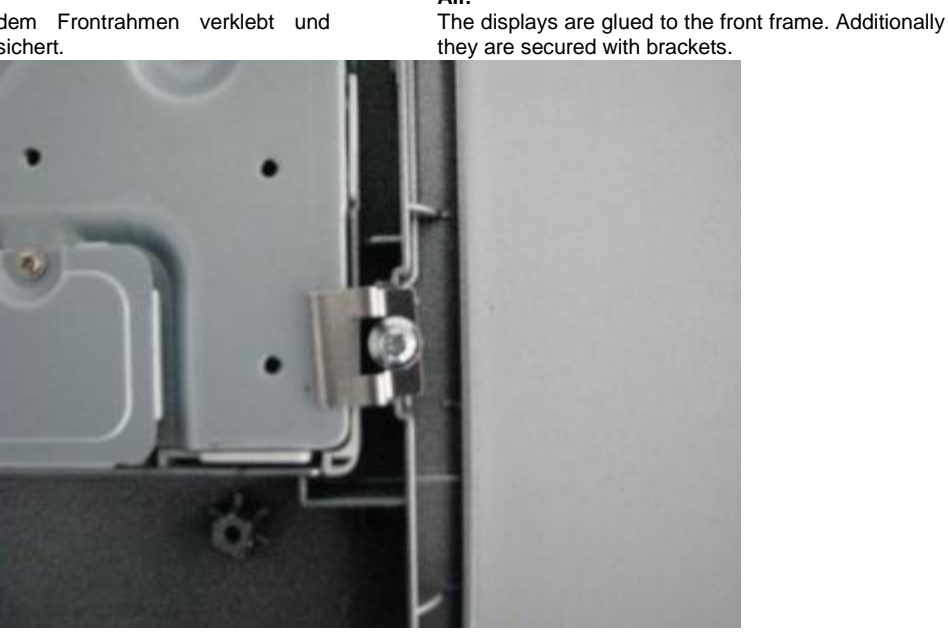

Nachdem die 4 Klammern entfernt wurden kann das Display vorsichtig vom Frontrahmen abgedrückt werden. Es empfiehlt sich an einer Ecke anzufangen. Durch vorsichtige Erwärmung (z.B. Fön) kann der Vorgang erleichtert werden.

After the 4 brackets were removed, the display can be carefully pushed off from front frame. It's recommended to start at a corner. By careful heating (eg hairdryer), the process can be facilitated.

## Verdrahtungspläne / Wiring diagrams

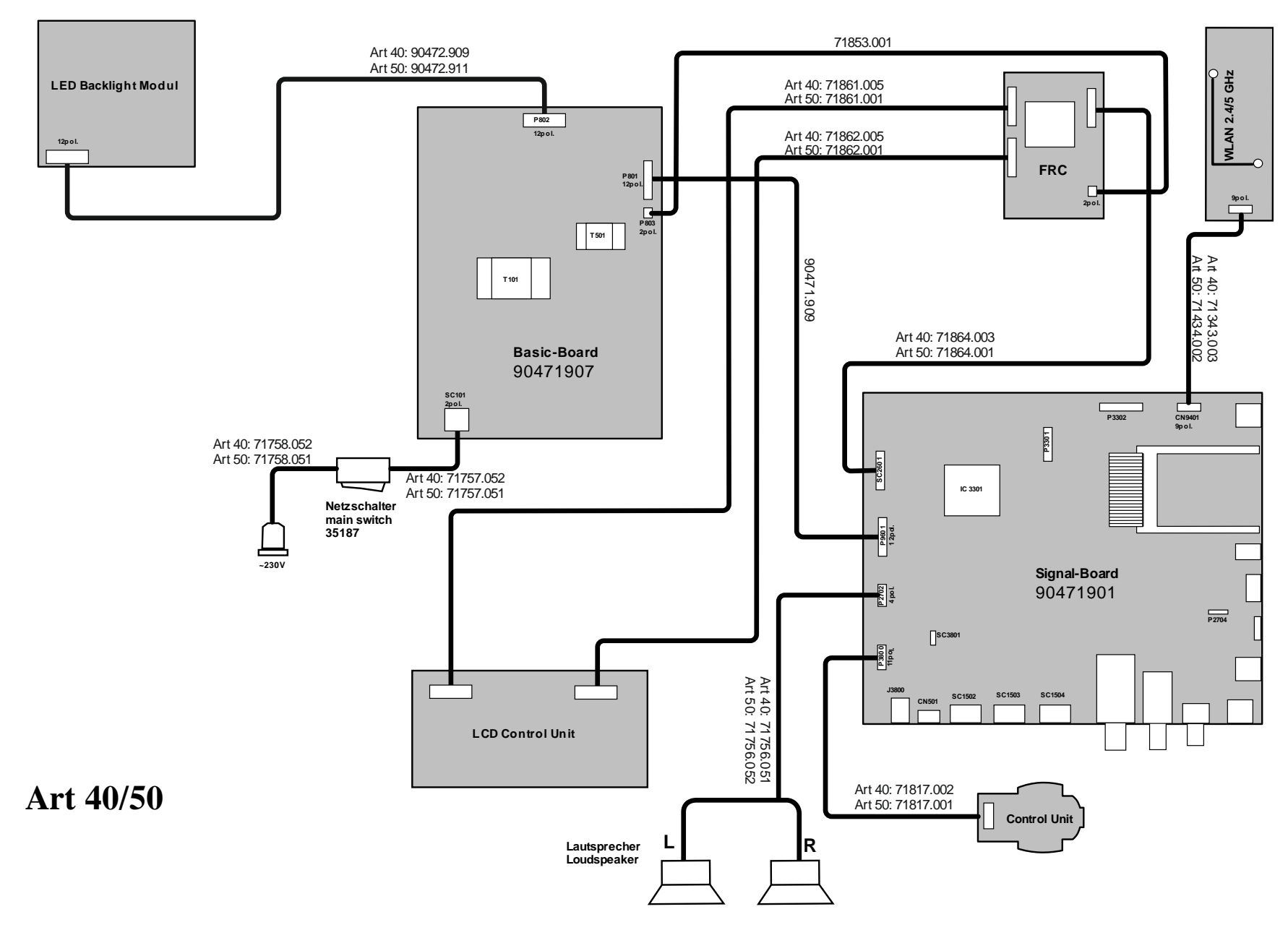

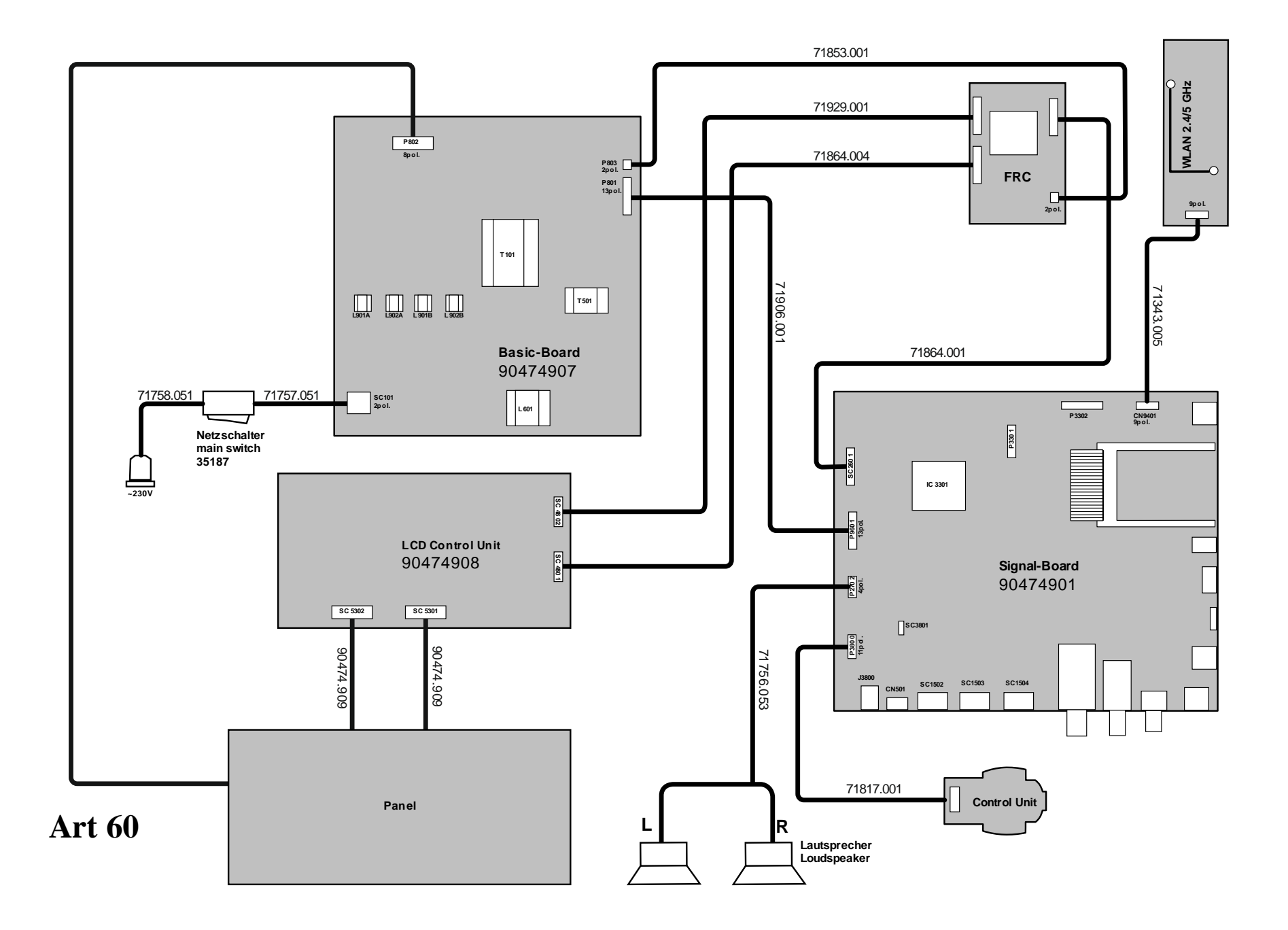

## Steckerbelegung

### Netzteil Art 40 / 50 / 60

#### SC101 (Netzspannung)

| 1 | 230V Netzspannung |
|---|-------------------|
| 2 | 230V Netzspannung |

### P801 (Versorgung Signalboard)

| 1  | Nicht belegt                               |
|----|--------------------------------------------|
| 2  | Nicht belegt                               |
| 3  | Backlight dimming – PWM Signal 3,3V        |
| 4  | Backlight ein/aus $- 3,3V = ein, 0V = aus$ |
| 5  | Netzteil ein/aus - 3,3V = ein, 0V = aus    |
| 6  | Masse                                      |
| 7  | Masse                                      |
| 8  | 5,75V                                      |
| 9  | 5,75V                                      |
| 10 | Masse                                      |
| 11 | Masse                                      |
| 12 | 12V                                        |
| 13 | 12V                                        |
| 14 | 5V Standby                                 |

#### Oszillogramm P801 Pin 3 normale Helligkeit Oscillogram P801 pin 3 normal brightness

|         |           | ,     |       |            |       |      | 0        |           |                                       |
|---------|-----------|-------|-------|------------|-------|------|----------|-----------|---------------------------------------|
|         | 1111      | 1111  |       |            |       | 1111 |          | 1111      |                                       |
| t       |           |       |       |            |       |      |          |           |                                       |
| F       |           |       |       |            |       |      |          |           |                                       |
| -       |           |       |       |            |       |      |          |           |                                       |
| -       |           |       |       |            |       |      |          |           |                                       |
|         | -         |       |       |            |       |      |          | 1         |                                       |
|         |           |       |       |            |       |      |          |           |                                       |
| C       |           |       |       |            |       |      |          |           |                                       |
| E       |           |       |       |            |       |      |          |           |                                       |
| -       |           |       |       |            |       |      |          |           |                                       |
| -       |           |       |       |            |       |      |          |           |                                       |
| -       |           |       |       |            |       |      | -        |           |                                       |
| -       |           |       |       |            |       |      |          |           |                                       |
| L       |           |       |       |            |       |      |          |           |                                       |
|         |           |       |       |            |       |      |          |           |                                       |
| 6       |           |       |       |            |       |      |          |           |                                       |
| -       |           |       |       |            |       |      |          |           |                                       |
|         | -         |       |       |            |       |      |          |           |                                       |
| -       |           |       |       |            |       |      |          |           |                                       |
| -       |           |       |       |            |       |      |          |           |                                       |
| Sec. 10 | 10000 000 | 4     |       |            |       |      |          |           |                                       |
| manuel  | hours     | Manan |       |            | mour  | mun  | Munnyory |           |                                       |
| 1 1     |           |       |       |            |       |      |          |           |                                       |
|         |           |       |       |            |       |      |          |           |                                       |
| F       |           |       |       |            |       |      |          |           |                                       |
| r .     |           |       |       |            |       |      |          |           |                                       |
| -       |           |       |       |            |       |      |          |           |                                       |
| -       |           |       |       |            |       |      |          |           |                                       |
| -       |           |       |       |            |       |      |          | · · · · · |                                       |
| -       |           |       |       |            |       |      |          |           |                                       |
|         |           |       |       |            |       |      |          |           |                                       |
| F       |           |       |       |            |       |      |          |           |                                       |
| F       |           |       |       |            |       |      |          |           |                                       |
| -       |           |       |       |            |       |      |          |           |                                       |
|         |           |       |       |            |       |      |          | -         |                                       |
| -       |           |       |       |            |       |      |          |           |                                       |
| -       |           |       |       |            |       |      |          |           |                                       |
| -       |           |       |       |            |       |      |          |           |                                       |
| 1       |           |       |       |            |       |      |          |           |                                       |
| 1       |           |       | 4     | S 32       |       |      |          |           |                                       |
| 1       |           |       | -     | and here a |       |      |          | 1 way     | · · · · · · · · · · · · · · · · · · · |
|         |           |       | 10. I |            |       |      |          | 17        |                                       |
| -       |           |       |       |            |       |      |          |           |                                       |
| CTT1 I  | 1 00      | T7_   | 3/    | mpo (      | 0     |      | 1        | 11        |                                       |
| FCUT:   | 1.00      | v =   | M     | IDZ.       | JUIUS |      | C.       | 11+       |                                       |
| LILL    | ELLER.    | TIT   | 1111  |            | LILL  | 1111 | 1111     | TIT       | 1111                                  |

### Netzteil ohne Signalboard testen

- Kabelbaum P801 am Signalboard abziehen •
- Pin 4,5 und 14 im Stecker brücken ٠
- Alle Spannungen müssen vorhanden sein und alle Backlights müssen leuchten

## **Pin description**

### Power supply Art 40 / 50 / 60

### SC101 (main power)

| 1 | 230V | main | power |
|---|------|------|-------|
| 2 | 230V | main | power |

9

### P801 (Versorgung Signalboard)

| 1  | Not connected                              |
|----|--------------------------------------------|
| 2  | Not connected                              |
| 3  | Backlight dimming – PWM signal 3,3V        |
| 4  | Backlight on/off – $3,3V = on, 0V = off$   |
| 5  | Power supply on/off $-3,3V = on, 0V = off$ |
| 6  | Ground                                     |
| 7  | Ground                                     |
| 8  | 5,75V                                      |
| 9  | 5,75V                                      |
| 10 | Ground                                     |
| 11 | Ground                                     |
| 12 | 12V                                        |
| 13 | 12V                                        |
| 11 | EV/ Stondby                                |

14 5V Standby

| Oscillogram                           | P801 pin3 maximu             | m brightness    |
|---------------------------------------|------------------------------|-----------------|
|                                       |                              |                 |
|                                       |                              |                 |
|                                       |                              |                 |
|                                       |                              |                 |
|                                       |                              |                 |
|                                       |                              |                 |
|                                       |                              |                 |
|                                       |                              |                 |
| mmmmmmmmm                             | fundertraining hogeney march | man man man man |
|                                       |                              |                 |
|                                       |                              |                 |
| · · · · · · · · · · · · · · · · · · · |                              |                 |
|                                       |                              |                 |
|                                       |                              |                 |
|                                       |                              |                 |
|                                       |                              |                 |
| 1-                                    | h h                          |                 |
| CH1!1.00 V=                           | MTB2.00ms                    | ch1+            |

# Oszillogramm P801 Pin 3 maximale Helligkeit

### Check power supply without signal board

- Remove connector P801 at signal board •
- Shorting the pin's 4, 5 and 14 at plug •
- All voltages must be available and the backlights must • light

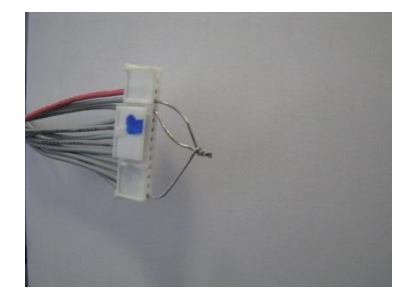

### P803 (Versorgung FRC)

| 1 | 1 | 8V |
|---|---|----|
|   |   | •• |

- 18V 2
- 3 Masse

### P803 (supply for FRC)

| 1 | 18V    |
|---|--------|
| 2 | 18V    |
| 3 | Ground |

### Netzteil nur Art 40 / 50

### P802 (Versorgung LED-Treiber)

| 1  | 24V                                          |
|----|----------------------------------------------|
| 2  | 24V                                          |
| 3  | 24V                                          |
| 4  | 24V                                          |
| 5  | 24V                                          |
| 6  | Masse                                        |
| 7  | Masse                                        |
| 8  | Masse                                        |
| 9  | Masse                                        |
| 10 | Masse                                        |
| 11 | Nicht belegt                                 |
| 12 | Backlight ein/aus - durchgeschliffen zu P801 |
|    | Pin4                                         |
| 13 | Nicht belegt                                 |
| 14 | Backlight dimming – durchgeschliffen zu P801 |

uurchgeschliffen zu P801 Pin3 14 Backlight dimming –

### Netzteil nur Art 60

### P802 (Ansteuerung LEDs):

| Not connected |
|---------------|
| LED1 -        |
| Not connected |
| LED2 +        |
| Not connected |
| LED2 -        |
| Not connected |
| LED3 +        |
| Not connected |
| LED3 -        |
| Not connected |
| LED4 +        |
| Not connected |
| LED4 -        |
|               |

### Power supply Art 40 / 50 only

### P802 (supply for LED driver):

- 24V
- 1 2 3 24V 24V
- 24V
- 24V
- 4 5 6 7 8 Ground Ground
- Ground 9 Ground
- 10 Ground

12

- 11 Not connected
  - Backlight on/off looped to P801 pin 4
- 13 14
- Not connected Backlight dimming *looped to P801 pin 3*

### Power supply Art 60 only:

### P802 (output LEDs):

|   | LED1 +        | approx 105V            |
|---|---------------|------------------------|
|   | Not connected |                        |
|   | LED1 -        | Dimming approx 30V PWM |
|   | Not connected |                        |
|   | LED2 +        | approx 105V            |
|   | Not connected |                        |
|   | LED2 -        | Dimming approx 30V PWM |
|   | Not connected |                        |
|   | LED3 +        | approx 105V            |
| 0 | Not connected |                        |
| 1 | LED3 -        | Dimming approx 30V PWM |
| 2 | Not connected |                        |
| 3 | LED4 +        | approx 105V            |
| 4 | Not connected |                        |
| 5 | LED4 -        | Dimming approx 30V PWM |
|   |               |                        |

#### Oszillogramm Pin 3,7,11,15 mittlere Helligkeit Oscillogram pin 3,7,11,15 middle brightness

| E    | 3.17. |    |   |       | 1. i i i i | 5.5. | 3.17.     |               |     |
|------|-------|----|---|-------|------------|------|-----------|---------------|-----|
|      |       |    |   |       |            |      |           |               |     |
|      |       | m  |   |       |            |      | $\bigcap$ |               |     |
|      |       |    |   |       |            |      |           |               |     |
|      | _     |    |   |       |            |      |           |               |     |
|      |       |    |   |       |            |      |           |               |     |
|      | 2     | 2  |   |       |            |      |           |               |     |
|      |       |    |   |       |            |      |           |               |     |
| -    |       |    |   |       |            |      |           |               |     |
| T -  | -     |    |   | muntu |            |      |           | mangeneration | mon |
| CH1! | 5.00  | V= | M | TB2.  | )0ms-      | 1.98 | dv c      | h1+           |     |

### Signalboard Art 40 / 50 /60

#### P3800 (Bedienteil)

#### 1 Masse

|   | Maddo                   |                       |
|---|-------------------------|-----------------------|
| 2 | Tasten links / rechts – | Ruhe 2V, Links 1,4V,  |
|   |                         | Rechts 1,4V           |
| 3 | OPC Sensor –            | 0V3V                  |
| 4 | Tasten hoch / runter -  | Ruhe 2V, runter 1,6V, |
|   |                         | Hoch 1,4V             |
| 5 | LED grün                |                       |
| 6 | LED weiß                |                       |
| 7 | IR-Signal               |                       |
| 8 | 5V Standby              |                       |
| 9 | LED blau                |                       |

- 3D Sync.
- 10 11 LED rot

#### Oszillogramm Pin7 Oscillogram Pin 7

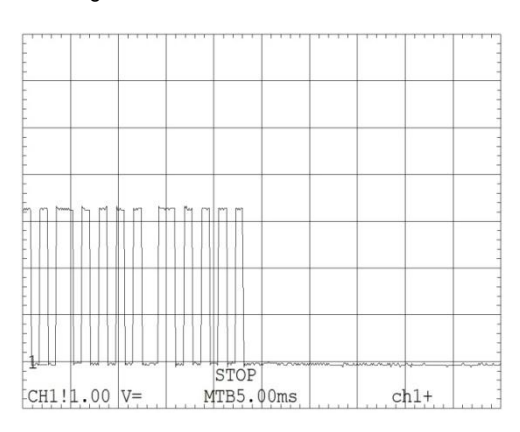

### P8601 (Netzteil)

Siehe P802 Netzteil.

#### P2702 (Lautsprecher)

- 1 Lautsprecher rechts -
- Lautsprecher rechts + 2
- 3 Lautsprecher links -
- 4 Lautsprecher rechts +

### **CN9401 (WLAN)**

| 1 | TX +    |
|---|---------|
| 2 | TX -    |
| 3 | RX +    |
| 4 | 5V WLAN |
| 5 | 5V WLAN |
| 6 | RX -    |
| 7 | Masse   |
| 8 | Masse   |
| 9 | Masse   |

### Signal board Art 40 / 50 /60

### P3800 (control panel)

| 1<br>2 | Ground<br>Keys left/right – | Without key 2V, left 1,4V, right 1 4V |
|--------|-----------------------------|---------------------------------------|
| 3      | OPC sensor –                | 0V3V                                  |
| 4      | Keys up/down –              | Without key 2V,down 1,6V,<br>up 1,4V  |
| 5      | LED green                   |                                       |
| 6      | LED white                   |                                       |
| 7      | IR signal                   |                                       |
| 8      | 5V Standby                  |                                       |
| 9      | LED blue                    |                                       |
| 10     | 3D Sync.                    |                                       |
| 11     | LED red                     |                                       |

Oszillogramm Pin 10 (3D aktiv, Pulsabstände ca. 1-3s) Oscillogram pin 10 (3D active, pulse intervals approx. 1 to 3 s)

|         |      |       |        |       | ***   |   |
|---------|------|-------|--------|-------|-------|---|
|         |      | _     |        |       |       | - |
|         |      |       |        |       |       |   |
|         |      |       |        |       |       |   |
|         | hum  |       |        |       |       | - |
|         |      |       |        |       |       |   |
| Τ -     |      |       |        |       |       |   |
| 1       |      |       |        |       |       | - |
| CH1!1.0 | 0 V= | MTB : | LOOus- | 1.54d | v ch1 | + |

### P8601 (power supply)

see P802 power supply.

### P2702 (loudspeaker)

- Loudspeaker right -Loudspeaker right + 1
- 2
- 3 Loudspeaker left -4
- Loudspeaker left +

### **CN9401 (WLAN)**

| 1 | TX +    |
|---|---------|
| 2 | TX -    |
| 3 | RX +    |
| 4 | 5V WLAN |
| 5 | 5V WLAN |
| 6 | RX -    |
| 7 | Ground  |
| 8 | Ground  |
| 9 | Ground  |

# Chassis Options / Chassis options

| Chassis Option     | Beschreibung                                                                                                    | Description                                                                                                    |
|--------------------|----------------------------------------------------------------------------------------------------|----------------------------------------------------------------------------------------------------|
| Cec-StandbyAlways  | Nur für interne Prüfungen                                                                                                    | for internal debugging purposes only                                                                                                    |
| CiOptions          | Nur für interne Prüfungen                                                                                                    | for internal debugging purposes only                                                                                                    |
| Factory-Mode       | 0: Normalbetrieb<br>1: Fabrikmodus                                                                                                    | 0: normal operation<br>1: factory mode                                                                                                    |
| InitialInst        | 0: TV startet normal<br>1: TV startet mit Erstinbetriebnahme                                                                                                 | 0: TV starts normal<br>1: TV starts with initial installation                                                                                                    |
| NoAudio-Delay      | 0: Audio delay aktiv<br>1: Audio delay inaktiv                                                                                                    | 0: audio delay enabled<br>1: audio delay disabled                                                                                                    |
| NoAuto-PowerOff    | <ul><li>0: Automatische Abschaltung aktiv (4h ohne<br/>Bedienung, ohne Sync)</li><li>1: Automatische Abschaltung inaktiv</li></ul>                           | 0: auto power off enabled (4h, without sync)<br>1: all auto power off functions disabled                                                                                        |
| NoWss              | 0: WSS-Auswertung aktiv<br>1: WSS-Auswertung inaktiv                                                                                                    | 0: WSS evaluation enabled<br>1: WSS evaluation disabled                                                                                                    |
| OldSW-Versions     | 0: nur neuere Software kann geladen werden<br>1: auch ältere Softwarestände können geladen<br>werden                                                         | 0: only newer software is accepted<br>1: older software is accepted also                                                                                                    |
| Panel200Hz         | 0: kein 200Hz-Panel<br>1: 200Hz-Panel                                                                                                    | 0: no 200Hz panel type<br>1: 200Hz panel type                                                                                                    |
| Panel3D            | 0: kein 3D-Panel<br>1: 3D-Panel                                                                                                    | 0: no 3D panel type<br>1: 3D panel type                                                                                                    |
| RC5-Mapping        | Nicht benutzt                                                                                                    | not used                                                                                                    |
| RC5-Subsystem      | Subsystem der Fernbedienung                                                                                                    | Subsystem code of remote control                                                                                                    |
| Service1           | Nicht benutzt                                                                                                    | not used                                                                                                    |
| SysTime-Source     | 0: Zeitquelle automatisch wählen<br>1: Zeit von interner Echtzeituhr verwenden<br>2: Zeit vom Netzwerk verwenden<br>3: Zeit aus dem DVB-Datenstrom verwenden | <ul><li>0: time automatic mode</li><li>1: use the internal real time clock</li><li>2: use the network time protocol</li><li>3: use the time from DVB transport stream</li></ul> |
| Vendor-FactoryMode | Nur für interne Prüfungen                                                                                                    | Nur für interne Prüfungen                                                                                                    |
| Warmup-Mode        | 0: Normalbetrieb<br>1: automatisches Einschalten durch Netzein                                                                                               | 0: normal operation<br>1: automatically switch on after main power on                                                                                                    |

## Menüstruktur

### Ortsbedienung

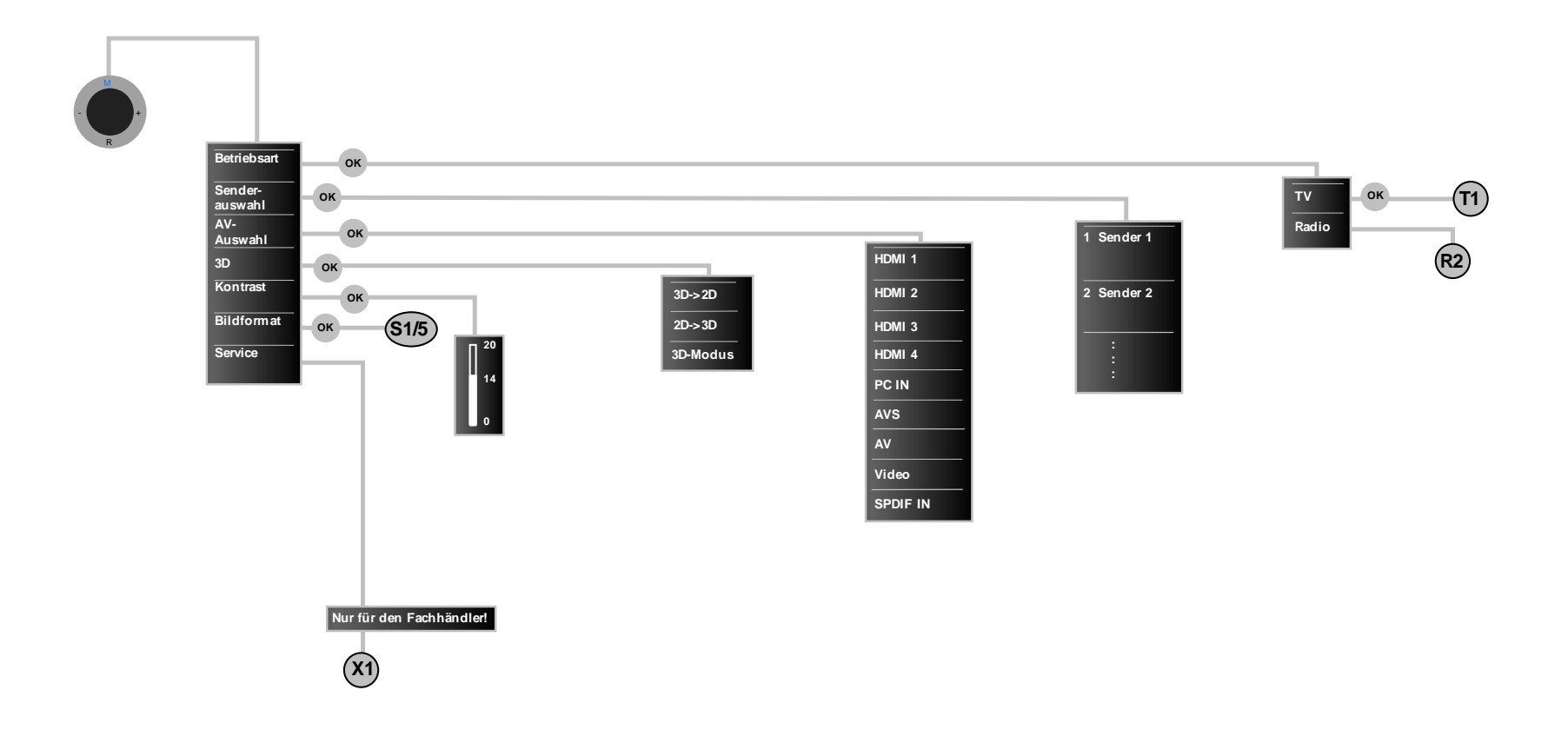

### **Home Screen**

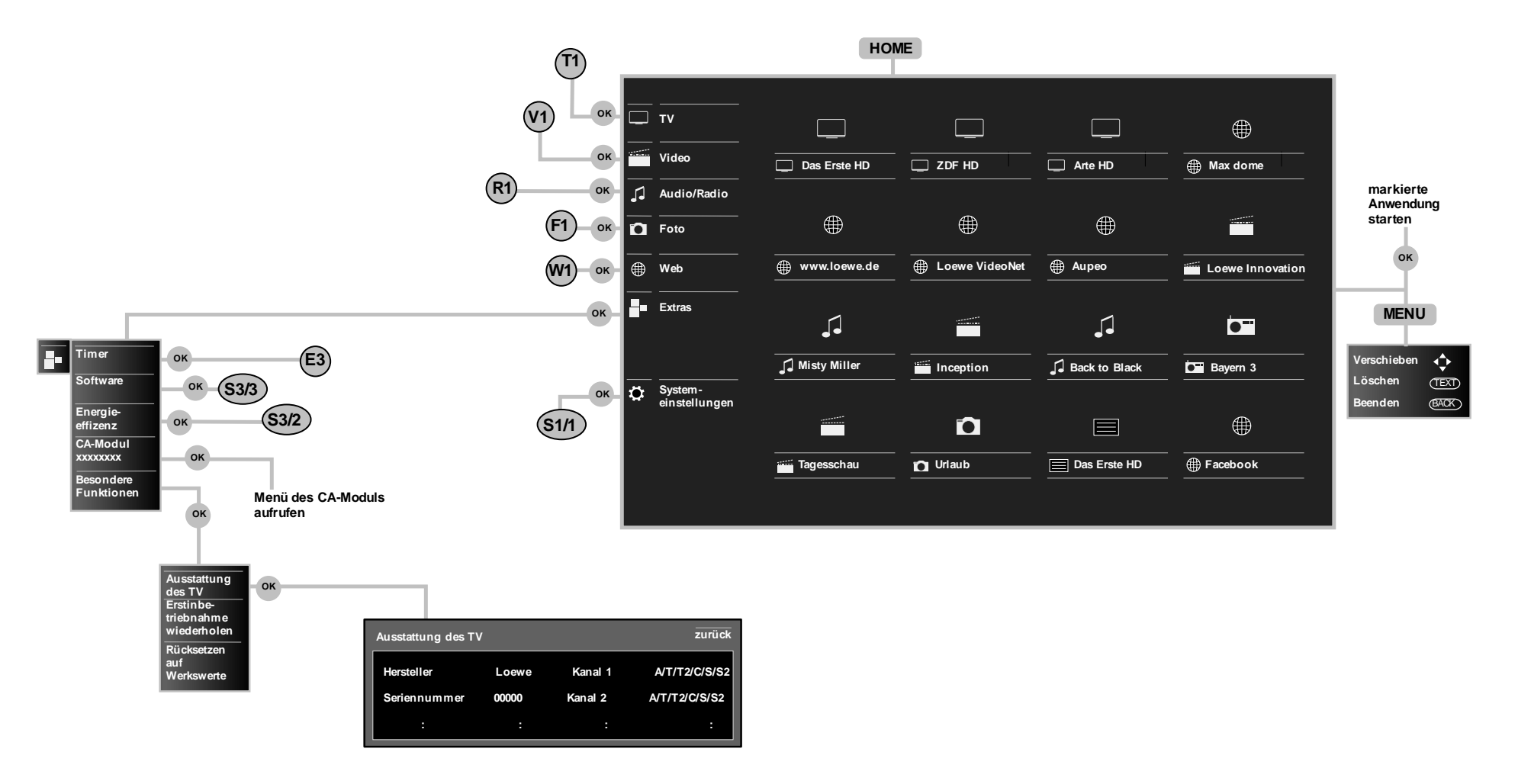

### **TV Modus**

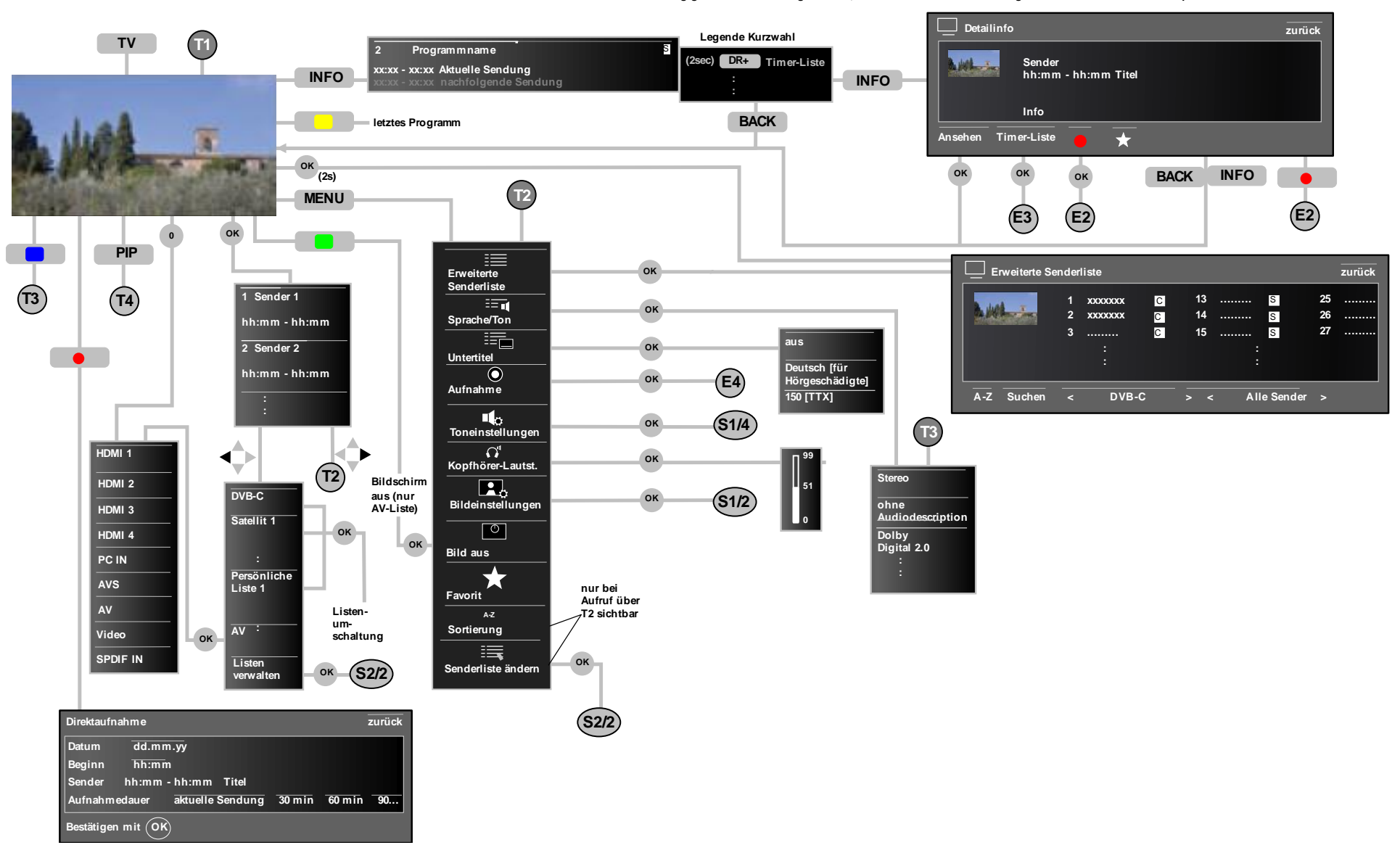

### Radio-Modus

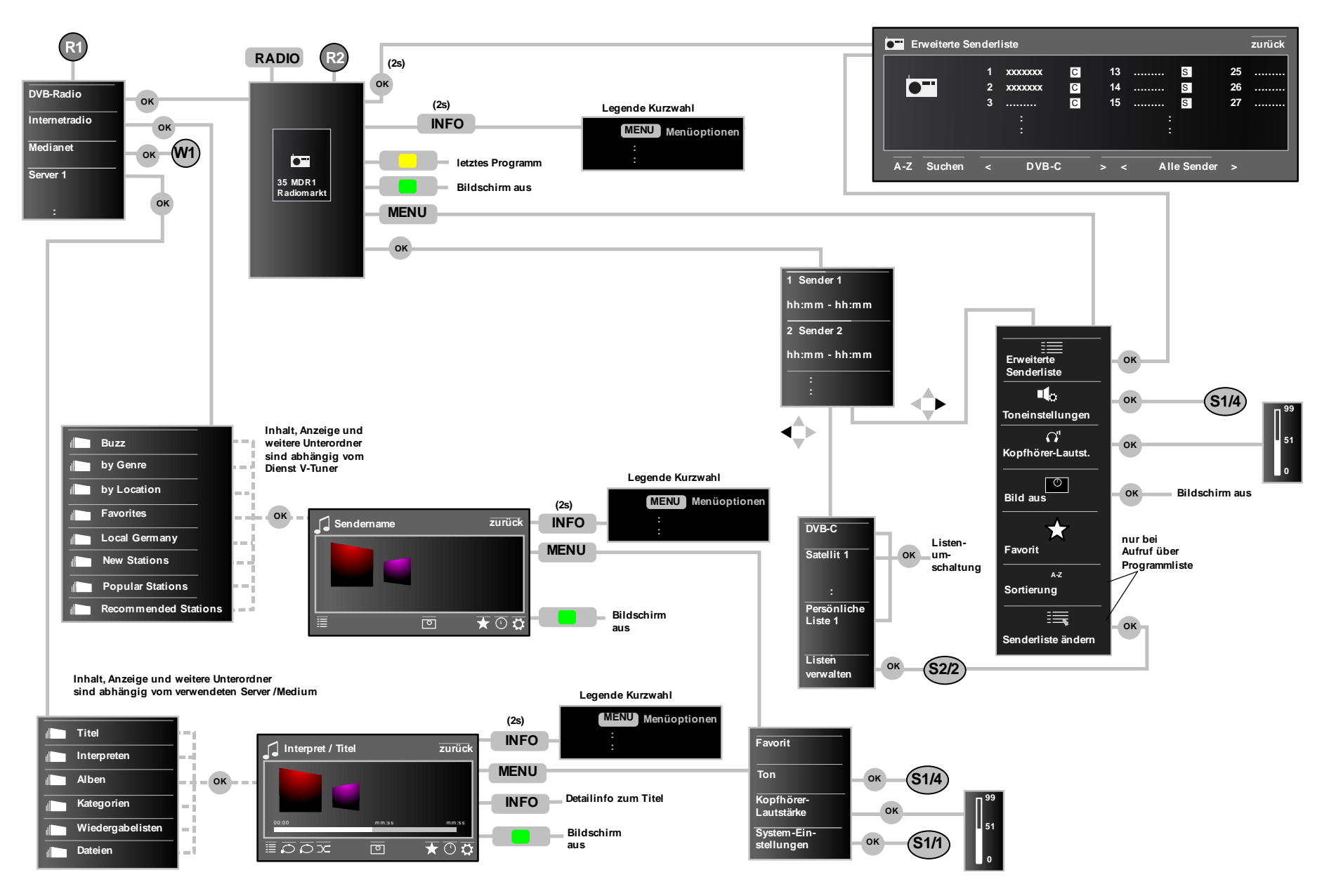

#### **EPG Modus**

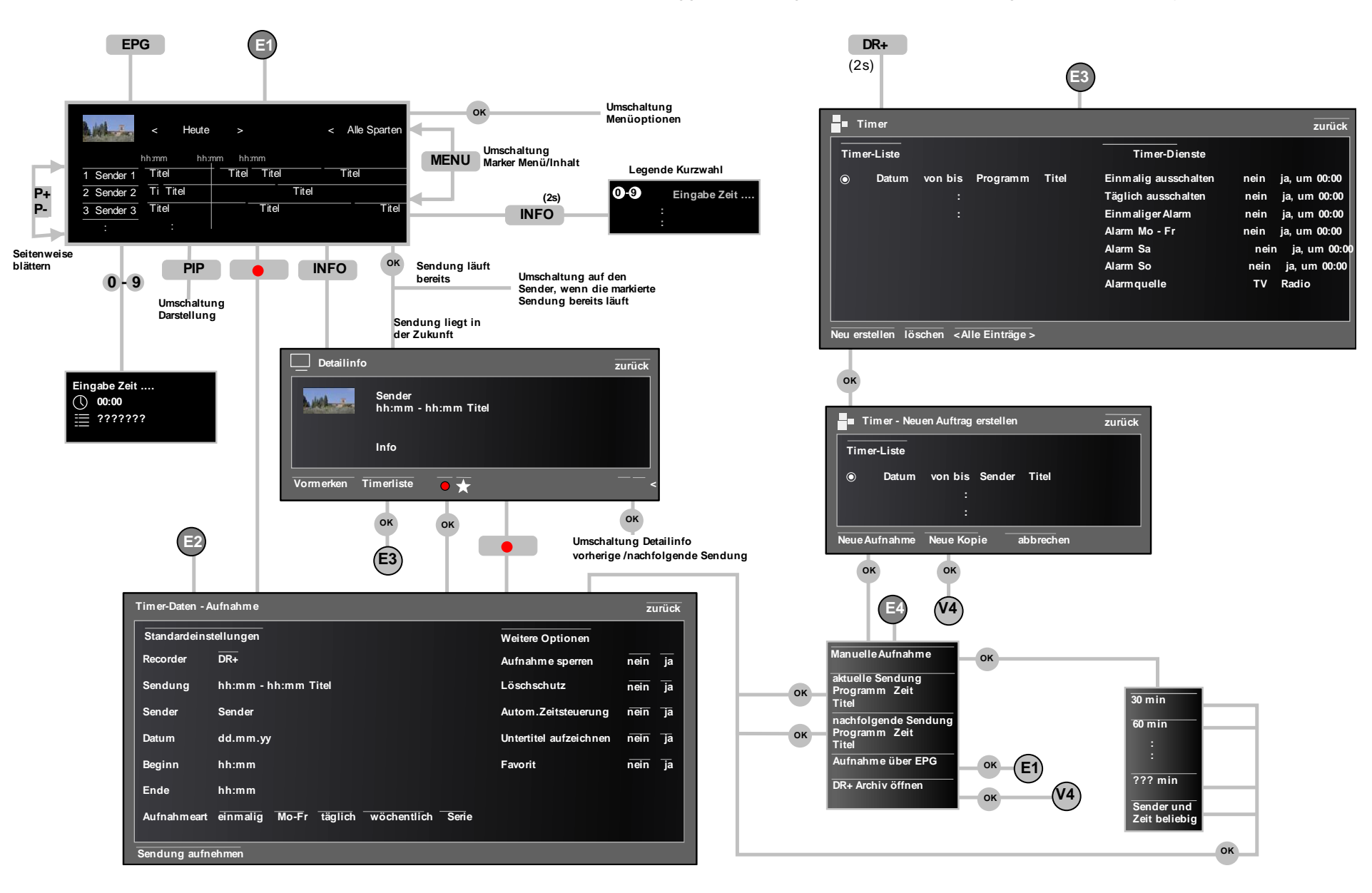

Video

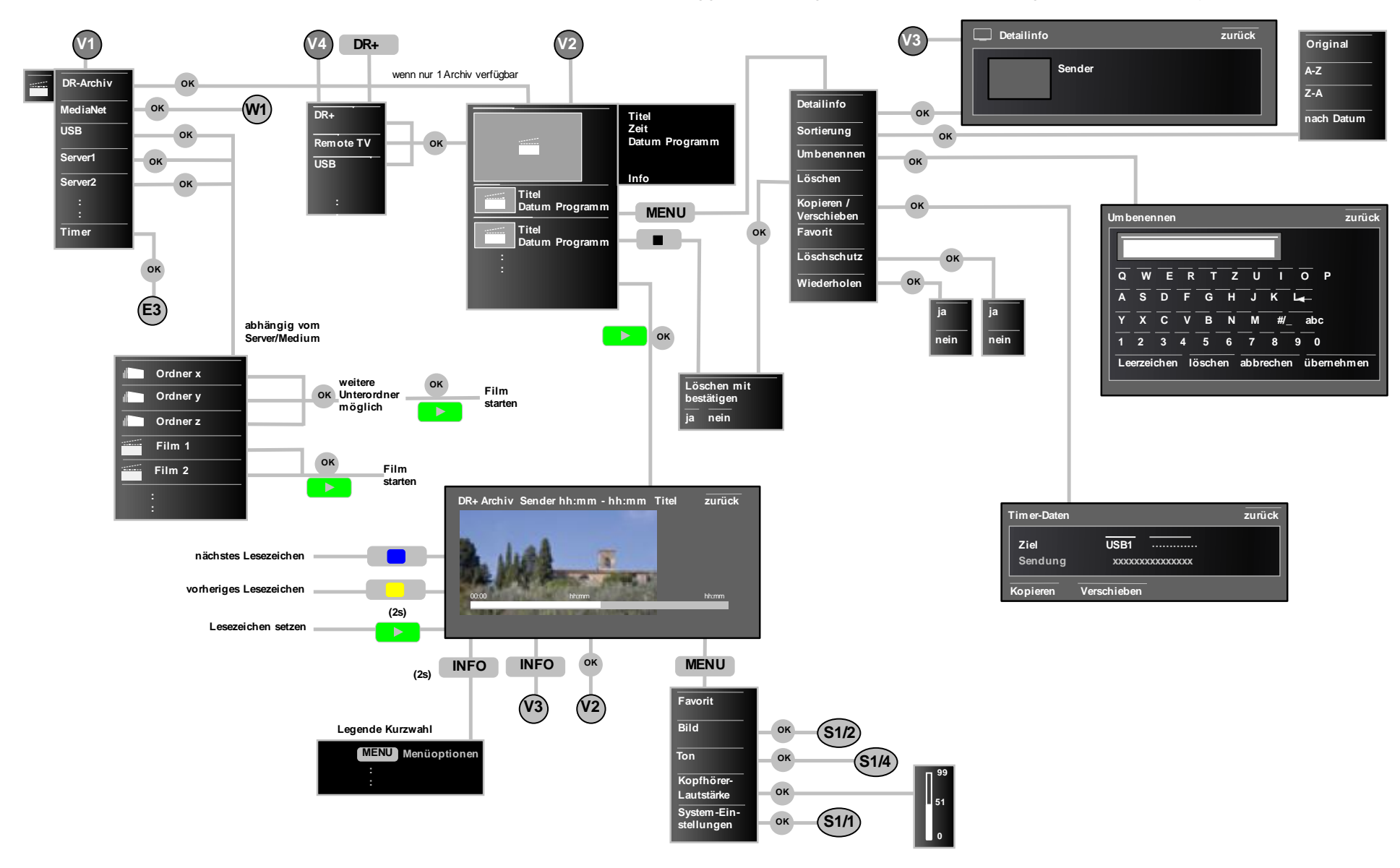

abhängig von der Ausstattung des TV's, des Softwarestandes und vom gewählten Sender können Menüputekentfallen oder verändert sein

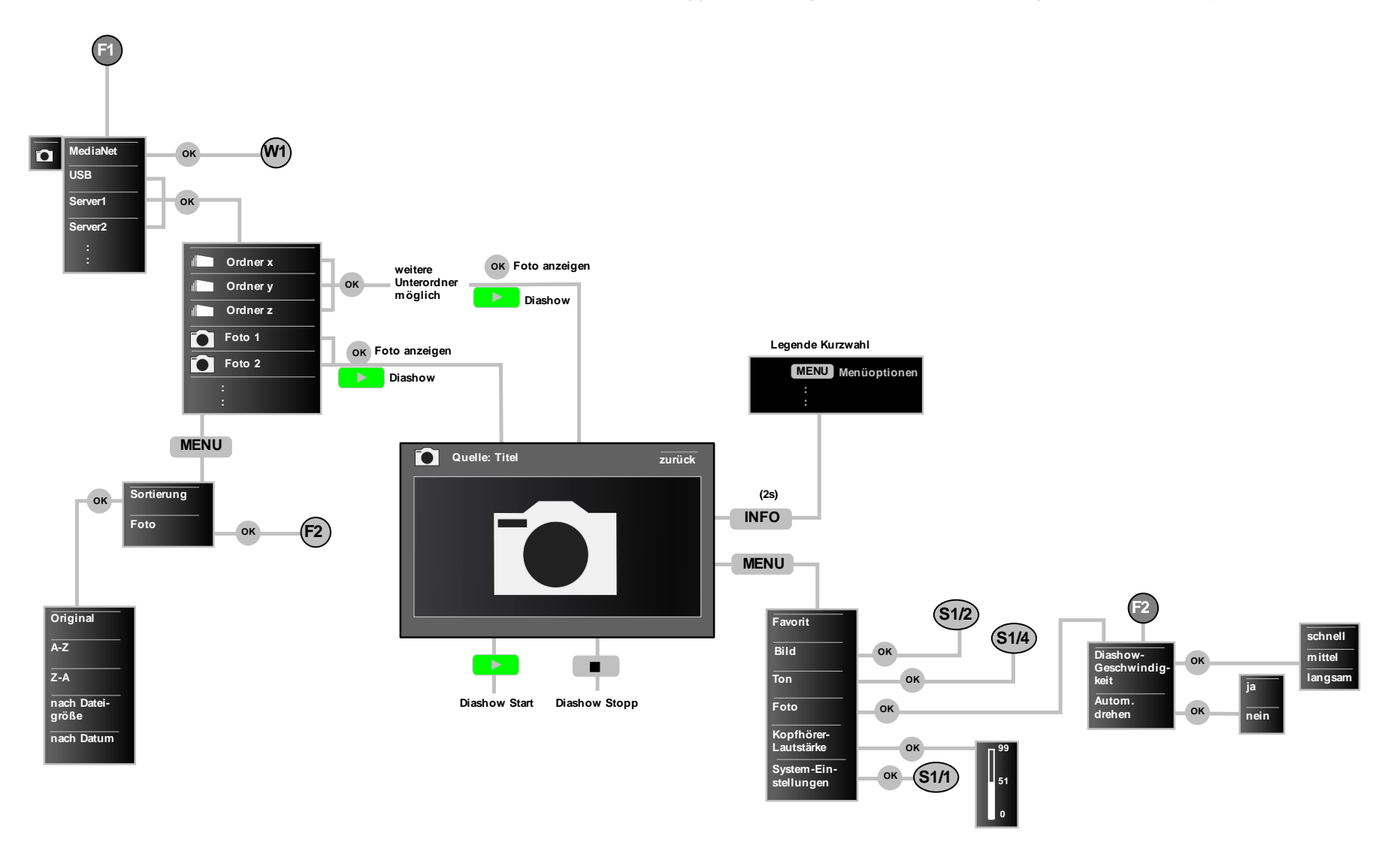

Foto

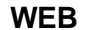

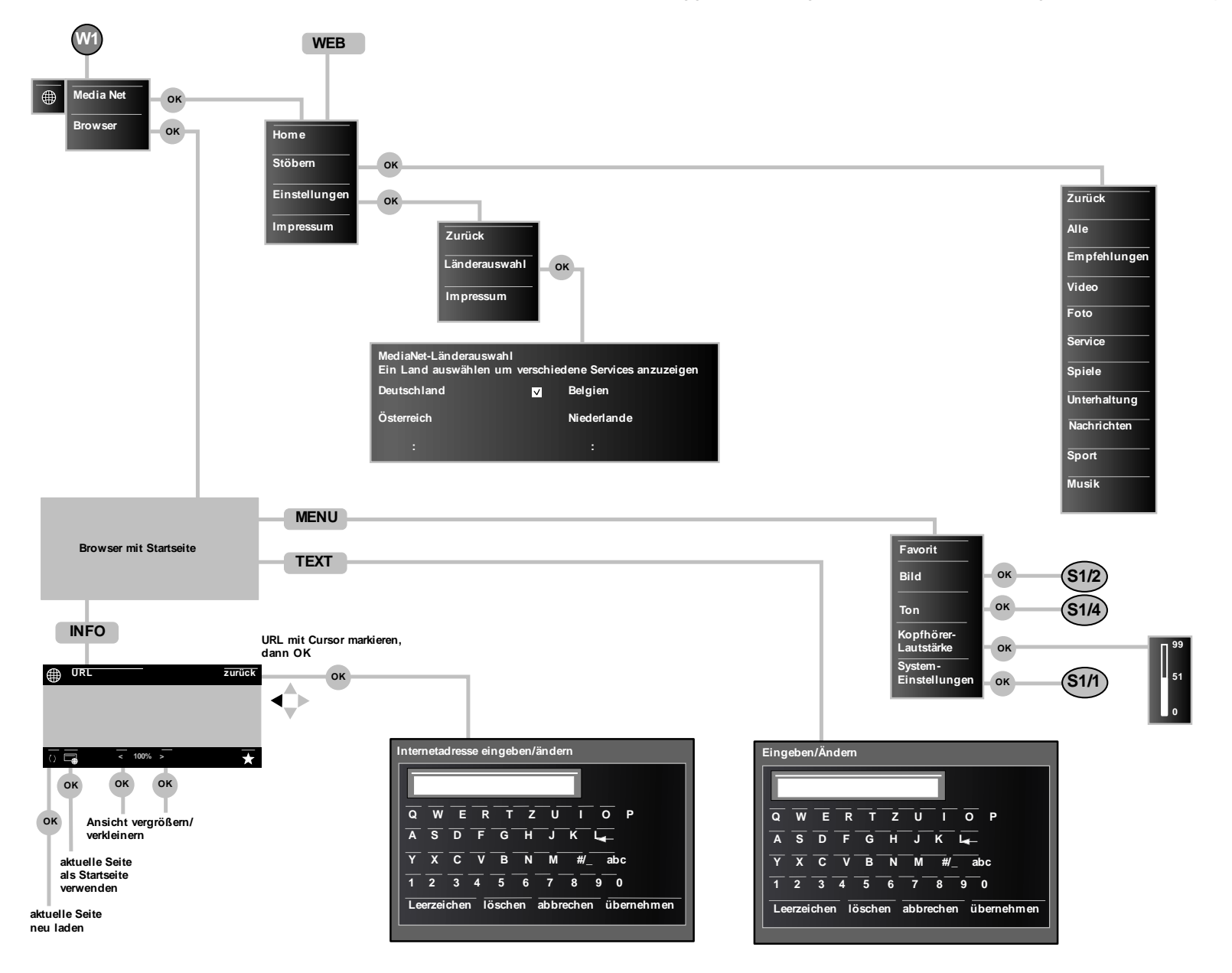

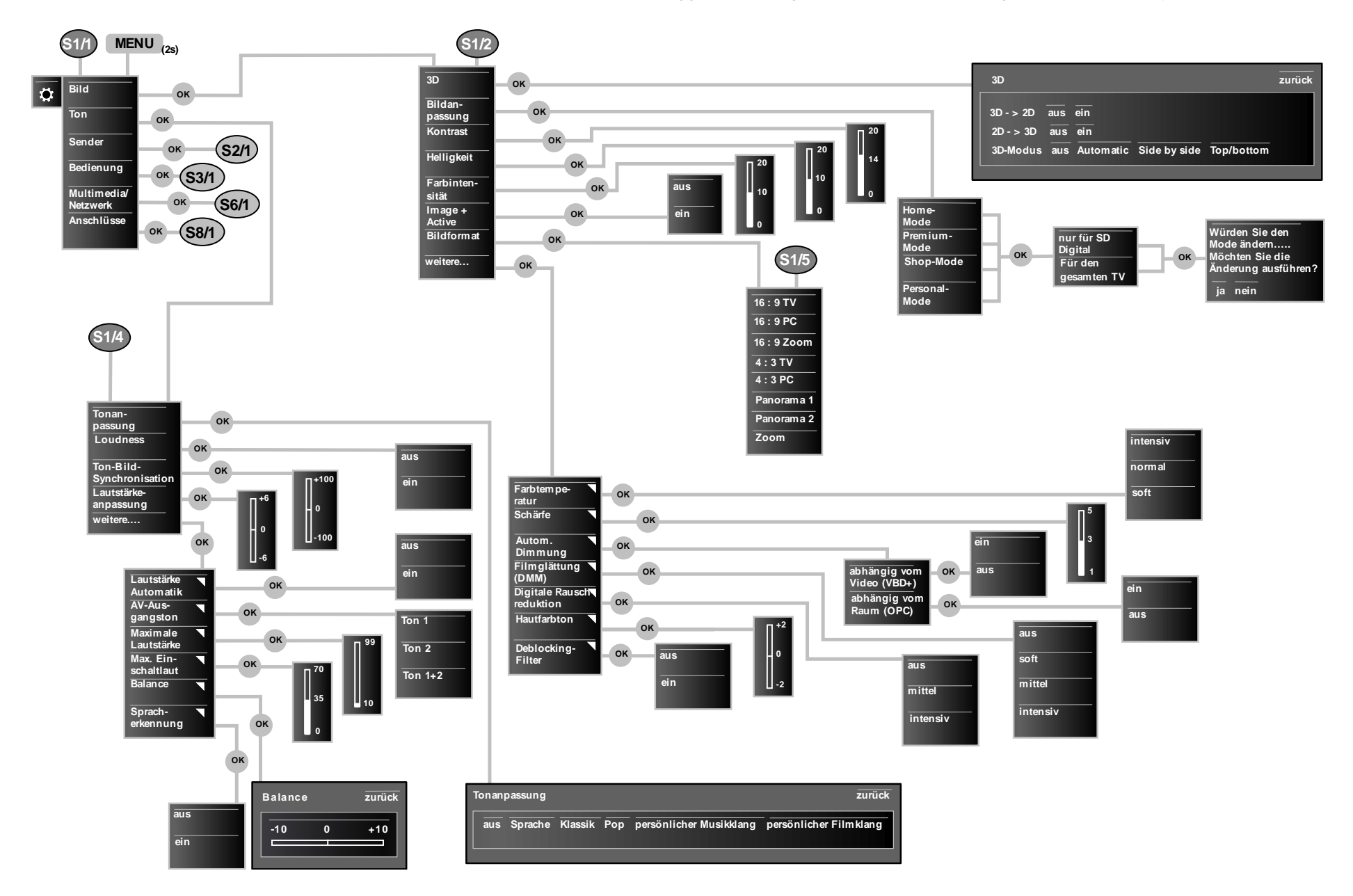

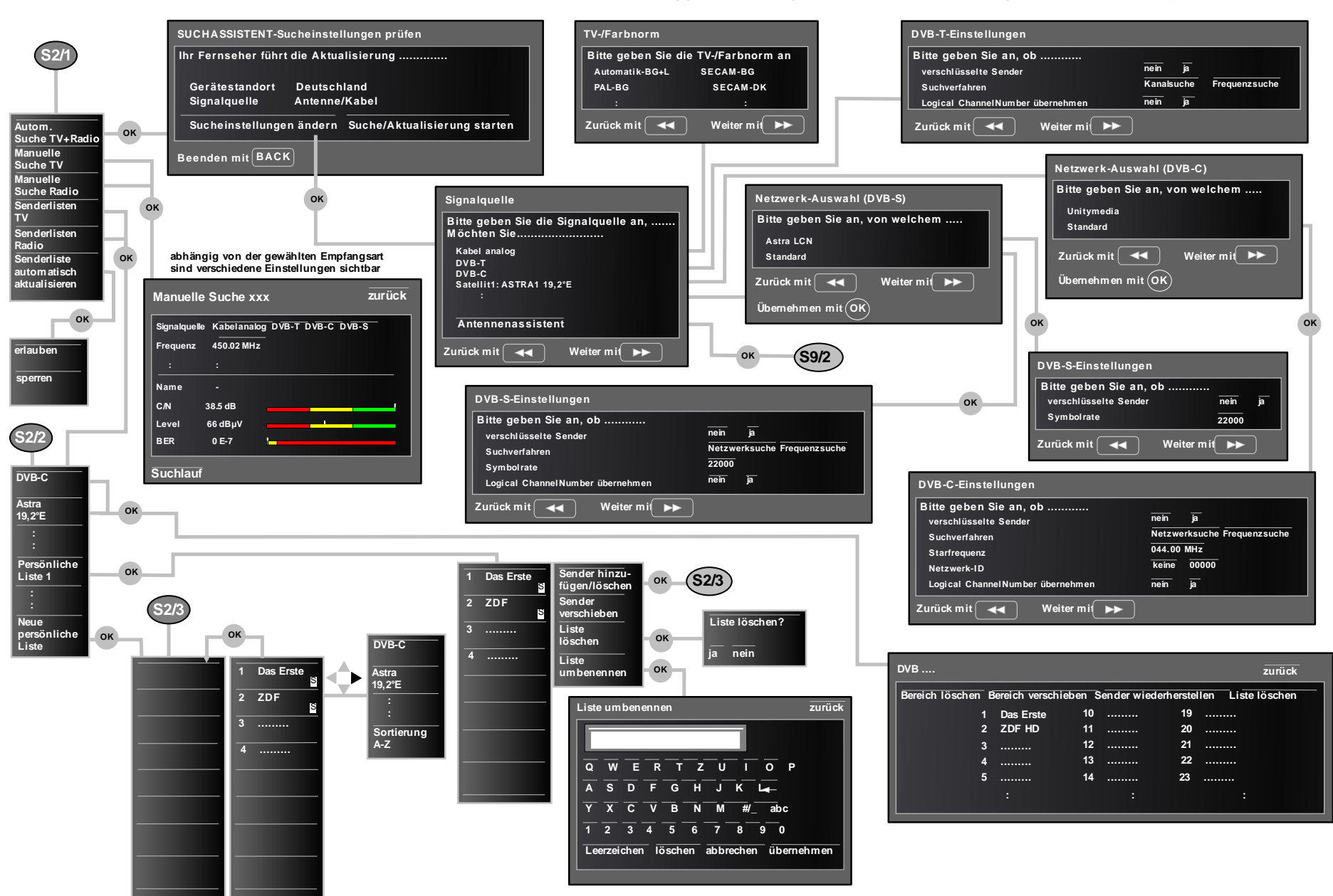

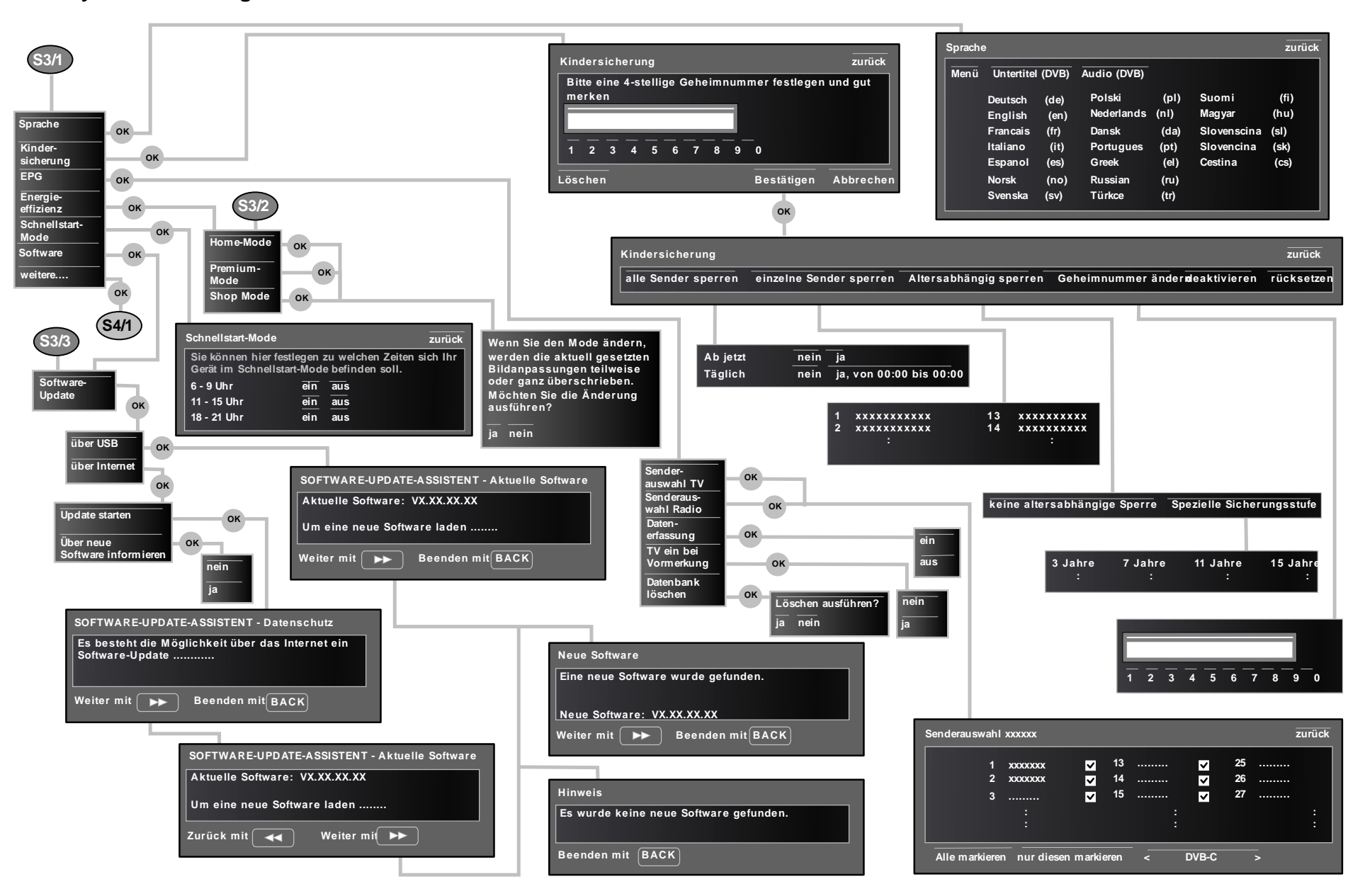

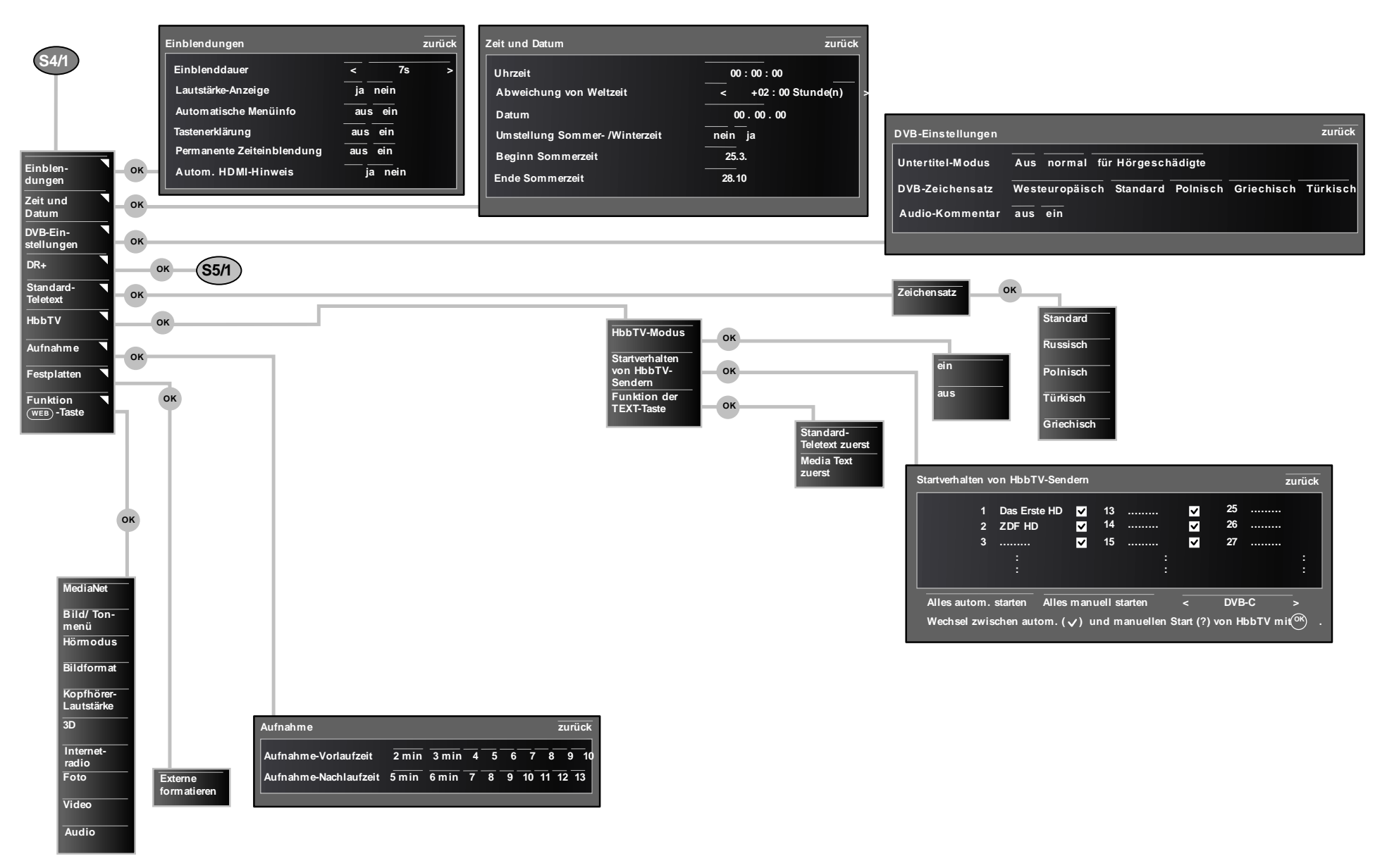

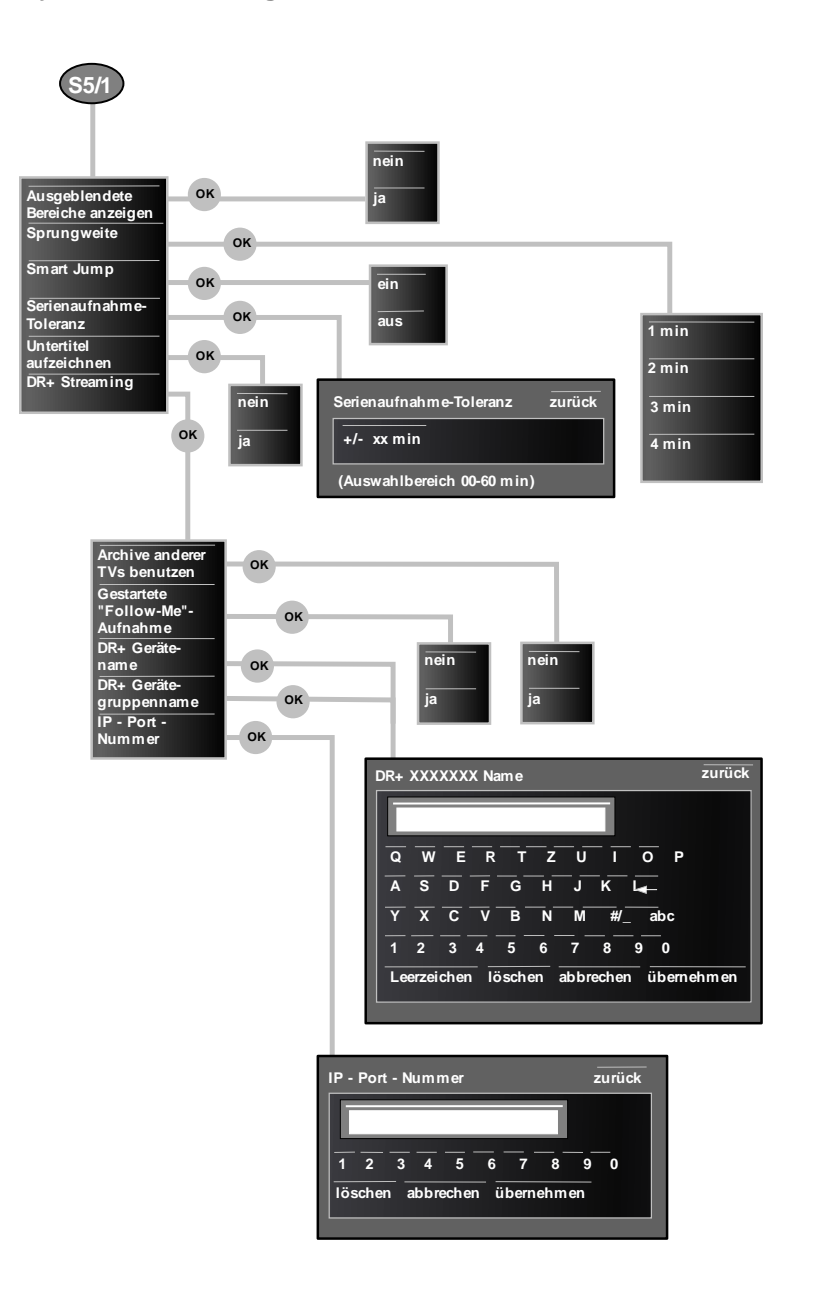

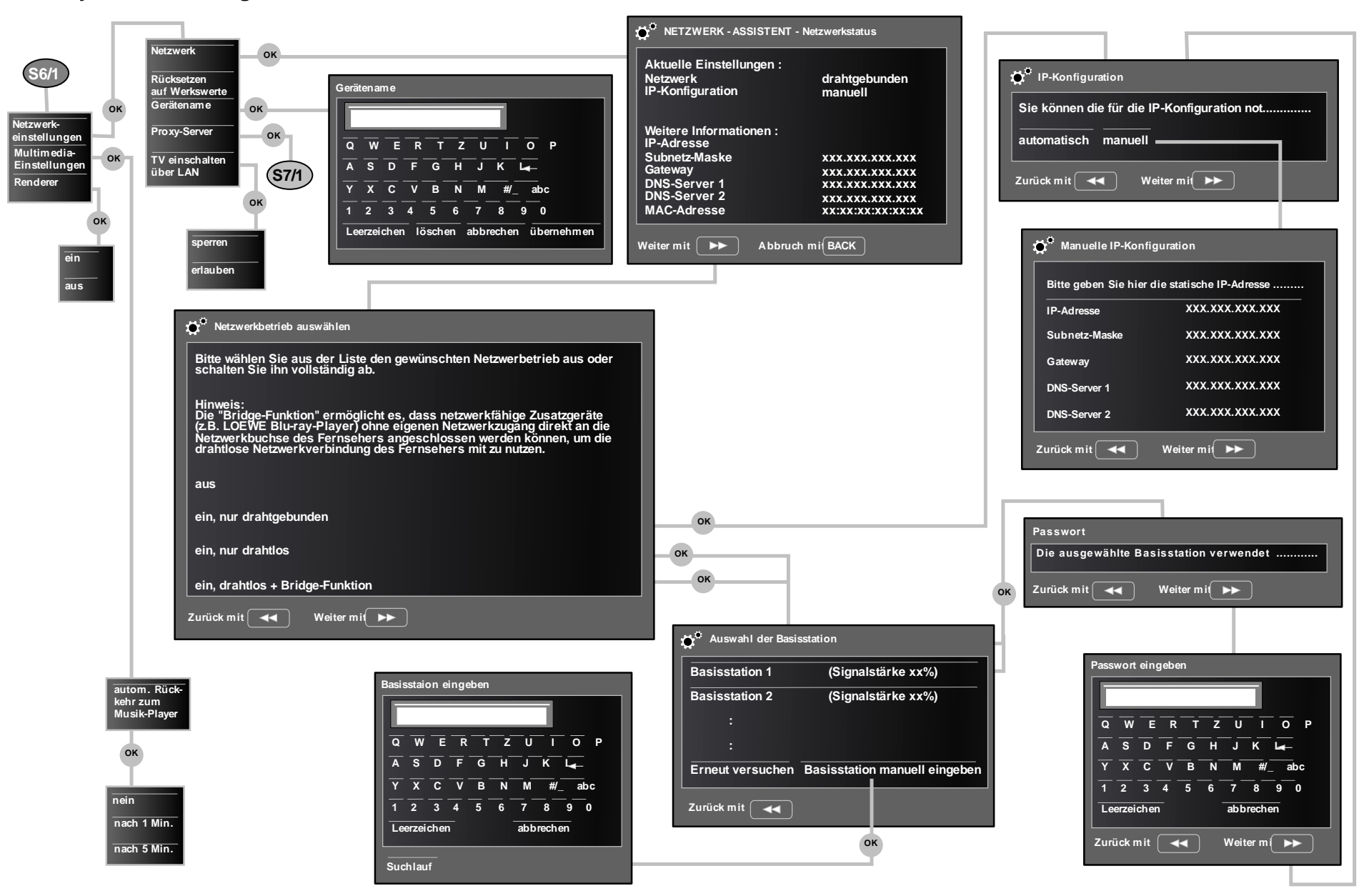

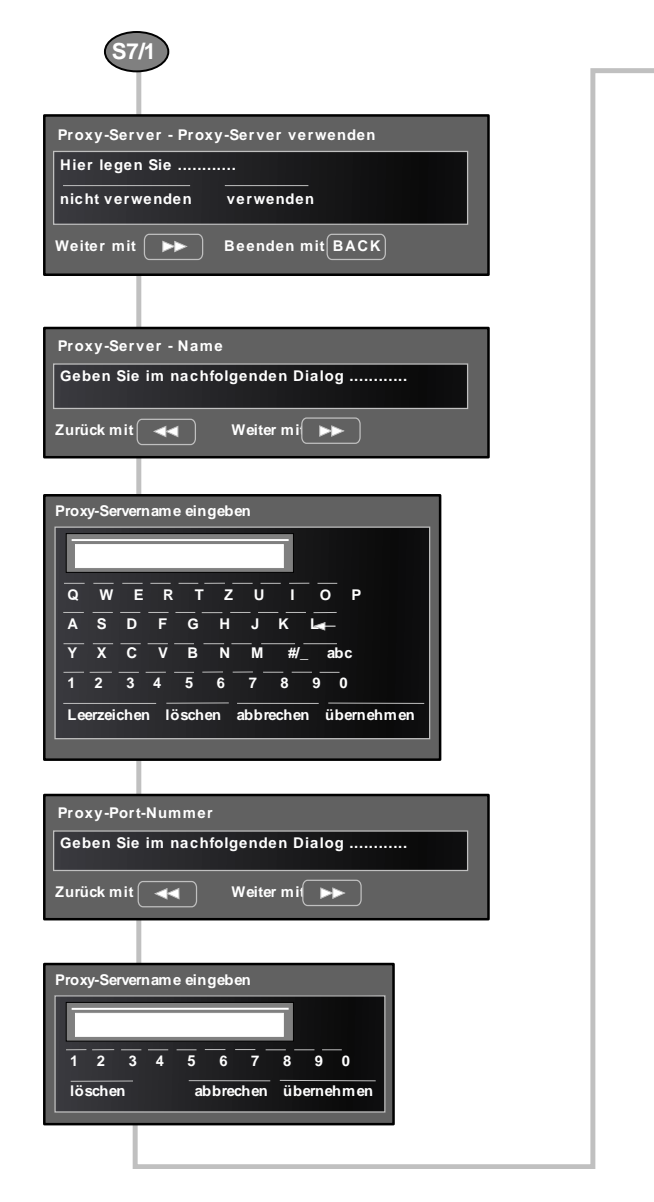

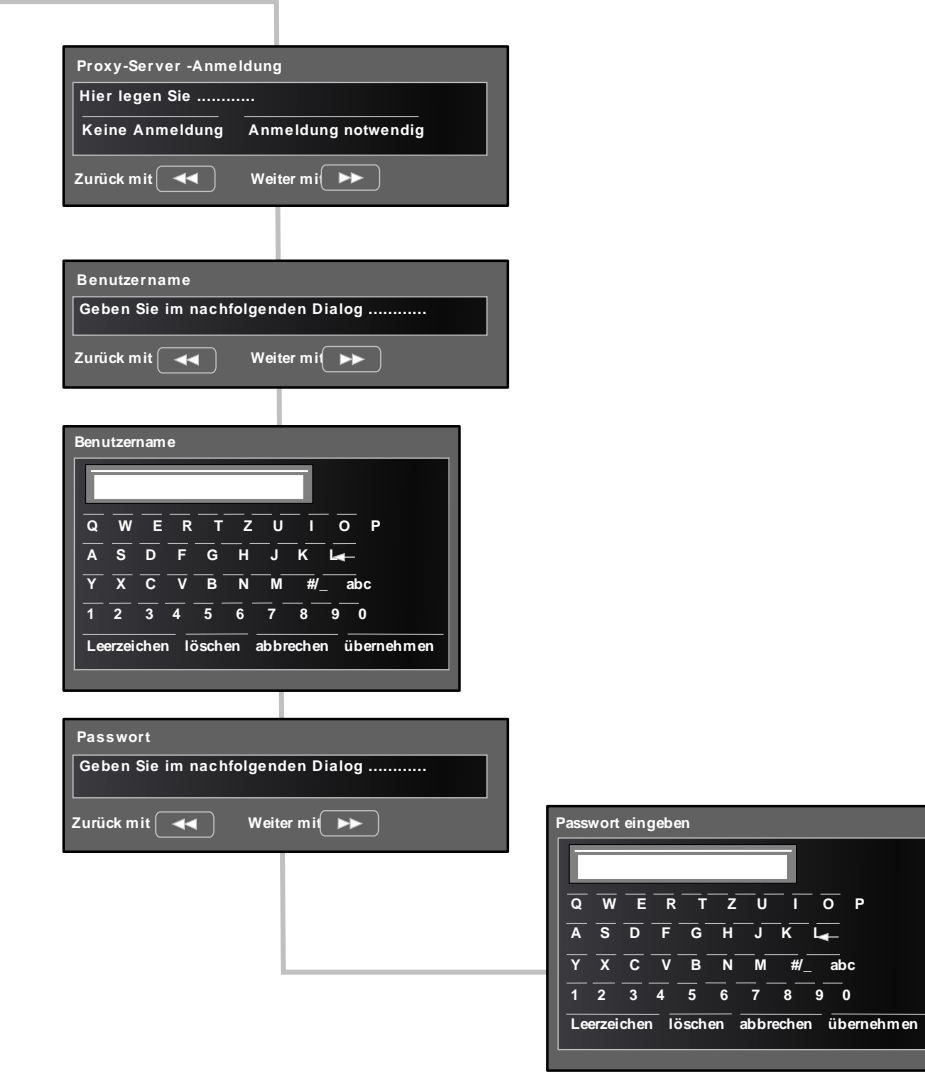

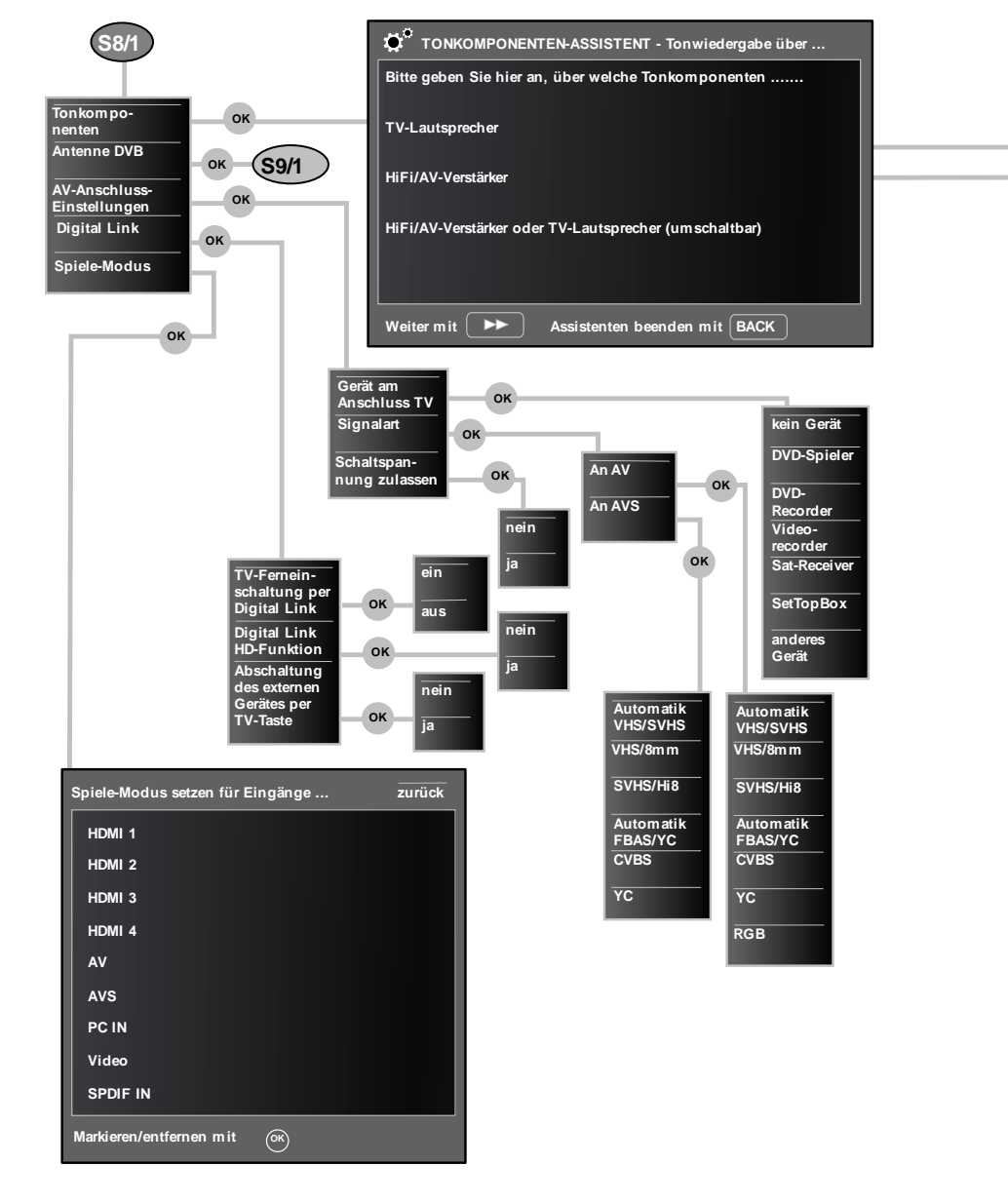

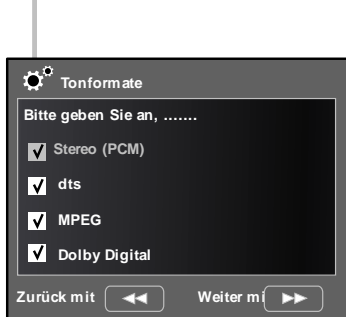

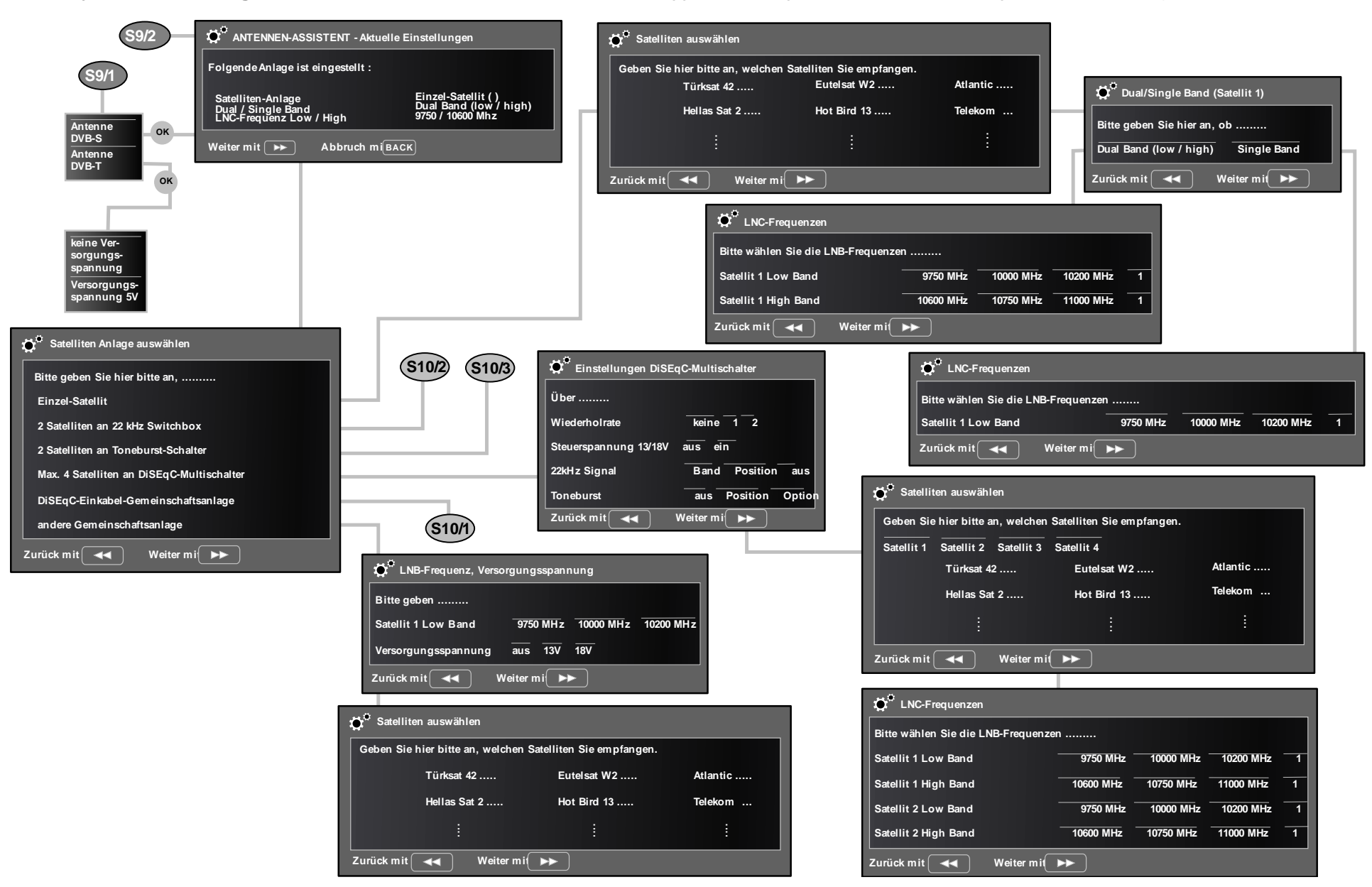

Zurück mit 🛛 🔫

Weiter mi 🛛 🕨

abhängig von der Ausstattung des TV's, des Softwarestandes und vom gewählten Sender können Menüpurte entfallen oder verändert sein

| S1 | 0/1 DiSEqC-Einkabel-Gemeinschaftsanlage               | auswählen             |                                            | S10/2               | Satelliten auswählen           |
|----|-------------------------------------------------------|-----------------------|--------------------------------------------|---------------------|--------------------------------|
|    | Geben Sie hier bitte an, welche DiSEqC-Eir            | nkabel-Gem            |                                            |                     | Geben Sie hier bitte an, welc  |
|    | User defined DELTA SU                                 | M 516 DELTA           |                                            |                     | Satellit 1 Satellit 2          |
|    | AXING SES 80/96 DELIA SU                              | M 518 DELIA           |                                            |                     | Türksat 42                     |
|    |                                                       |                       |                                            |                     | Hellas Sat 2                   |
|    | Zurück mit ┥ Weiter mi                                |                       |                                            |                     |                                |
|    |                                                       |                       |                                            |                     |                                |
| E. |                                                       |                       | 1                                          |                     |                                |
|    | Satelliten auswählen                                  |                       |                                            |                     |                                |
|    | Geben Sie hier bitte an, welchen Satelliten Sie empfa | angen.                |                                            |                     | LNC-Frequenzen                 |
|    | Satellit 1 Satellit 2                                 |                       |                                            |                     | Bitte wählen Sie die LNC-Frequ |
|    | Türksat 42 Eutelsat W2                                | Atlantic              |                                            |                     | Satellit 1 Low Band            |
|    | Hellas Sat 2 Hot Bird 13                              | Telekom               |                                            |                     | Satellit 1 High Band           |
|    | 1                                                     |                       |                                            |                     | Weiter mit 🕨 Zurück r          |
|    | Zurück mit 🔫 Weiter mi                                |                       |                                            |                     |                                |
|    |                                                       |                       | J                                          |                     |                                |
|    | Di <sup>o</sup> LNC-Frequenzen                        |                       | 1                                          |                     |                                |
| Г  |                                                       |                       |                                            | S10/3               | Satelliten auswählen           |
| Ш  | Satellit 1 Low Band                                   | 10000 MHz 10200 MHz 1 |                                            |                     | Geben Sie hier bitte an, welc  |
| Ш  | Satellit 1 High Band 10600 MHz 1                      | 10750 MHz 11000 MHz 1 |                                            |                     | Satellit 1 Satellit 2          |
| Ш  | Satellit 2 Low Band 9750 MHz                          | 10000 MHz 10200 MHz 1 |                                            |                     | Turksat 42                     |
| Ш  | Satellit 2 High Band 10600 MHz 1                      | 10750 MHz 11000 MHz 1 |                                            |                     | nellas Sat 2                   |
|    | Zurück mit 🔫 Weiter mi                                |                       |                                            |                     |                                |
|    |                                                       |                       | J                                          |                     | Zurück mit < Weite             |
|    |                                                       |                       | م<br>Manuelle Anmeldung (für Buchse ANT-SA | AT2)                |                                |
|    | Manuelle Anmeidung (für Buchse ANI-SAI)               |                       |                                            |                     | 🐞 LNC-Frequenzen               |
| Ш  | Bitte melde Sie                                       |                       | Bitte melde Sie                            |                     | Bitte wählen Sie die LNB-Frequ |
| Ш  | Übertragungskanal 1 2 3 4 5 6 3                       | 7 8                   | Ubertragungskanal 1 2 3 4                  | 5 6 7 8             | Satellit 1 Low Band            |
|    | Ubertragungsfrequenz 1284 MHz 1400 MHz                | 1516 MHz 1632         | Broithand                                  | U MHZ 1516 MHZ 1632 | Satellit 1 High Band           |
|    | Breitband ja nein                                     |                       | BIN Schutz                                 |                     | Satellit 2 Low Band            |
|    | PIN-Schutz ja nein                                    |                       | PIN fectlerren /ändern 000                 |                     | Satellit 2 High Band           |
|    | PIN restregen/andern 000                              |                       | Zurück mit                                 |                     | Zurück mit de Weiter           |
|    |                                                       |                       |                                            |                     |                                |

|                                                        | Türksat 42                                    | Eutelsat W2                           | Atlantic |  |
|--------------------------------------------------------|-----------------------------------------------|---------------------------------------|----------|--|
|                                                        | Hellas Sat 2                                  | Hot Bird 13                           | Telekom  |  |
|                                                        |                                               |                                       |          |  |
| Zurück mit                                             | Weiter mi                                     | · · · · · · · · · · · · · · · · · · · |          |  |
| Zurück mit                                             | Weiter mi                                     |                                       | :        |  |
| Zurück mit<br>Žurück mit<br>LNC-Frec<br>Bitte wählen S | Weiter mi<br>Juenzen<br>Sie die LNC-Frequenze |                                       |          |  |

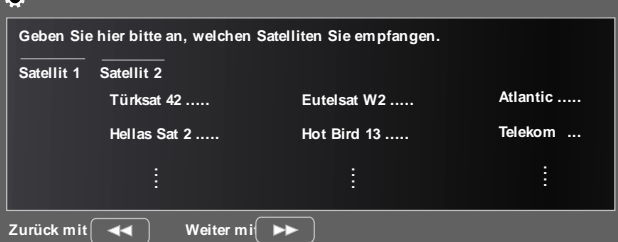

| CNC-Frequenzen                     |           |           |           |   |
|------------------------------------|-----------|-----------|-----------|---|
| Bitte wählen Sie die LNB-Frequenze | n         |           |           |   |
| Satellit 1 Low Band                | 9750 MHz  | 10000 MHz | 10200 MHz | 1 |
| Satellit 1 High Band               | 10600 MHz | 10750 MHz | 11000 MHz | 1 |
| Satellit 2 Low Band                | 9750 MHz  | 10000 MHz | 10200 MHz | 1 |
| Satellit 2 High Band               | 10600 MHz | 10750 MHz | 11000 MHz | 1 |
| Zurück mit 🔫 Weiter mit            | ••        |           |           |   |

### Servicemode Seite 1

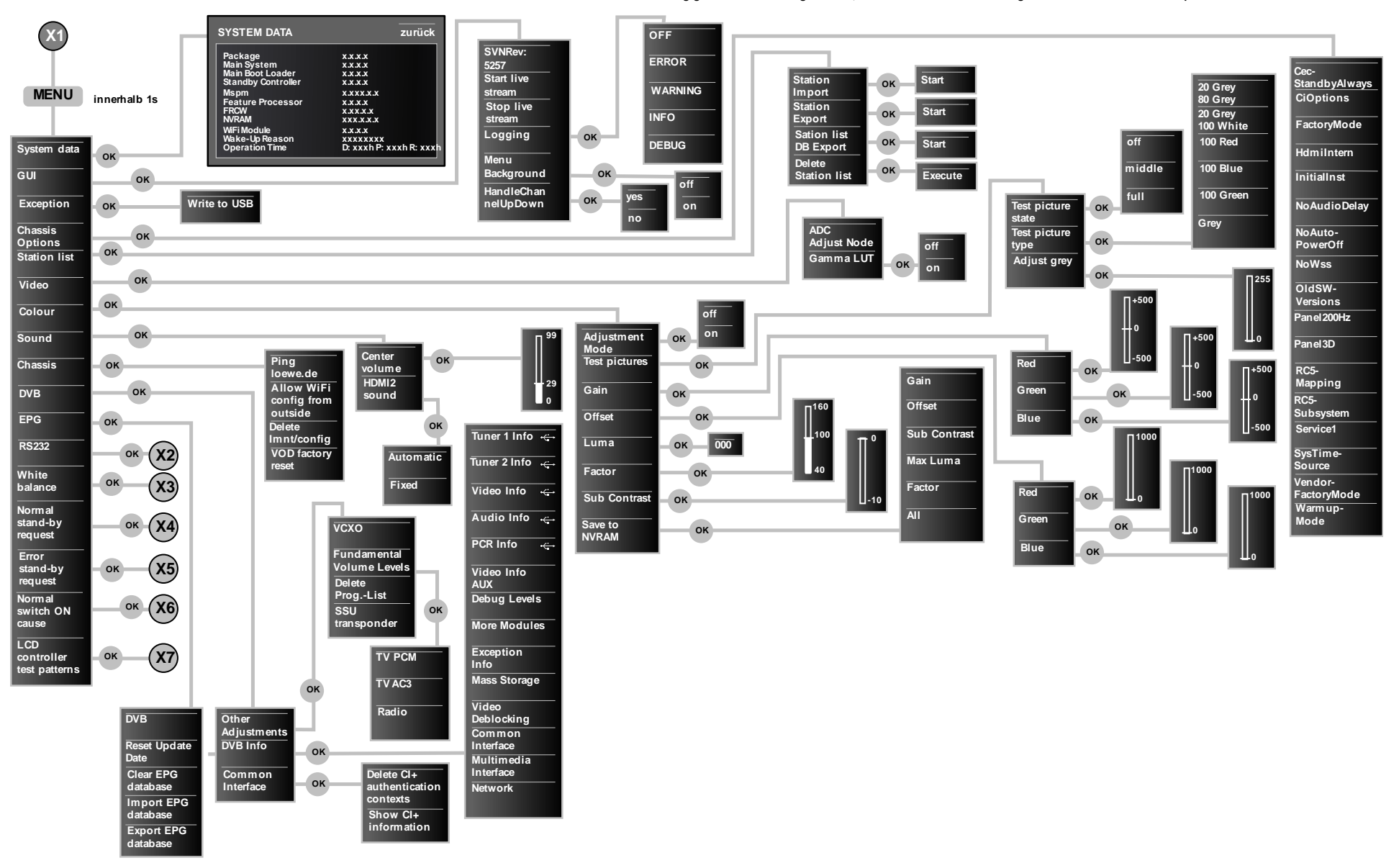

### Servicemode Seite 2

abhängig von der Ausstattung des TV's, des Softwarestandes und vom gewählten Sender können Menüpunkt entfallen oder verändert sein

Black

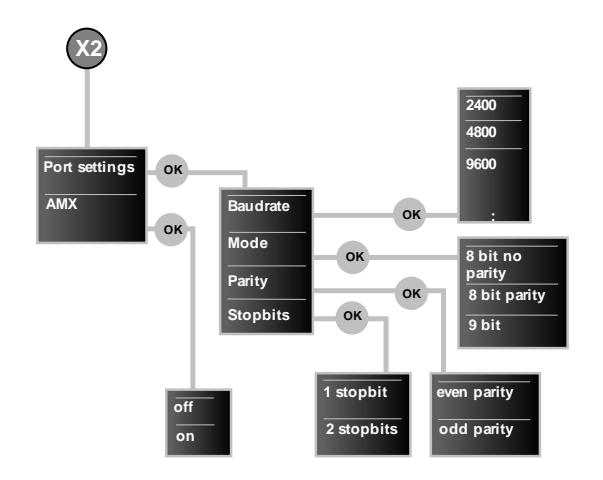

| <b>X</b> 3    | X4        | X5        | <b>X6</b> | <b>X</b> 7 |
|---------------|-----------|-----------|-----------|------------|
| MGAMMA        | Request 1 | Request 1 | Cause 1   | No test    |
| MGAMMA        | Request 2 | Request 2 | Cause 2   | White      |
| MGAMMA<br>IN1 | Request 3 | Request 3 | Cause 3   | White 50%  |
| MG AMMA       | Request 4 | Request 4 | Cause 4   | Grey scale |
| :             | :         | :         | :         | Red        |
|               |           |           |           | Green      |
|               |           |           |           | Blue       |

### Menu structure

### Local control

depending on the integrated features of the TV and the current station, parts of the menu can be numbered or dispensed

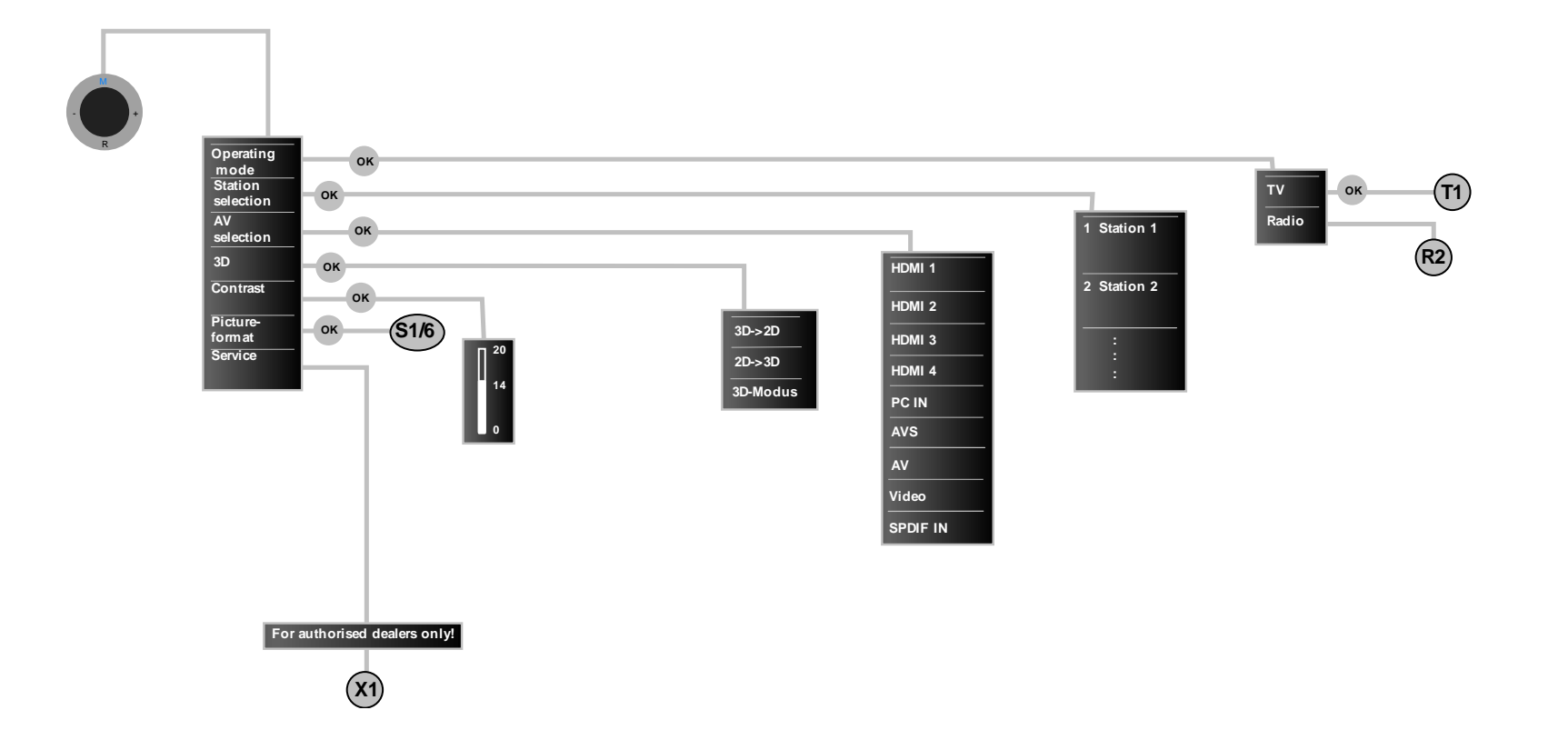

### **Home Screen**

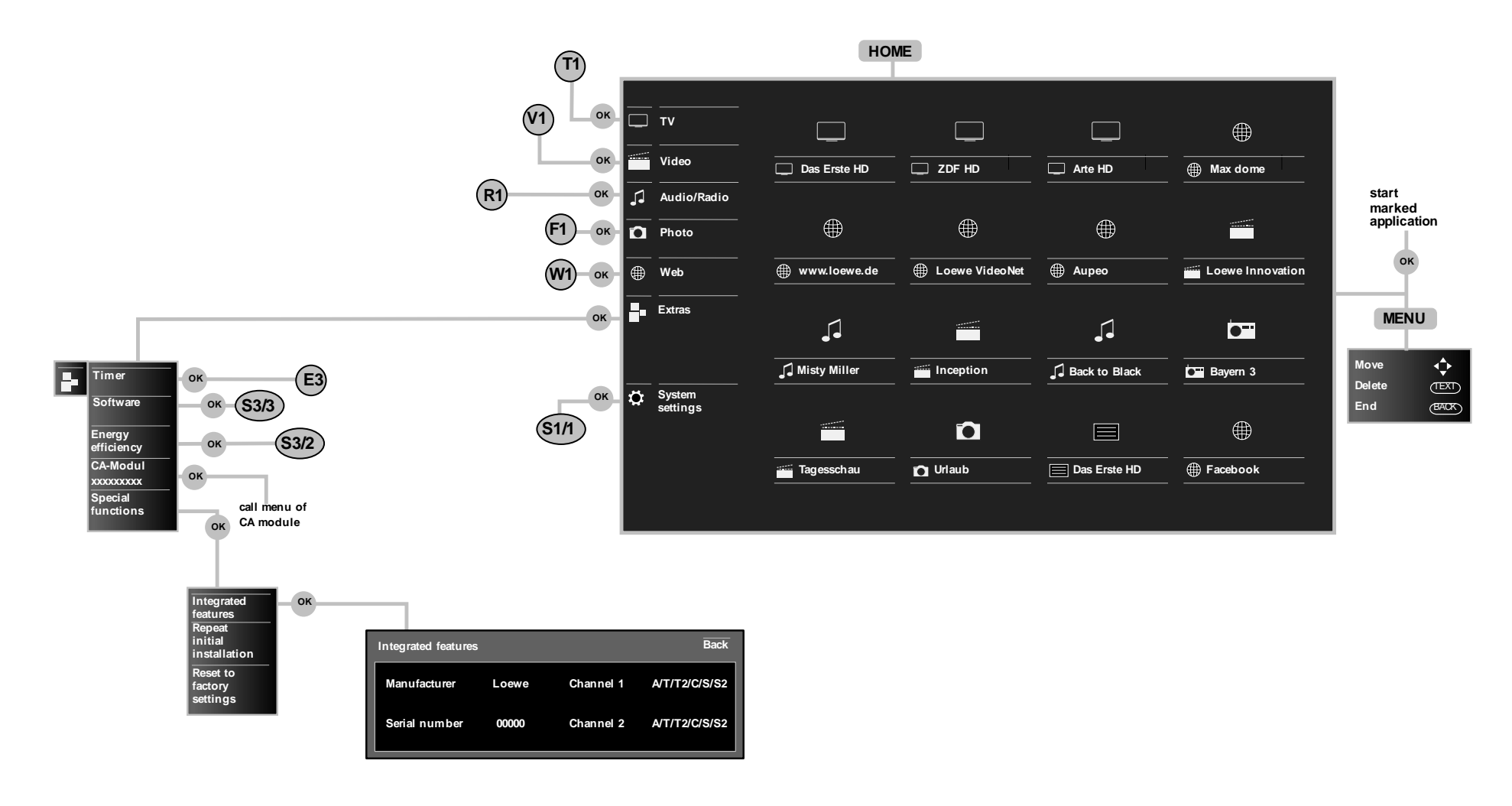

### TV mode

#### depending on the integrated features of the TV and the current station, parts of the menu can be multiplied or dispensed

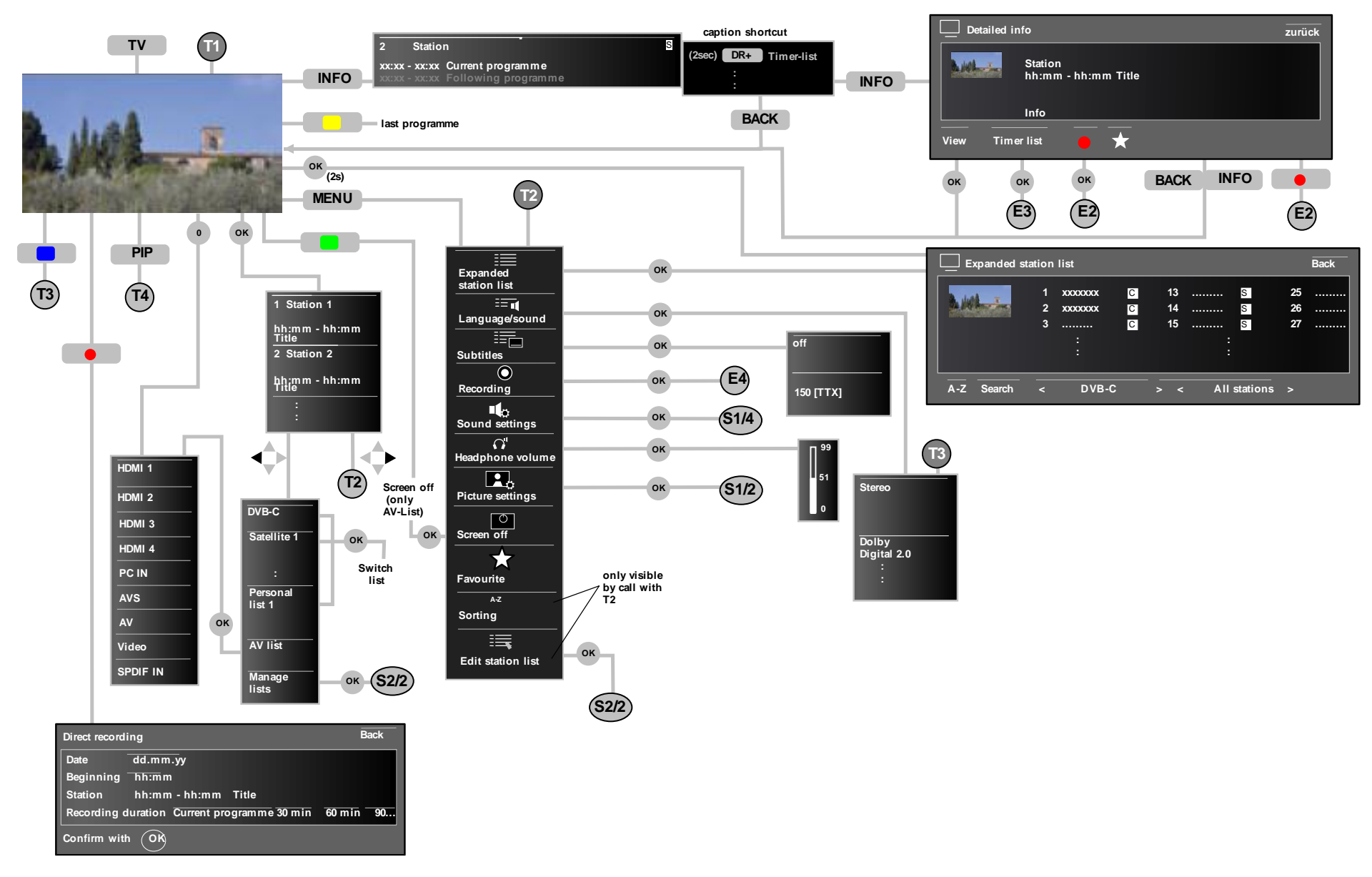

### Radio mode

#### depending on the integrated features of the TV and the current station, parts of the menu can be milified or dispensed

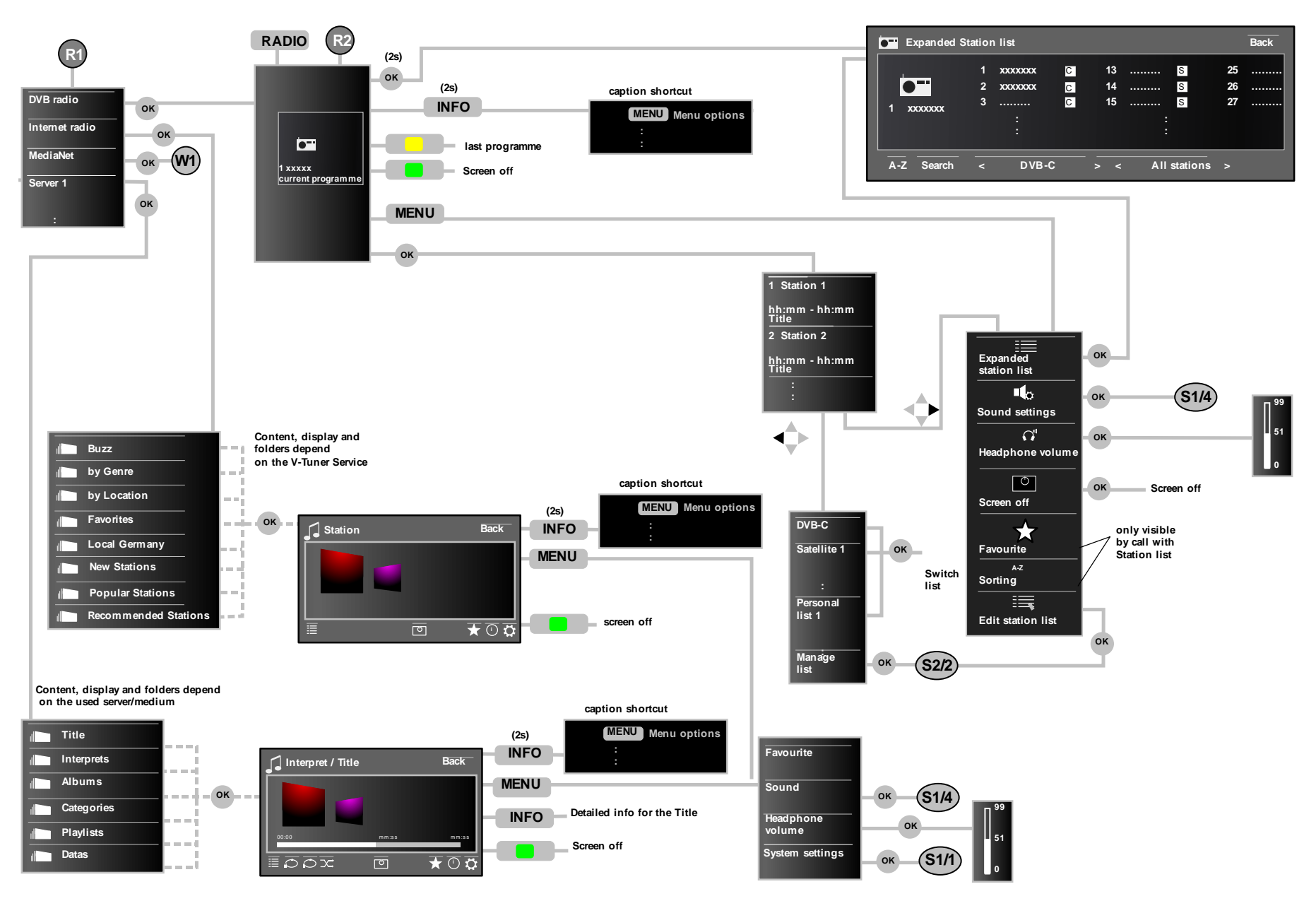

### EPG mode

#### depending on the integrated features of the TV and the current station, parts of the menu can be notified or dispensed

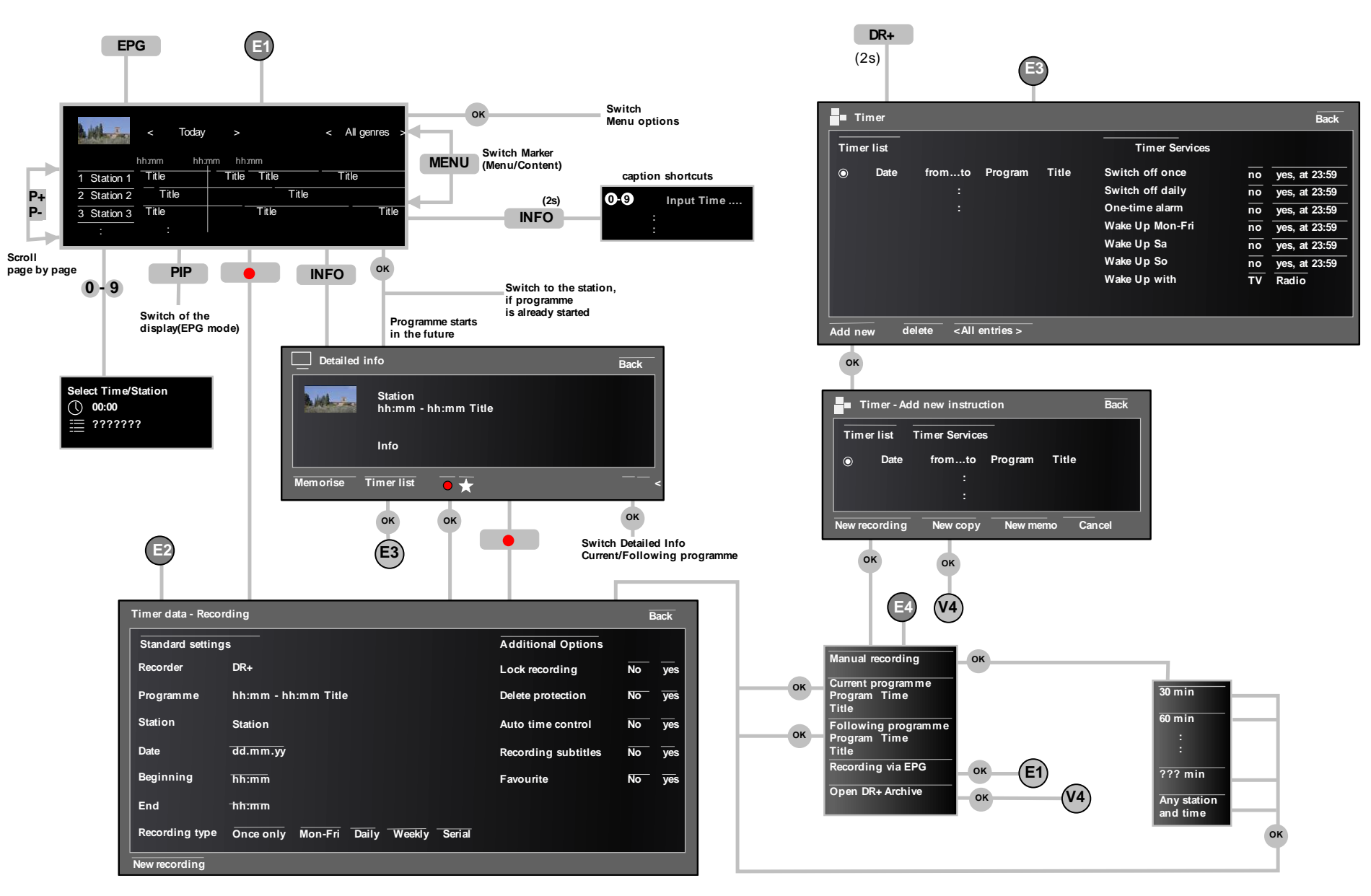

Video

depending on the integrated features of the TV and the current station, parts of the menu can be multified or dispensed

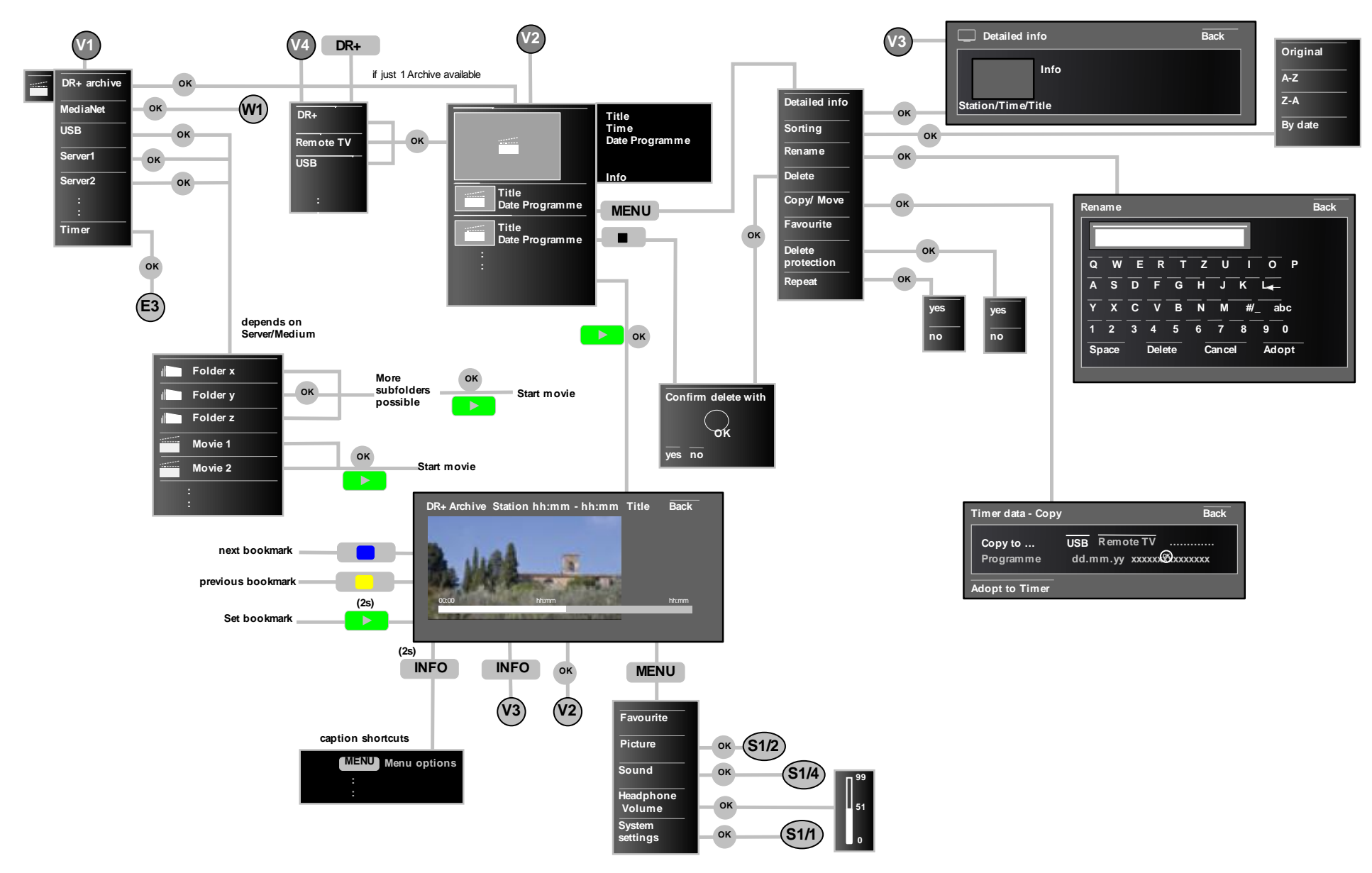

depending on the integrated features of the TV and the current station, parts of the menu can be ndified or dispensec

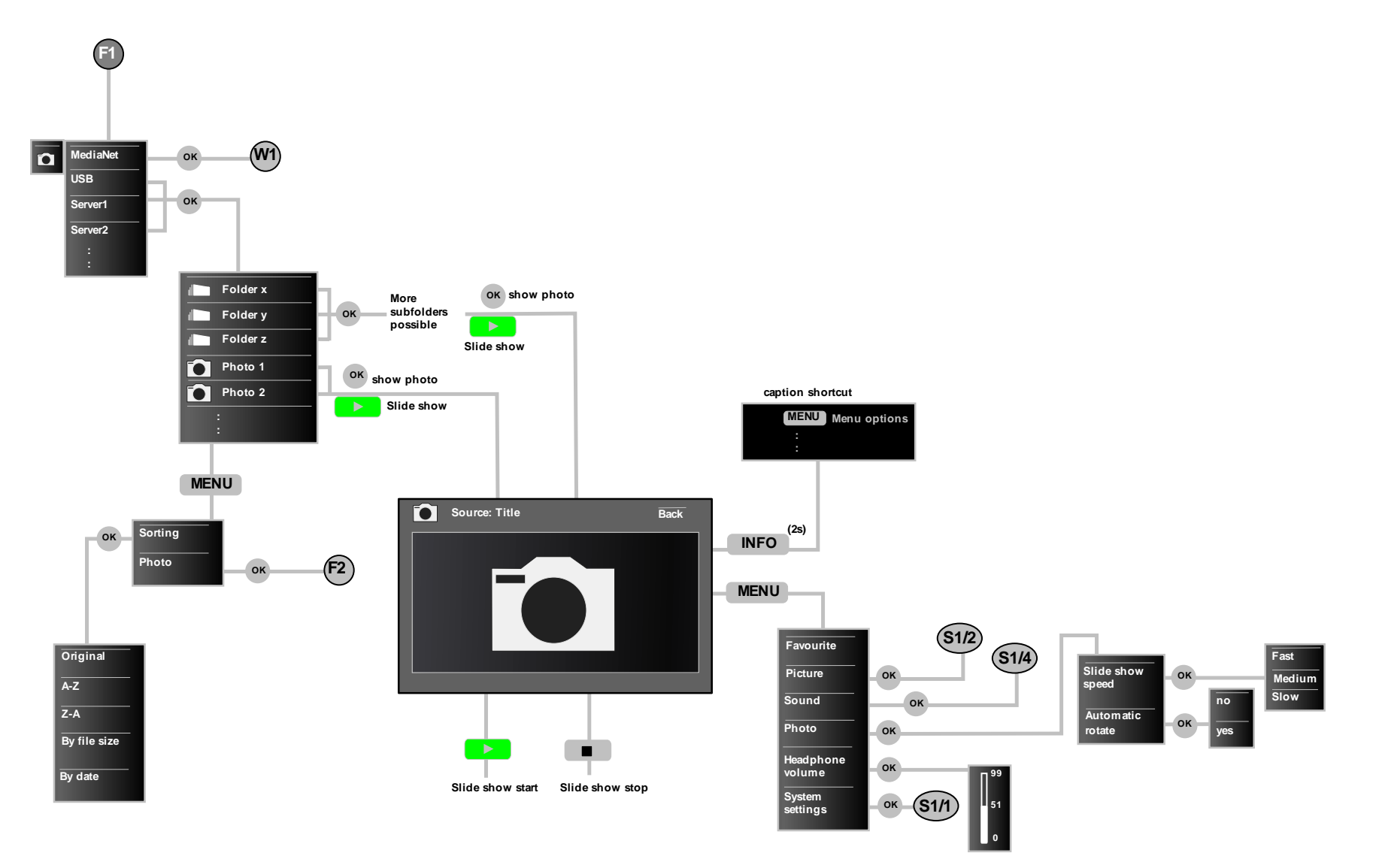

Photo

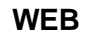

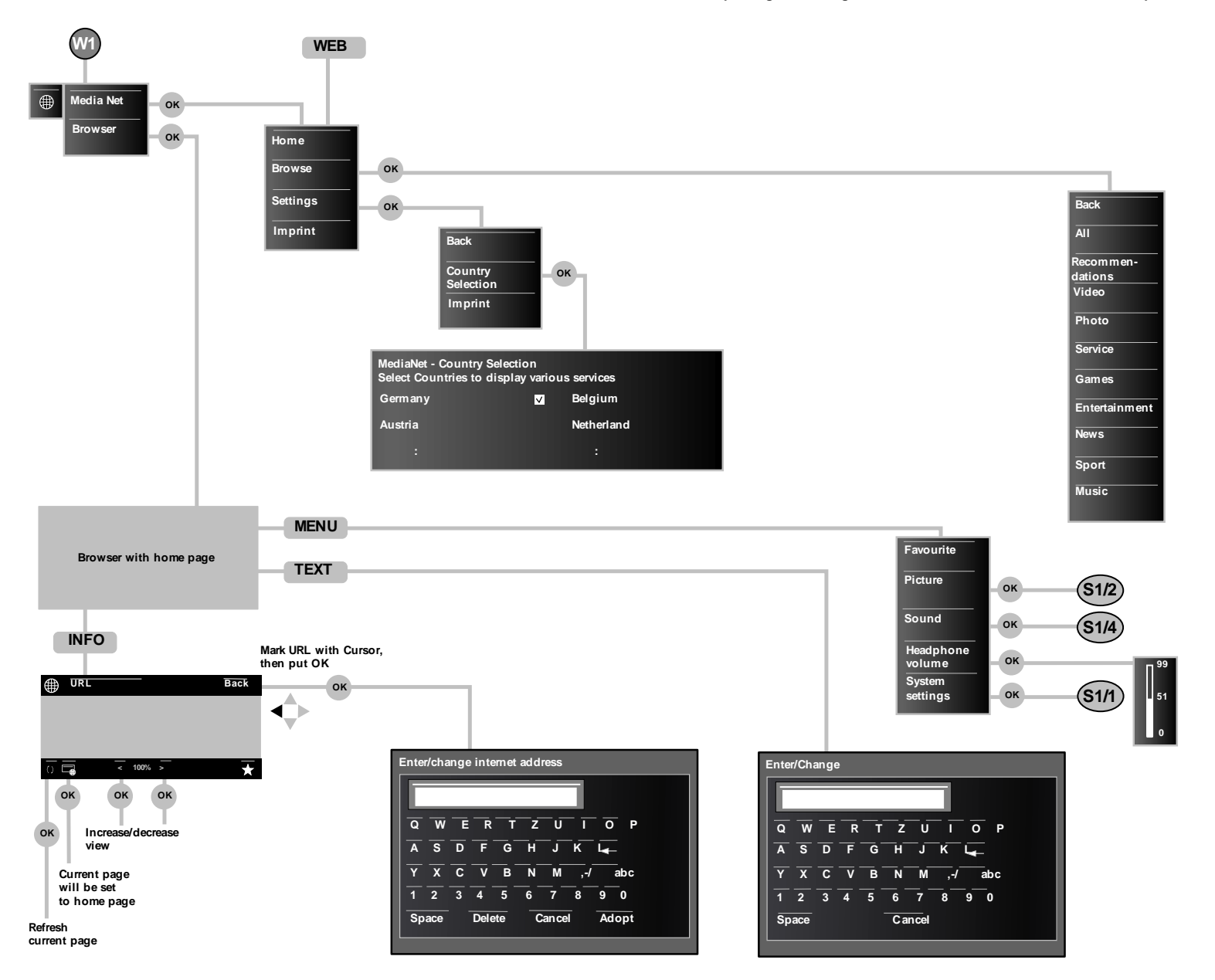

depending on the integrated features of the TV and the current station, parts of the menu can be nutified or dispensed

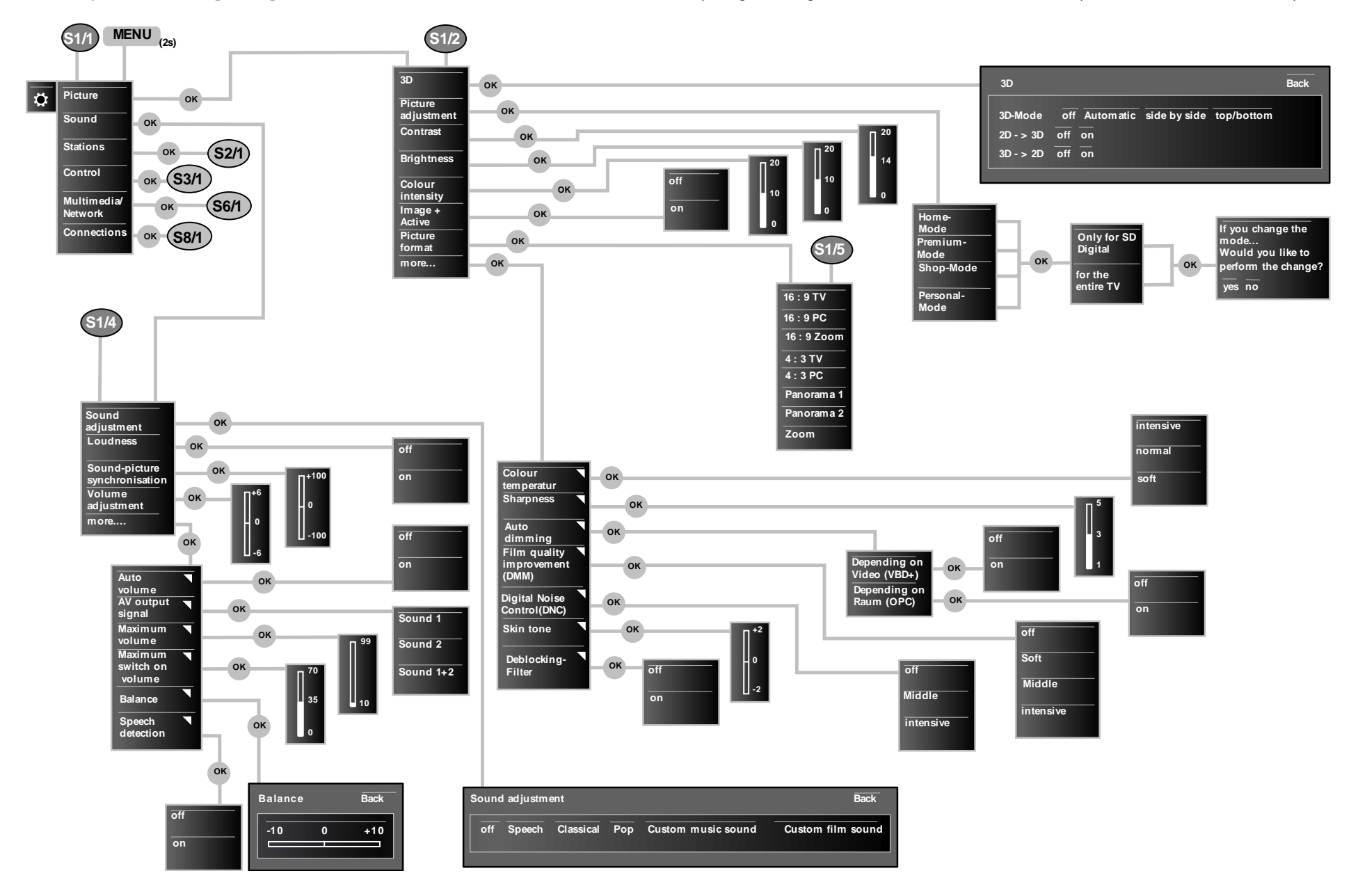

#### depending on the integrated features of the TV and the current station, parts of the menu can be nutbried or dispensed

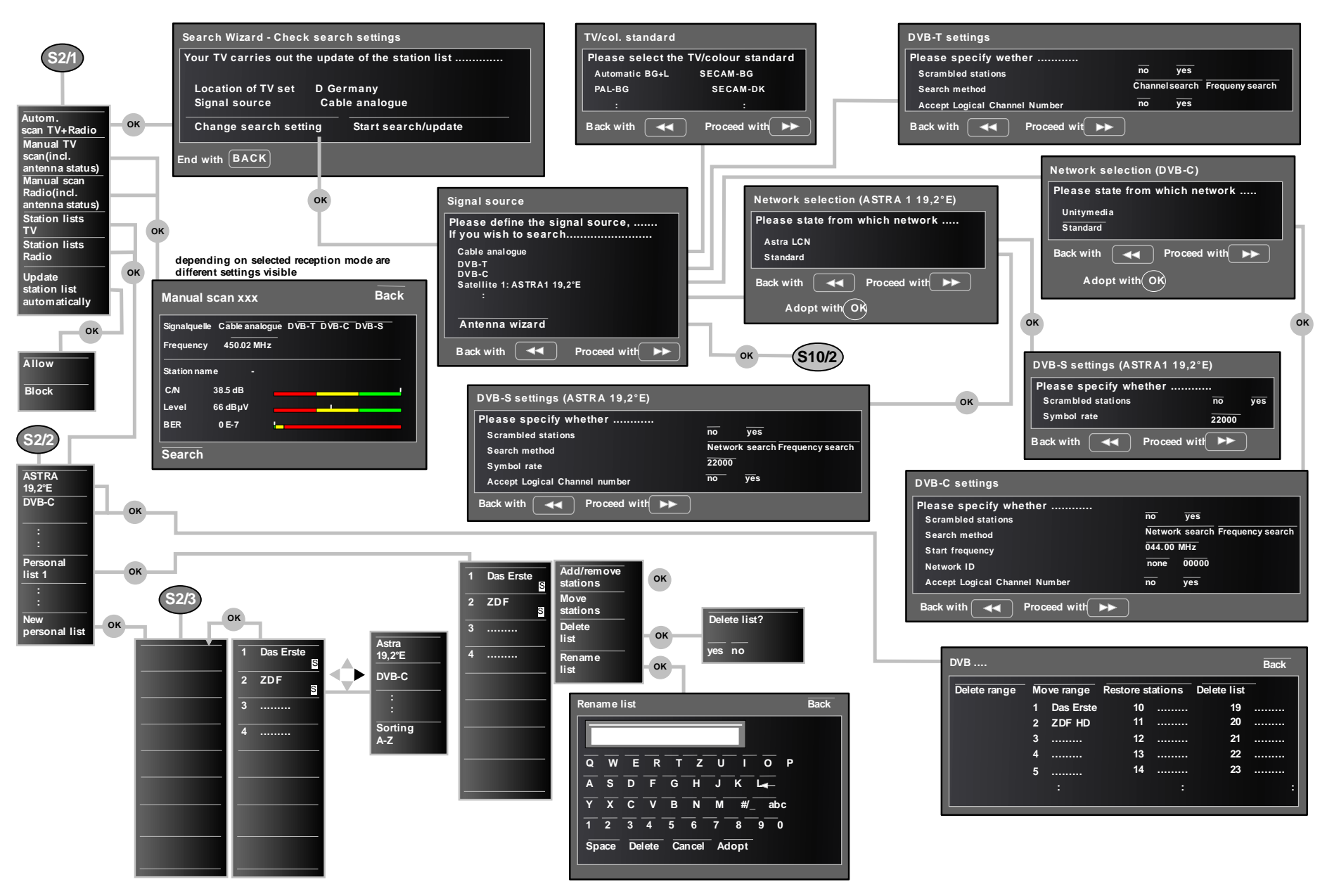

depending on the integrated features of the TV and the current station, parts of the menu can be notified or dispensed

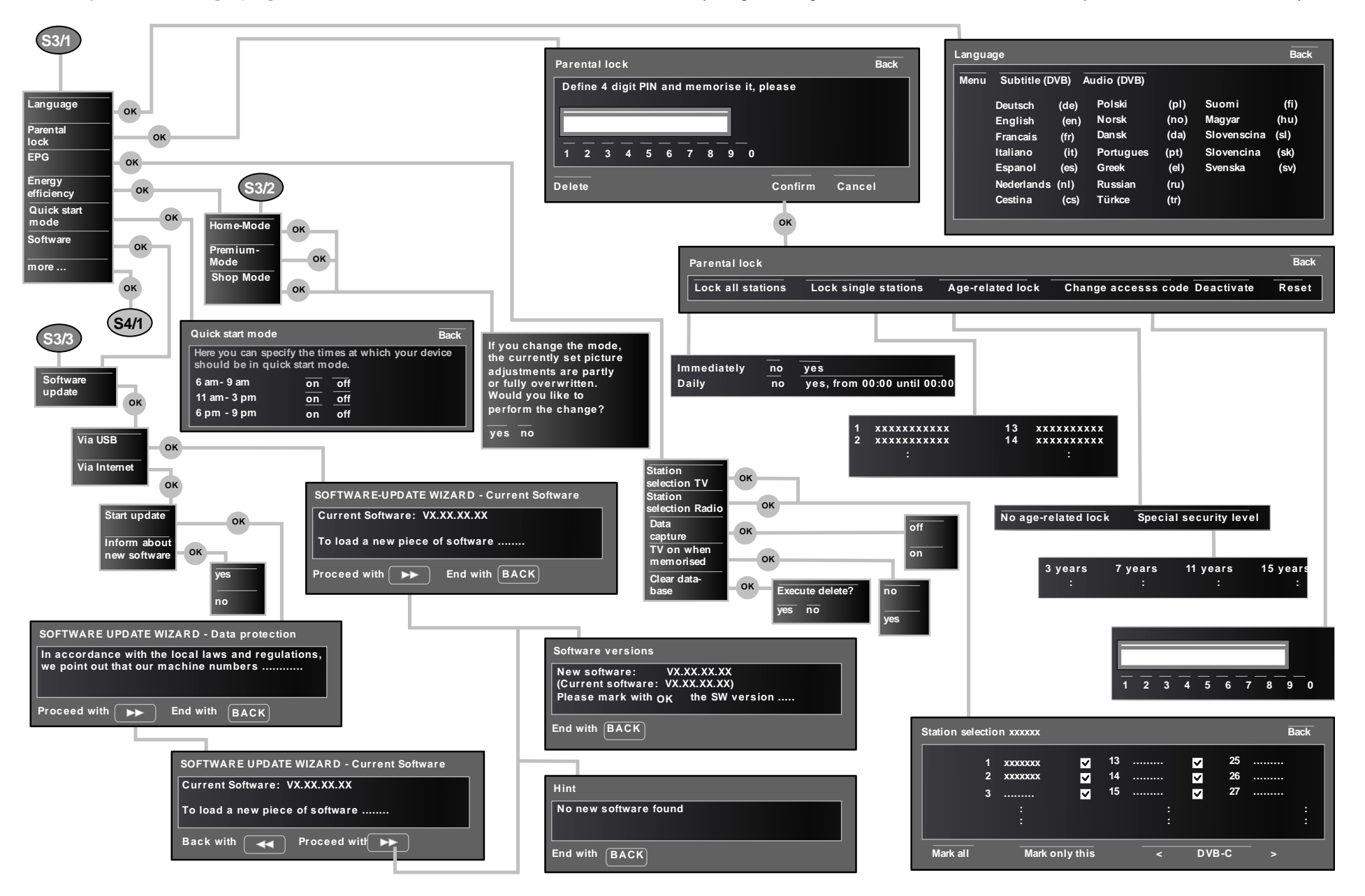

#### depending on the integrated features of the TV and the current station, parts of the menu can be ndified or dispensed

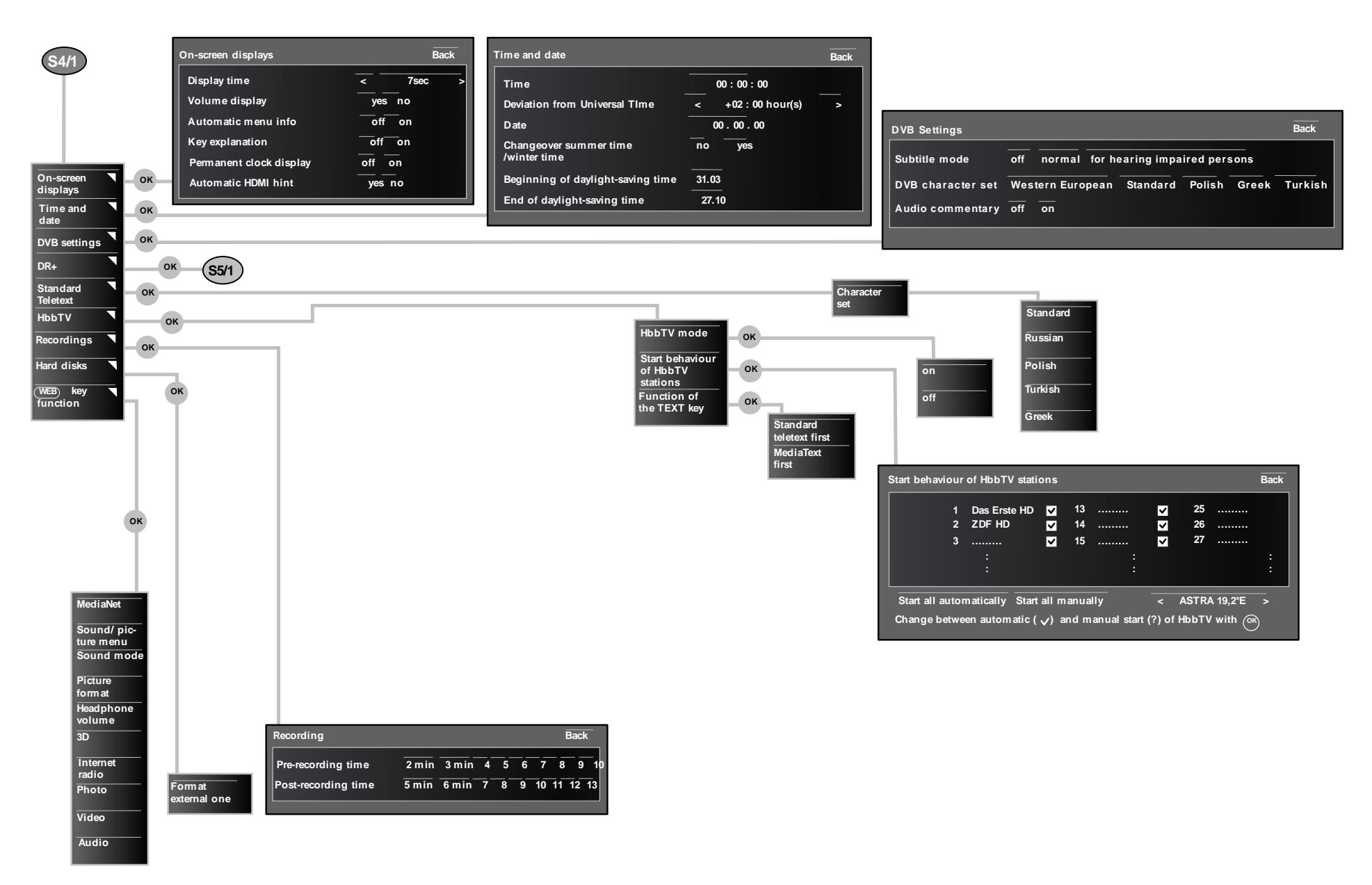

depending on the integrated features of the TV and the current station, parts of the menu can be matified or dispensed

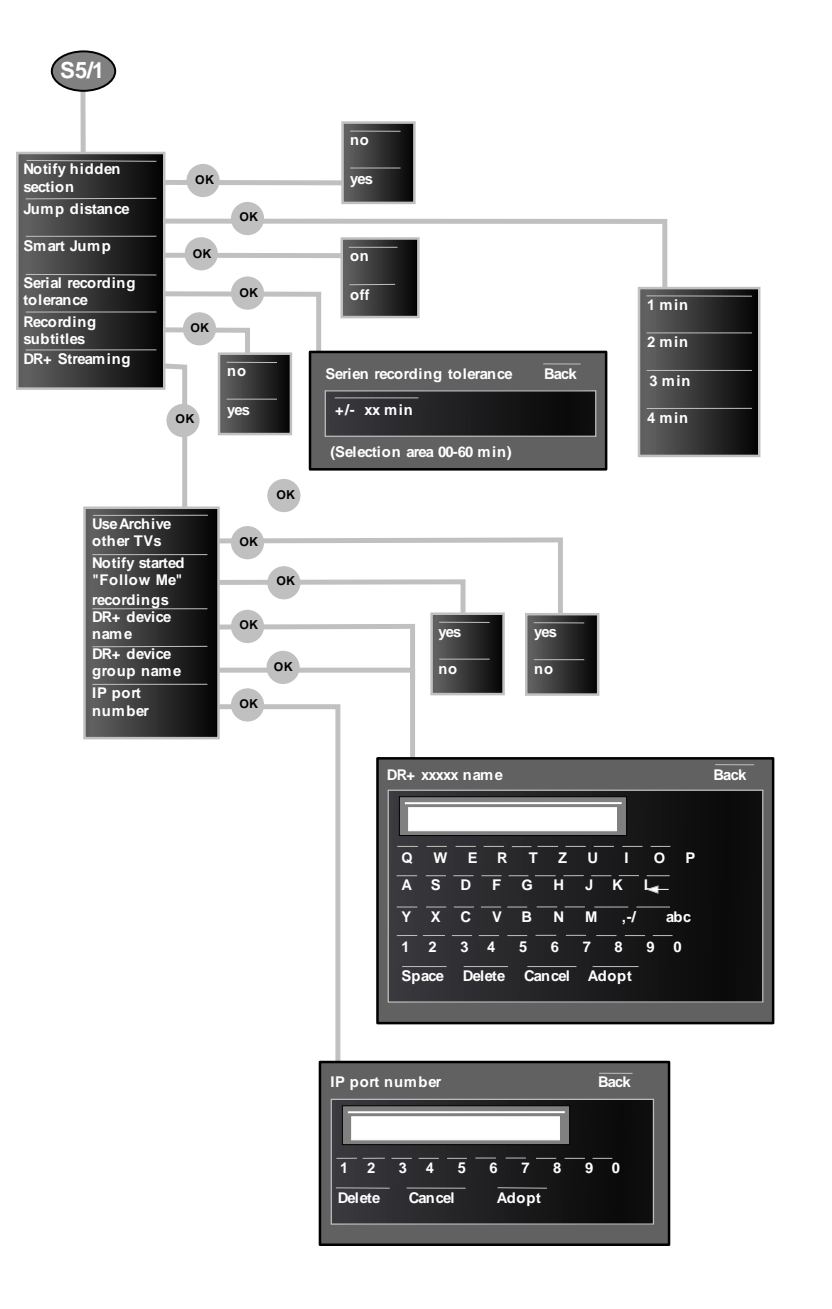

#### depending on the integrated features of the TV and the current station, parts of the menu can be material or dispensed

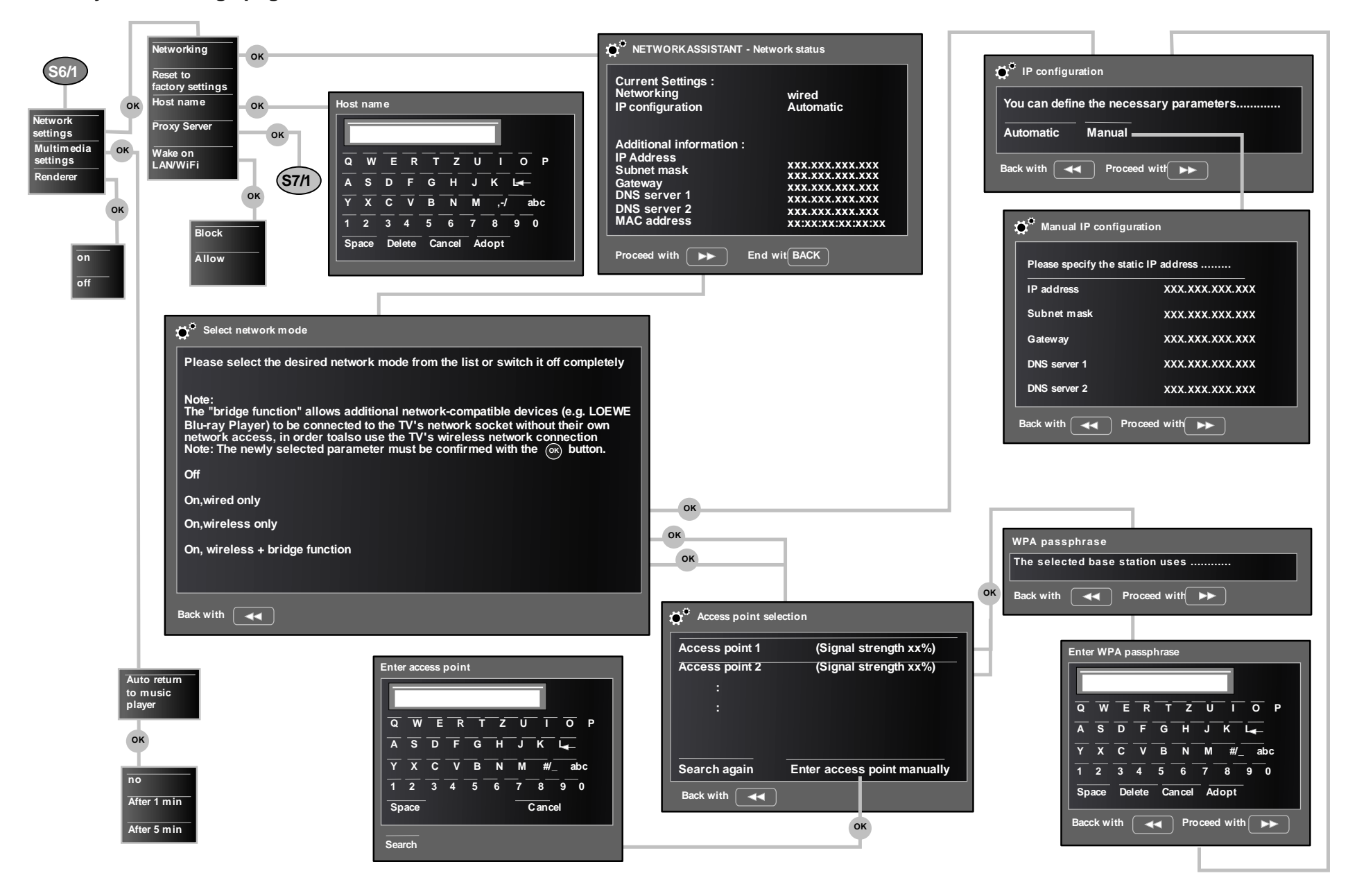

#### depending on the integrated features of the TV and the current station, parts of the menu can be notified or dispensed

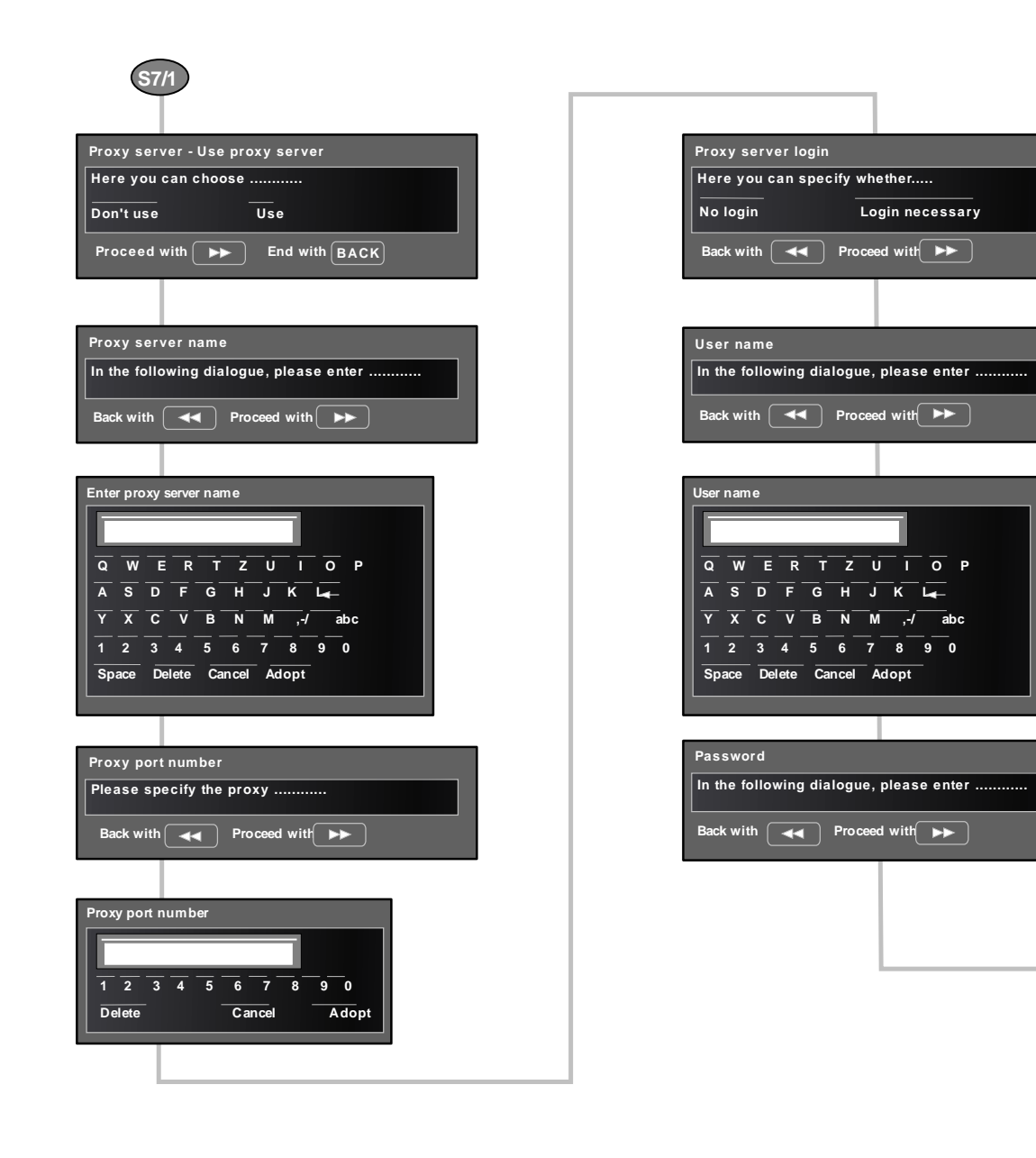

| Enter pas                                     | ssword |        |       | 1   |  |
|-----------------------------------------------|--------|--------|-------|-----|--|
|                                               |        | <br>   | U I   | 0 P |  |
| $\overline{\mathbf{Y}} \overline{\mathbf{X}}$ | c v    | BN     | M ,-/ | abc |  |
| 1 2                                           | 3 4    | 5 6    | 7 8   | 9 0 |  |
| Space                                         | Delete | Cancel | Adopt |     |  |
|                                               |        |        |       |     |  |

#### depending on the integrated features of the TV and the current station, parts of the menu can be matured or dispensed

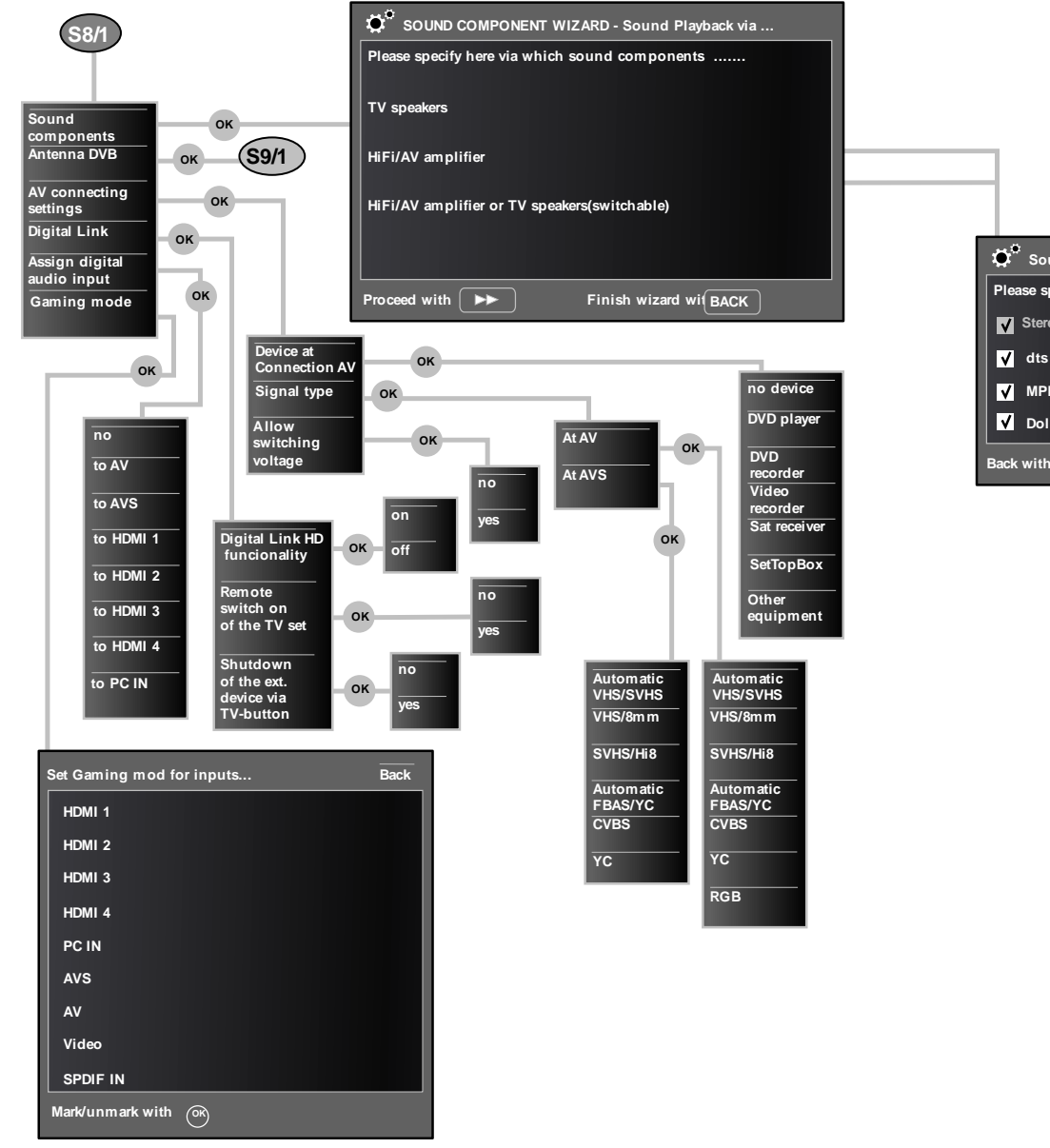

| Ö Sound formats                    |
|------------------------------------|
| Please specify, what kind of sound |
| Stereo (PCM)                       |
| ✔ dts                              |
| ✓ MPEG                             |
| ✓ Dolby Digital                    |
| Back with A                        |

#### depending on the integrated features of the TV and the current station, parts of the menu can be multified or dispensed

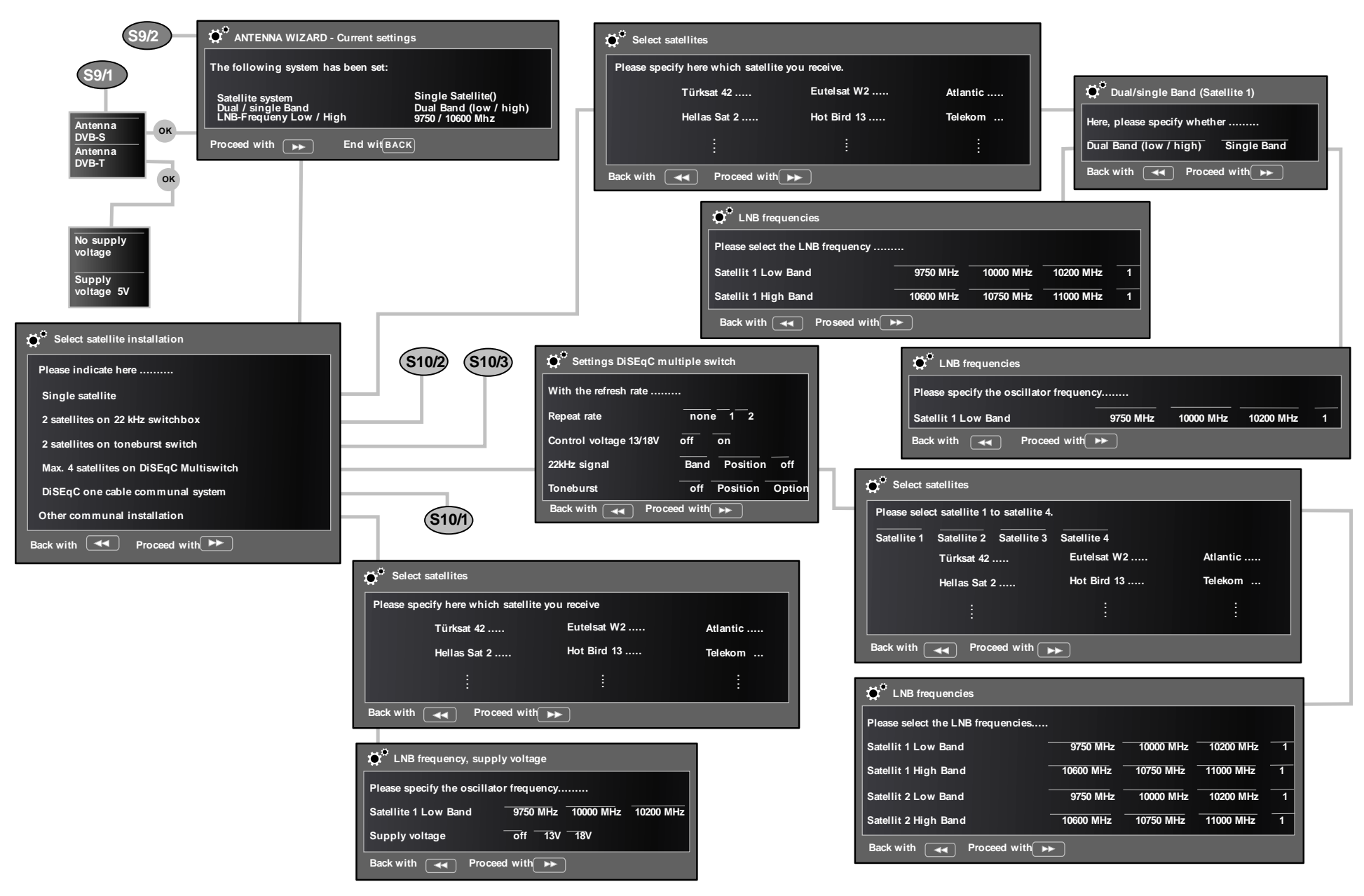

🐞 Manual registration Please log on to your Di Transmission channel

Transmission frequency

yes no

000

Back with roceed with

Broadband

PIN protection

Define/change PIN

depending on the integrated features of the TV and the current station, parts of the menu can be multiple or dispensed

| S10/1 Select DiSEqC sing                                  | le cable communal instal            | lation         |
|-----------------------------------------------------------|-------------------------------------|----------------|
| Please enter here whic<br>User defined<br>AXING SES 86/96 | h<br>DELTA SUM 516<br>DELTA SUM 518 | DELTA<br>DELTA |
| :                                                         | :                                   | ÷              |
| Back with ero                                             | ceed with                           |                |
| Select satellites                                         |                                     |                |
| Please select satellite 1 and satellite                   | 2                                   |                |
| Satellite 1 Satellite 2                                   |                                     |                |
| Türksat 42                                                | Eutelsat W2                         | Atlantic       |
| Hellas Sat 2                                              | Hot Bird 13                         | Telekom        |
| :                                                         | ÷                                   |                |
| Back with A Proceed with                                  | ►                                   |                |
| ~                                                         |                                     |                |
| LNB frequencies                                           |                                     |                |
| Please select the LNB frequency                           |                                     |                |
| Satellite 1 Low Band                                      | 9750 MHz 10000 M                    | Hz 10200 MHz 1 |
| Satellite 1 High Band                                     | 10600 MHz 10750 MH                  | Hz 11000 MHz 1 |
| Satellite 2 Low Band                                      | 9750 MHz 10000 M                    | Hz 10200 MHz 1 |
| Satellite 2 High Band                                     | 10600 MHz 10750 Mi                  | Hz 11000 MHz 1 |
| Back with A Proceed with                                  | ►                                   |                |

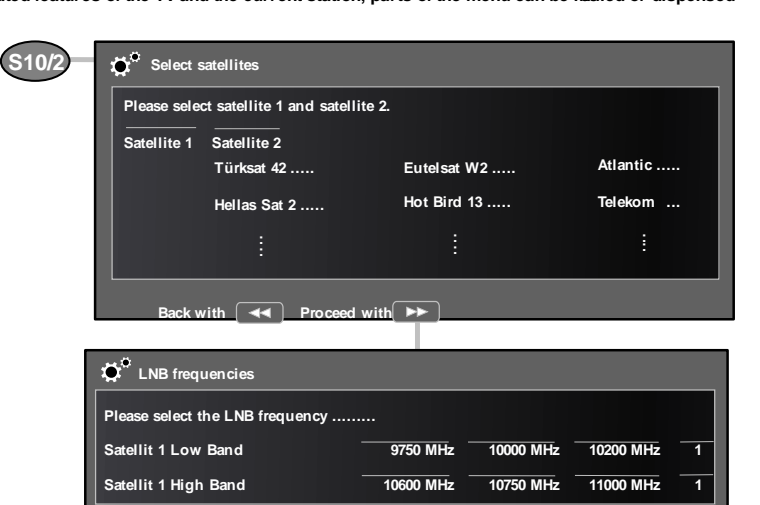

10000 MHz 10200 MHz 1

10600 MHz 10750 MHz 11000 MHz 1

9750 MHz

Back with A Proceed with

Satellit 2 Low Band

Satellit 2 High Band

Back with Proceed with

| quency         |             |            |           |                     |              |                  |             | 510/3 | g. Select      | saterintes                |             |           |           |   |
|----------------|-------------|------------|-----------|---------------------|--------------|------------------|-------------|-------|----------------|---------------------------|-------------|-----------|-----------|---|
|                | 9750 MHz    | 10000 MHz  | 10200 MHz | <u> </u>            |              |                  |             |       | Please sele    | ect satellite 1 and satel | lite 2.     |           |           |   |
|                | 10600 MHz   | 10750 MHz  | 11000 MHz | 1                   |              |                  |             |       | Satellite 1    | Satellite 2               |             |           |           |   |
|                | 9750 MHz    | 10000 MHz  | 10200 MHz | 1                   |              |                  |             |       |                | Türksat 42                | Eutelsat W2 | 2         | Atlantic  |   |
|                | 10600 MHz   | 10750 MHz  | 11000 MHz | 1                   |              |                  |             |       |                | Hellas Sat 2              | Hot Bird 13 |           | Telekom   |   |
| ceed with      |             |            |           |                     |              |                  |             |       |                |                           |             |           |           |   |
|                |             |            |           |                     |              |                  |             |       | Back with      | Proceed with              | h           |           |           |   |
| (for socket AN | IT SAT)     |            |           | 🂢 🎗 Manual registra | tion (for so | ocket ANT SAT 2) |             |       |                |                           |             |           |           | _ |
| SEaC           |             |            |           |                     |              |                  |             |       | LNB fre        | equencies                 |             |           |           |   |
|                |             |            |           |                     | -I DISEQU    |                  |             |       | Please selec   | t the LNB frequency       |             |           |           |   |
| 1 2            | 3 4 5 6     |            |           | Iransmission chann  | ei           | 1 2 3 4 5        | 6 / 8       |       | Satellit 1 Lo  | w Band                    | 9750 MHz    | 10000 MHz | 10200 MHz | 1 |
| 1284 MI        | HZ 1400 MHZ | 1516 MHz 1 | 632       | Transmission freque | ncy 1        | 1284 MHz 1400 MH | Hz 1516 MHz | 1632  | Satellit 1 Hig | gh Band                   | 10600 MHz   | 10750 MHz | 11000 MHz | 1 |
| yes            | no          |            |           | Broadband           |              | yes no           |             |       |                |                           |             |           |           |   |

yes no

000

PIN protection

Define/change PIN

Back with roceed with

### Servicemode page 1

#### depending on the integrated features of the TV and the current station, parts of the menu can be multipled or dispensed

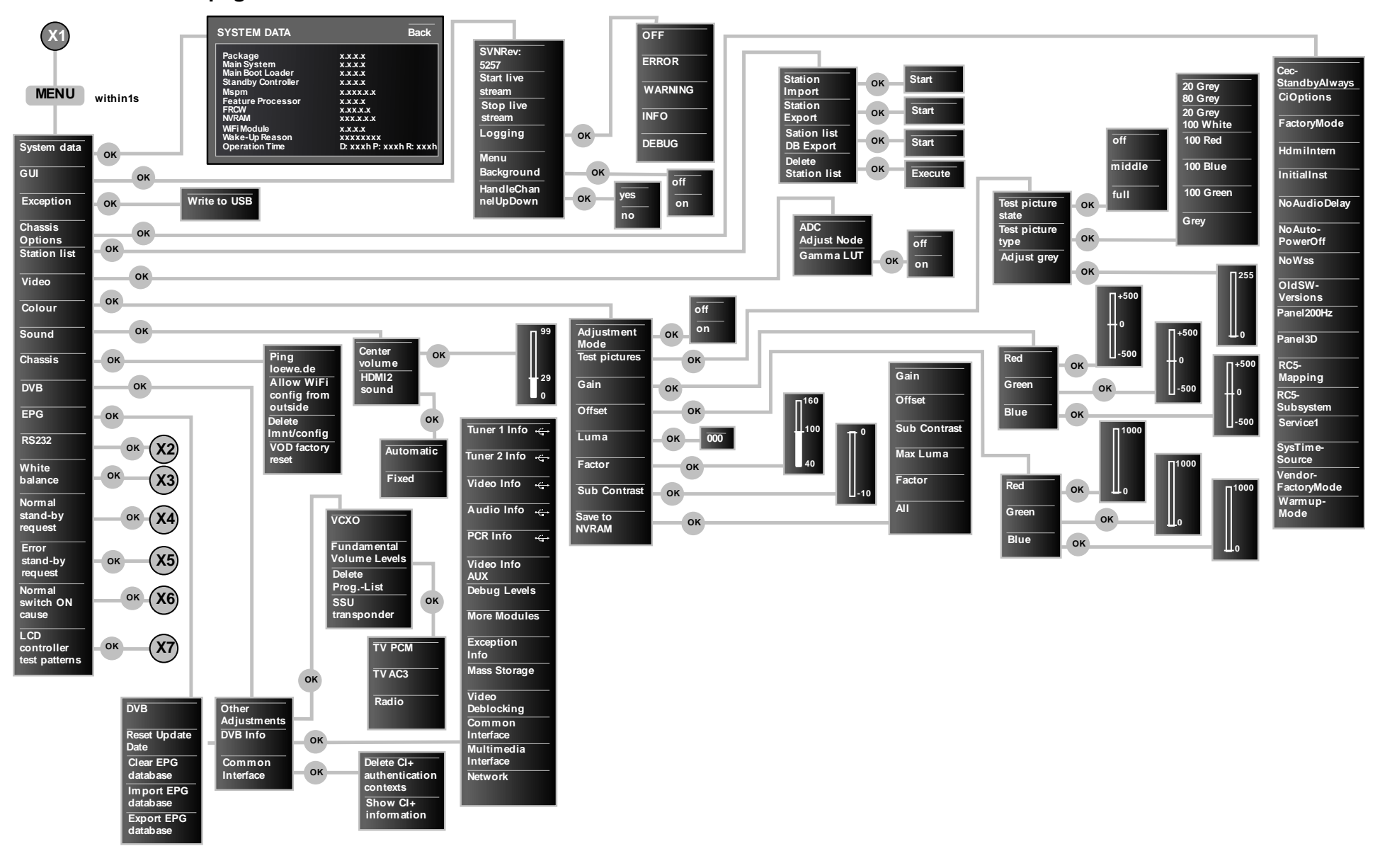

### Servicemode page 2

#### depending on the integrated features of the TV and the current station, parts of the menu can be nutified or dispensed

Black

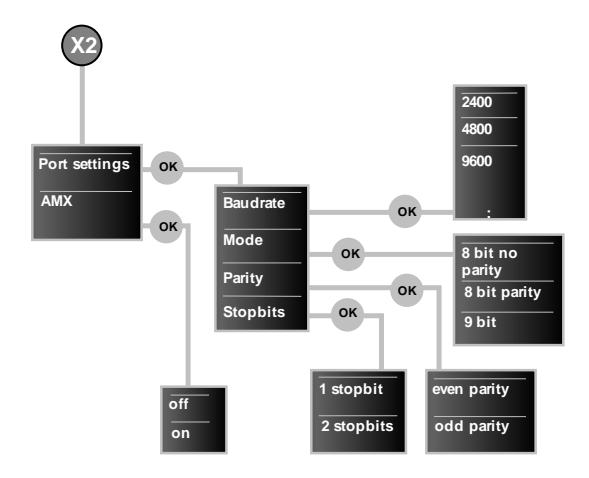

| X3              | ×4        | X5        | X6      | X7                 |
|-----------------|-----------|-----------|---------|--------------------|
| MGAMMA<br>Reset | Request 1 | Request 1 | Cause 1 | No test<br>pattern |
| MGAMMA          | Request 2 | Request 2 | Cause 2 | White              |
| MGAMMA<br>IN1   | Request 3 | Request 3 | Cause 3 | White 50%          |
| MGAMMA<br>IN2   | Request 4 | Request 4 | Cause 4 | Grey scale         |
| :               | :         | :         | :       | Red                |
|                 |           |           |         | Green              |
|                 |           |           |         | Blue               |

## Baugruppenübersicht / Components chart

|         | SI 210                              |       |     | ArtNr. / Art. No. | 52435<br>0/T/W/U 85 | 52436<br>0/T/W/U 85 | 52437<br>0/T/W/U 85 |
|---------|-------------------------------------|-------|-----|-------------------|---------------------|---------------------|---------------------|
|         |                                     |       |     |                   | Art 40              | Art 50              | Art 60              |
|         | Signal Roard                        | 90471 | 901 |                   | x                   | x                   |                     |
|         | Signa Doard                         | 90474 | 301 |                   |                     |                     | x                   |
|         | Netzteil                            | 90471 |     |                   | x                   | x                   |                     |
|         | Power supply                        | 90474 | 907 |                   |                     |                     | x                   |
| ents    | Bedieneinheit<br>Local control unit | 71735 | 080 |                   | x                   | x                   | x                   |
| ompon   |                                     | 90471 |     |                   | х                   |                     |                     |
| pen / C | LCD 100 FHD                         | 90472 | 900 |                   |                     | х                   |                     |
| augrup  |                                     | 90474 |     |                   |                     |                     | х                   |
| ä       | LCD control unit                    | 90474 | 908 |                   |                     |                     | x                   |
|         | WLAN 2,4/ 5GHz                      | 71306 | 001 |                   | x                   | x                   | х                   |
|         | FRC Modul                           | 74000 | 080 |                   | х                   | x                   |                     |
|         | FRC module                          | 11030 | 081 |                   |                     |                     | х                   |

## **Technische Daten**

| Тур                                                                                                    |                                                                        | Art 60                                                                                         | Art 50                                                        | Art 40                                  |  |  |  |
|----------------------------------------------------------------------------------------------------|------------------------------------------------------------------------|------------------------------------------------------------------------------------------------|---------------------------------------------------------------|-----------------------------------------|--|--|--|
| Artikelnummer                                                                                                    |                                                                        | 52437xxx                                                                                       | 52436xxx                                                      | 52435xxx                                |  |  |  |
| Maße für Gerät ohne Fuß (E<br>Maße für Gerät mit Fuß (B ×                                                                                   | 3 x H x T)<br>( H x T)                                                 | 139,2 x 85,8 x 6,8<br>139,2 x 89,6 x 35,2                                                      | 114,9 x 71,4 x 6,3<br>114,9 x 75,3 x 25,4                     | 90,9 x 57,4 x 6,2<br>90,9 x 61,7 x 25,4 |  |  |  |
| Gewicht für Gerät ohne Fuß<br>Gewicht für Gerät mit Fuß (d                                                                                  | (ca.)<br>ca.)                                                          | 30,0 kg<br>34,3 kg                                                                             | 20,2 kg<br>23,2 kg                                            | 12,8 kg<br>15,8 kg                      |  |  |  |
| Displaytechnologie                                                                                                    |                                                                        | Full                                                                                           | -HD-LCD mit Edge-LED-Back                                     | light                                   |  |  |  |
| Bilddiagonale / Bildformat                                                                                                    |                                                                        | 152 cm / 16:9                                                                                  | 127 cm / 16:9                                                 | 98 cm / 16:9                            |  |  |  |
| Auflösung / Motion Respon                                                                                                    | se                                                                     |                                                                                                | 1920 x 1080 px / 200 Hz                                       |                                         |  |  |  |
| Kontrastverhältnis (statisch                                                                                                    | ı / dynamisch)                                                         | 5.000 : 1 / 5                                                                                  | 5.000.000 : 1                                                 | 3.500 : 1 / 3.500.000 : 1               |  |  |  |
| Betrachtungswinkel (horizo                                                                                                    | ntal / vertikal)                                                       |                                                                                                | 176° / 176°                                                   |                                         |  |  |  |
| Leistungsaufnahme On-Mo<br>(Audioleistung 1/8 des Höcl<br>Leistungsaufnahme On-Mo<br>Leistungsaufnahme im Star<br>Leistungsaufnahme bei aus | de max.<br>hstwerts)<br>de Home<br>nd-by-Betrieb<br>geschaltetem Gerät | 152 W<br>108 W<br>< 0,5 W<br>0 W                                                               | 97 W<br>73 W<br>< 0,5 W<br>0 W                                | 68 W<br>51 W<br>< 0.5 W<br>0 W          |  |  |  |
| Umgebungstemperatur                                                                                                    |                                                                        |                                                                                                | 5°C - 35°C                                                    | I                                       |  |  |  |
| Relative Luftfeuchte (nicht k                                                                                                    | kondensierend)                                                         | 20 - 80%                                                                                       |                                                               |                                         |  |  |  |
| Luftdruck                                                                                                    |                                                                        | 800 – 1114 hPa (0 – 2000 m über NN)                                                            |                                                               |                                         |  |  |  |
| Chassisbezeichnung:                                                                                                    |                                                                        | SL 210                                                                                         |                                                               |                                         |  |  |  |
| Stromversorgung:                                                                                                    |                                                                        | 220 V - 240 V/50-60 Hz                                                                         |                                                               |                                         |  |  |  |
| Tuner:                                                                                                    | Terr./Kabel:<br>Satellit:                                              | VHF/Hyperband/UHF<br>4 Ebenen: 13/18V/22kHz / 16 Ebenen: DiSEqC 1.0 / Einkabelsystem: EN 50494 |                                                               |                                         |  |  |  |
| Bereich:                                                                                                    | Terr./Kabel:<br>Satellit:                                              | Te                                                                                             | err./Kabel: 45 MHz bis 860 M<br>Satellit: 950 MHz bis 2150 MH | Hz<br>Iz                                |  |  |  |
| Sender-Speicherplätze inkl.                                                                                                    | AV und Radio:                                                          | 6000                                                                                           |                                                               |                                         |  |  |  |
| TV-Normen:                                                                                                    | analog:<br>digital:                                                    | B/G, I, L, D/K, M, N<br>DVB-T/T2, DVB-C, DVB-S/S2                                              |                                                               |                                         |  |  |  |
| Farbnormen:                                                                                                    |                                                                        | SECAN                                                                                          | /, PAL, NTSC, NTSC-V, PAL-V                                   | (60 Hz)                                 |  |  |  |
| Ton-Normen:                                                                                                    | analog:<br>BG, DK, MN:<br>BG, I, DK:<br>L, L1:<br>digital:             | Mono, Stereo, 2-Ton<br>FM-A2<br>FM-Nicam<br>AM-Nicam<br>Mono, Stereo, 2-Ton, PCM               |                                                               |                                         |  |  |  |
|                                                                                                    | · · · · · · · · · · · · · · · · · · ·                                  | Dolby Digital, Dolby Digital Plus, Dolby Digital Pulse                                         |                                                               |                                         |  |  |  |
| Audio-Ausgangsleistung (M                                                                                                    | lusik / Sinus):                                                        | 2 × 40 W / 2 × 20 W                                                                            |                                                               |                                         |  |  |  |
| Teletext:                                                                                                    |                                                                        | TOP<br>FLOF                                                                                    |                                                               |                                         |  |  |  |
| Seitenspeicher:                                                                                                    |                                                                        | 1000                                                                                           |                                                               |                                         |  |  |  |

## **Technical data**

| Туре                                                                                                    |                                                                             | Art 60                                                                                                    | Art 50                                    | Art 40                                  |  |  |  |
|----------------------------------------------------------------------------------------------------|-----------------------------------------------------------------------------|----------------------------------------------------------------------------------------------------|-------------------------------------------|-----------------------------------------|--|--|--|
| Part number                                                                                                    |                                                                             | 52437xxx                                                                                                    | 52436xxx                                  | 52435xxx                                |  |  |  |
| Device dimensions without<br>Device dimensions with sta                                                                              | t stand (W x H x D)<br>and (W x H x D)                                      | 139.2 x 85.8 x 6.8<br>139.2 x 89.6 x 35.2                                                                                             | 114.9 × 71.4 × 6.3<br>114.9 × 75.3 × 25.4 | 90.9 × 57.4 × 6.2<br>90.9 × 61.7 × 25.4 |  |  |  |
| Weight without stand (app<br>Weight with stand (approxi                                                                              | roximate)<br>imate)                                                         | 30,0 kg<br>34,3 kg                                                                                                    | 20.2 kg<br>23.2 kg                        | 12.8 kg<br>15.8 kg                      |  |  |  |
| Display technology                                                                                                    |                                                                             | Full HD I                                                                                                    | LCD with edge LED backlight te            | echnology                               |  |  |  |
| Screen diagonal / Picture f                                                                                                    | format                                                                      | 152 cm / 16:9                                                                                                    | 127 cm / 16:9                             | 98 cm / 16:9                            |  |  |  |
| Resolution / Motion Respo                                                                                                    | onse                                                                        |                                                                                                    | 1920 x 1080 px / 200 Hz                   | •                                       |  |  |  |
| Contrast (static / dynamic                                                                                                    | )                                                                           | 5,000 : 1 /                                                                                                    | 5,000,000 : 1                             | 3,500 : 1 / 3,500.000 : 1               |  |  |  |
| Viewing angle (horizontal /                                                                                                    | vertical)                                                                   |                                                                                                    | 176° / 176°                               |                                         |  |  |  |
| Power consumption On-M<br>(Audio output 1/8 of the m<br>Power consumption On-M<br>Power consumption in Sta<br>Power consumption when | ode max.<br>aximum value)<br>ode (Home)<br>ndby Mode<br>set is switched off | 152 W<br>108 W<br>< 0.5 W<br>0 W                                                                                                    | 97 W<br>73 W<br>< 0.5 W<br>0 W            | 68 W<br>51 W<br>< 0.5 W<br>0 W          |  |  |  |
| Ambient temperature                                                                                                    |                                                                             | 5°C – 35°C                                                                                                    |                                           |                                         |  |  |  |
| Relative humidity (non-cor                                                                                                    | ndensing)                                                                   | 20 – 80%                                                                                                    |                                           |                                         |  |  |  |
| Air pressure                                                                                                    |                                                                             | 800 – 1114 hPa (0 – 2000 m above sea level)                                                                                           |                                           |                                         |  |  |  |
| Chassis designation:                                                                                                    |                                                                             | SL 210                                                                                                    |                                           |                                         |  |  |  |
| Power supply:                                                                                                    |                                                                             | 220 V – 240 V/50–60 Hz                                                                                                    |                                           |                                         |  |  |  |
| Tuner:                                                                                                    | terr./cable:<br>Satellite:                                                  | VHF/Hyperband/UHF<br>4 levels: 13/18V/22kHz / 16 levels: DiSEqC 1.0 / single-cable system: EN 50494                                   |                                           |                                         |  |  |  |
| Range:                                                                                                    | terr./cable:<br>Satellite:                                                  | Terr./cable: 45 MHz up to 860 MHz<br>Satellite: 950 MHz up to 2150 MHz                                                                |                                           |                                         |  |  |  |
| Station storage locations ir                                                                                                    | ncl. AV and radio:                                                          | 6000                                                                                                    |                                           |                                         |  |  |  |
| TV standards:                                                                                                    | analogue:<br>digital:                                                       | B/G. I, L. D/K. M. N<br>DVB-T/T2, DVB-C, DVB-S/S2                                                                                     |                                           |                                         |  |  |  |
| Colour standards:                                                                                                    |                                                                             | SECAM, PAL, NTSC, NTSC-V, PAL-V (60 Hz)                                                                                               |                                           |                                         |  |  |  |
| Sound standards:                                                                                                    | analogue:<br>BG, DK, MN:<br>BG, I, DK:<br>L, L1:<br>digital:                | Mono, Stereo, Dual channel<br>FM-A2<br>FM-Nicam<br>AM-Nicam<br>Mono, Stereo, Dual channel, PCM,<br>Dolby Digital, Dolby Digital Pluse |                                           |                                         |  |  |  |
| Audio output power (musi                                                                                                    | c/sine):                                                                    | 2 × 40 W / 2 × 20 W                                                                                                    |                                           |                                         |  |  |  |
| Teletext:                                                                                                    |                                                                             | TOP<br>FLOF                                                                                                    |                                           |                                         |  |  |  |
| Page memory:                                                                                                    |                                                                             | 1000                                                                                                    |                                           |                                         |  |  |  |

## Loewe-Service / Loewe service

#### Loewe-Service und Logistik

LOEWE OPTA GmbH Service + Logistik Zentrale Kronach 96305 Kronach • Postfach 1554 96317 Kronach • Industriestraße 11

Die wichtigsten Rufnummern der Zentrale Kronach: The most important phone numbers of the Kronach headquarters:

| Ersatzteilbestellungen / spare parts:<br>Reparatur & Kundenservice / repair & customer service<br>TV / Audio / Video | <b>Telefon/Phone</b><br>(09261) 99 922<br>(09261) 99 416<br>(09261) 99 800 | <b>Fax</b><br>(09261) 99 413 |
|----------------------------------------------------------------------------------------------------|----------------------------------------------------------------------------|------------------------------|
| CCC-Endkunden-Betreuung / CCC-user support                                                                           | (09261) 99 500                                                             | (09261) 99 515               |
| CCC-Fachhandelsbetreuung / CCC-dealer support                                                                        | (09261) 99 333                                                             | (09261) 99 777               |

Hinweis! Ersatzteilbestellung nur über Service + Logistik / Zentrale 96317 Kronach Note! Spare parts orders only through Service + Logistics / Headquarters in Kronach

#### Loewe Service Übersee • Overseas

#### Australien / Australia

QUALIFI PTY LTD 24 Lionel Road Mount Waverley, Victoria 3149 Australia Tel. 00 61 3 8542 1111 pa@qualifi.com.au

#### China

LOEWE TECHNOLOGY SHENZHEN CO. LTD. Tower A, Room NO. 32C&D Hong Long Century Plaza 4002 Shennan East Road Shenzhen China Tel./Phone 0086 755 335 990 00 Fax 0086 755 335 99 270 sherrywang@loeweasia.com

#### Indien / India

Navshiv Retail Pvt. Ltd. Plot No. 390, M.G. Road, Near Ghitorni Metro Station Opp.Metro Pillar No.112, Ghitorni New Delhi - 110030 Tel./Phone 0091 11 6400 88 51 Fax 0091 11 47 67 56 15 corporate@mihaus.in

#### Indonesien / Indonesia

PT V2 INDONESIA 5th Intiland Tower Jalan Jenderal Sudirman 32 Jakarta – Indonesia Tel./Phone 0062 21 57 85 35 47 Fax 0062 21 57 85 35 49 rudi@v2indonesia.com

#### Iran

PARS ROYAL TARAMESH Bldg. NO. 166 between Sayeh & Sedaghat St, Jordan st. Tehran - Iran PO Box: 19 67 73 63 18 Tel./Phone 00 98 21 22 01 31 16 info@tarameshgroup.com

#### Israel

CLEAR ELECTRONIC ENTERTAINMENT (2009) LTD 13 Noah Mozes St. Agish Ravad Building Tel Aviv 67442 - Israel Tel./Phone 00 972 - 3 - 6 09 11 00 Fax 00 972 - 3 - 6 09 11 00 Fax 00 972 - 3 - 6 96 17 95 yossi@pioneer-il.com

#### Jordanien / Jordan

ACCU-TECH CORPORATION 1 Kharija AI - Ashja 'ai Street Amman - 11191 Jordan Tel./Phone 00 962 6 465 99 85 Fax 00 962 6 465 01 19 JAkasheh@accutech-solutions.net

#### Libanon / Lebanon

I Control SAL Gemmaizeh, Rmeil. Building 328 1st Floor PO Box: 90-1114 Beirut – Lebanon Tel./Phone +961 1 44677 Fax +961 1 582446 monzer@icontrol-leb.com

#### Malaysia

Siehe Singapur / see Singapore

#### Marokko / Marocco

 BOMAGHREB

 10 Place du NID d'IRIS

 20100 Casablanca

 Morocco

 Tel./Phone +212 522365530/31

 Fax
 +212 522365538

#### Neuseeland / New Zealand

HARMONIC AUDIO The Tech Hub 89 Church Road Hamilton 3200 New Zealand Tel./Phone +64 7 839 0135 romesh@listening.co.nz

#### Pakistan

SYNERGY TECHNOLOGIES 22-C-II Gulberg III Gulberg 5 Lahore, Pakistan Tel./Phone 0092-42 111 900 111 Fax 0092-42 5 87 19 01 attique@synergyav.com

#### Saudi Arabien / Suadi Arabia

SALEM AGENCIES & SERVICES CO. P.O. Box 9720 Jeddah 21413 Saudi Arabia Tel./Phone 0 09 66 - 26 65 46 16 Fax 0 09 66 - 26 60 78 64

#### Singapur / Singapore

ATLAS SOUND & VISION PTE LTD 10 Winstedt Road #01-18 Singapore 227977 Tel./Phone 00 65 63 34 93 20 Fax 00 65 63 39 31 36 michael.tien@atlas-sv.com

#### Taiwan

LW PROSYSTEM 3F-3., NO 161, Songde RD, Xinyi District Taipei 110 Taiwan Tel./Phone 00 886-2-2722-0500 howard@lw-prosystem.com

#### Vereinigte Arabische Emirate / United Arab Emirates

Dubai Audio Center Sheikh Zayed Road P.O. Box 32836 Dubai, UAE Tel./Phone 0 09 71 - 4 - 343 14 41 Fax 0 09 71 - 4 343 77 48 info@dubaiaudio.com

#### Loewe Service Europa • Europe

#### Albanien / Albania

Siehe Griechenland / see Greece

#### Benelux

LOEWE OPTA BENELUX nv/S.A. Uilenbaan 84 2160 Wommelgem Belgium Tel./Phone 00 32 - 3- 2 70 99 30 Fax 00 32 - 3- 2 71 01 08 ccc@loewe.be

#### Bulgarien / Bulgaria

SOFIA AUDIO CENTRE 138 Rakovski St. 1000 Sofia Bulgaria Bulgaria Tel./Phone 00 359 - 29 877 335 Fax 00 359 - 29 817 758 sac@audio-bg.com

#### Dänemark / Denmark

EET Europarts Bregnerødvej 133 D 3460 Birkerød Denmark Tel./Phone 0045 45 82 19 19 Fax 0045 45 82 16 09 E-Mail: info@eeteuroparts.dk

#### Estland / Estonia

Kpartners, SIA A.Čaka iela 80 Rīga, LV-1011 Latvia Tel. 0 03 71 - 67 29 29 59 Fax 0 03 71 - 67 31 05 68 evgenii.bebnev@loewe.lv

#### Finnland / Finland

EET Europarts Metsänneidonkuja 12 FI-02130 Espoo Finland Tel./Phone +358 9 47 850 900 Fax +358 9 47 801 811 sales@eeteuroparts.fi

#### Frankreich / France

LOEWE FRANCE SAS 13 rue du Dépôt Parc de l'Europe BP 10010 67014 Strasbourg Cédex France Tel./Phone 00 33 - 3- 88 79 72 50 Fax 00 33 - 3- 88 79 72 59 Joewe, france @loewe-fr.com

#### **Griechenland / Greece**

ISSAGOGIKI EMBORIKI ELLADOS S.A. 321 Mesogion Avenue 15231 Athens Greece Tel./Phone 00 30 - 210 672 12 00 Fax 00 30 - 210 674 02 04 christina\_argyropoulou@isembel.gr

#### Grossbritannien / UK

Loewe UK Ltd PO Box 220 Eastbourne BN24 9GQ Tel./Phone +44 3333 123 0220

#### GUS / CIS

LYOVE R.C. Ltd. per. Aptekarsky 4, str. 2 105005 Moscow Russia Tel./Phone 007 495 7307800 Fax 007 495 7307801 info@loewe-cis.ru

#### Irland / Ireland

Siehe Großbritanien / see UK

#### Italien / Italia

LOEWE ITALIANA SRL Via Monte Baldo, 14/P – 14/N 37069 Dossobuono di Villafranca di Verona Italy Tel./Phone 00 39 - 045 82 51 611 Fax 00 39 - 045 82 51 622 renzo.wittek@loewe.it enrico.anzi@loewe.it

#### Kroatien / Croatia

Plug & Play Ltd. Bednjanska 8 10000 Zagreb Croatia Tel./Phone 0 03 85 - 1 49 29 683 Fax 0 03 85 - 1 49 29 682 info@loewe.hr

#### Lettland / Latvia

Kpartners, SIA A.Čaka iela 80 Rīga, LV-1011 Latvia Tel./Phone 0 03 71 - 67 29 29 59 Fax 0 03 71 - 67 31 05 68 evgenii.bebnev@loewe.lv

#### Litauen / Lithuania

A Capella Ltd. Ausros Vartu 5 Pasazo skg. 01129 Vilnius Lithuania Tel./Phone 0 03 70 - 52 12 22 96 Fax 0 03 70 - 52 62 66 81 info@loewe.lt

#### Malta

DONEO CO. LTD 34/36 Danny Cremona Street Hamrun HMR 1514 Malta Tel./Phone 0 03 56 21 - 22 53 81 Fax 0 03 56 21 - 23 07 35 info@doneo.com.mt

#### Mazedonien / Macedonia

D.T. KODI Cedomir Kantargiev 21a 91 000 Skopje Macedonia Tel./Phone 0 03 89 - 23 13 31 04 Fax 0 03 89 - 23 23 89 22 nikola@bisaudio.sk

#### Norwegen / Norway

EET Europarts Postboks 44 Bogerud 0621 Oslo Norway

#### Österreich / Austria

HB Austria electronic products Vertriebs GmbH Pfarrgasse 52 1230 Wien Austria Tel./Phone 00 43 1 / 22 88 633 - 0 Fax 00 43 1 / 22 88 633 - 90

#### Polen / Poland

3logic Sp. zo.o. UI. Zakopianska 153 30-435 Krakow Tel./Phone 0048 12 640 20 00 Fax 0048 12 640 20 01 grzegorz.mackiewicz@3logic.pl

#### Portugal

GAPLASA S.A. Rua Professor Henrique de Barros, Ed. Sagres, 2°.C 2685-338 Prior Velho Portugal Tel./Phone 00 351 21 942 78 30 Fax 00 351 21 940 00 78 geral.loewe@mayro.pt

Rumänien / Romania Siehe Griechenland / see Greece

#### Schweden / Sweden

EET Europarts AB Box 4124 131 04 Nacka Sweden Tel./Phone 0046 8 507 510 00 Kundservice@eeteuroparts.se

#### Schweiz / Switzerland

TELION AG Rütistrasse 26 8952 Schlieren Tel./Phone 00 41 - 44 732 15 11 Fax 00 41 - 44 732 15 02 Igelpke@telion.ch

#### Slowakei / Slovakia

BaSys SK, s.r.o. Stará Vajnorská 37/C 83104 Bratislava Slovakia Tel./Phone 0 04 21 - 2 49 10 66 18 Fax 0 04 21 - 2 49 10 66 33 brinda@basys.sk

#### Slowenien / Slovenia

JADRAN TRGOVSKO PODJETJE Partizanska cesta 69 6210 Sezana Slovenia Tel./Phone 0 03 86 - 57 39 12 00 Fax 0 03 86 - 57 39 14 60 ramon.gomezel@jadran.si

Spanien & Kanarische Inseln / Spain & Canary Islands GAPLASA S.A. Conde de Torroja, 25 28022 Madrid Spain Tel./Phone 0 034 - 9 17 48 29 60 Fax 0 034 - 9 13 29 16 75 loewe@maygap.com

#### Tschechische Republik / Czech Republic

BASYS CS S.R.O Sodomkova 1478/8 10200 Praha 10 Czech Republic Tel./Phone 0 04 20 - 2 34 70 67 00 Fax 0 04 20 - 2 34 70 67 01 office@basys.cz

### Türkei / Turkey

Aykut Dis Ticaret Ltd.Sti. Levent Cad.No. 46/2, 1. Levent 34330 Besiktas / Istanbul Tel./Phone 00 90 - 21 22 70 05 55 Fax 00 90 - 21 23 25 88 76 lsaygili@enkaygroup.com

**Ungarn / Hungary** BASYS MAGYARORSZAGI KFT. Tó park u.9. 2045 Törökbálint Tel./Phone 00 36 - 2341 56 37 (121) Fax 00 36 23 41 51 82 basys@basys.hu

Zypern / Cyprus HADJIKYRIAKOS & SONS LTD. 121 Prodromos Str. P.O Box 21587 1511 Nicosia Cyprus 
 Cyprus

 Tel./Phone 0 03 57 - 22 87 21 11

 Fax
 0 03 57 - 22 66 33 91
 savvas@hadjikyriakos.com.cy

### Anhang

Achtung! Nachfolgende Unterlagen sind Masterdokumente. In den Bestückungsvarianten der Geräte können einzelne Bauteile fehlen oder andere Werte aufweisen. / Appendix

Note! The following documents are master documents. In the assembly variants of the devices, individual components may be missing or may have different values.

Netzteil 60" 90474

/ Power supply 60" 90474

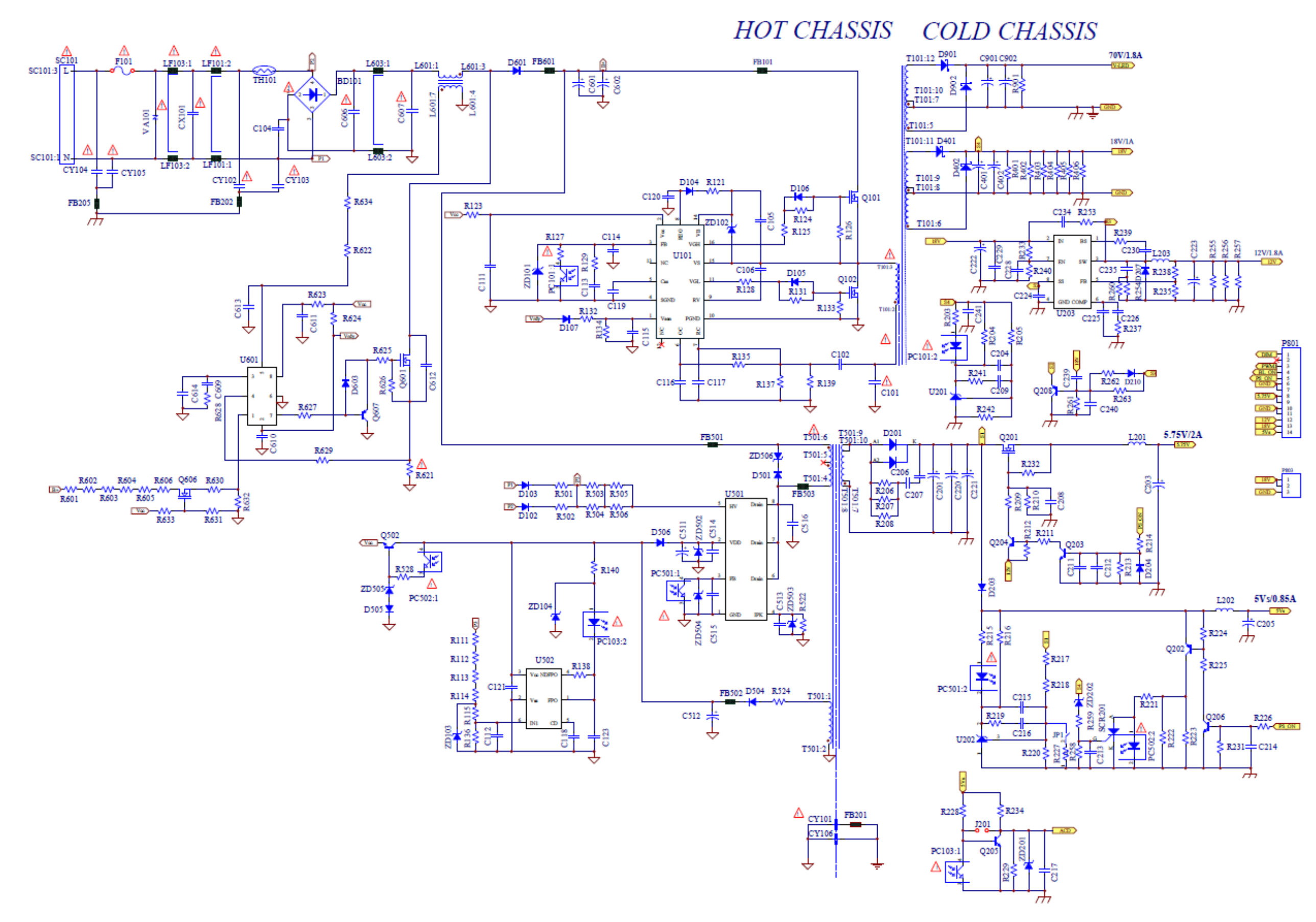

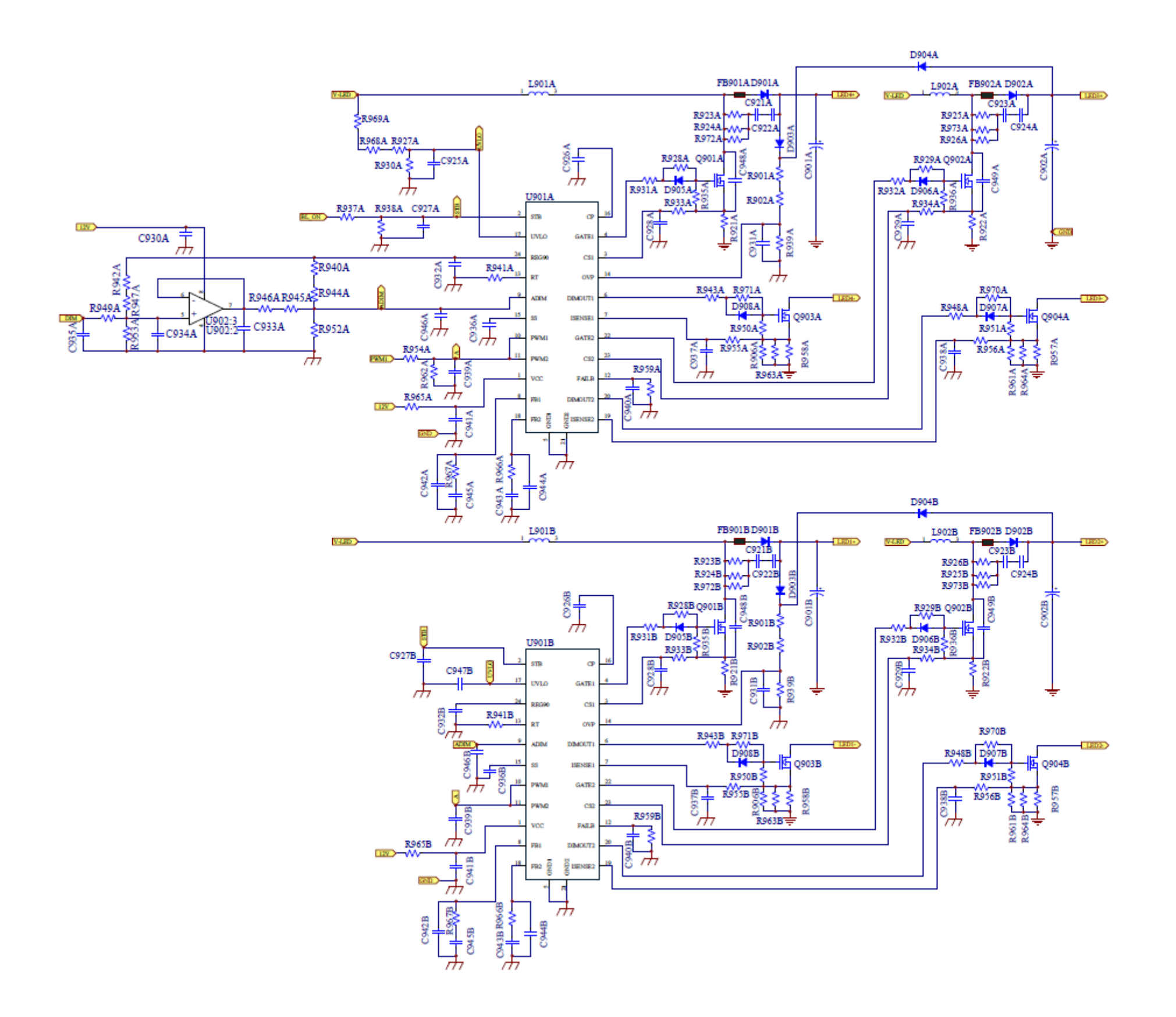

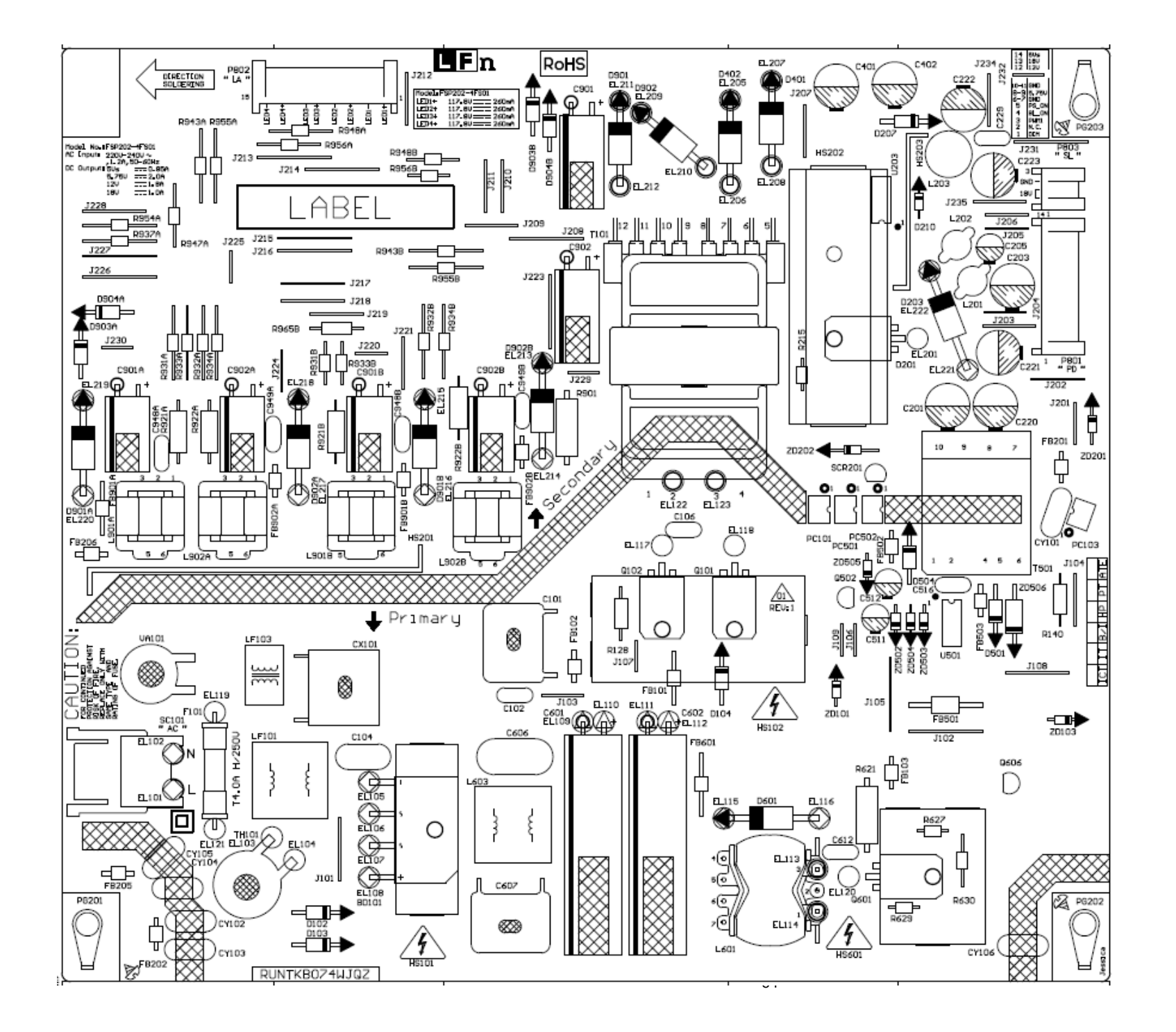

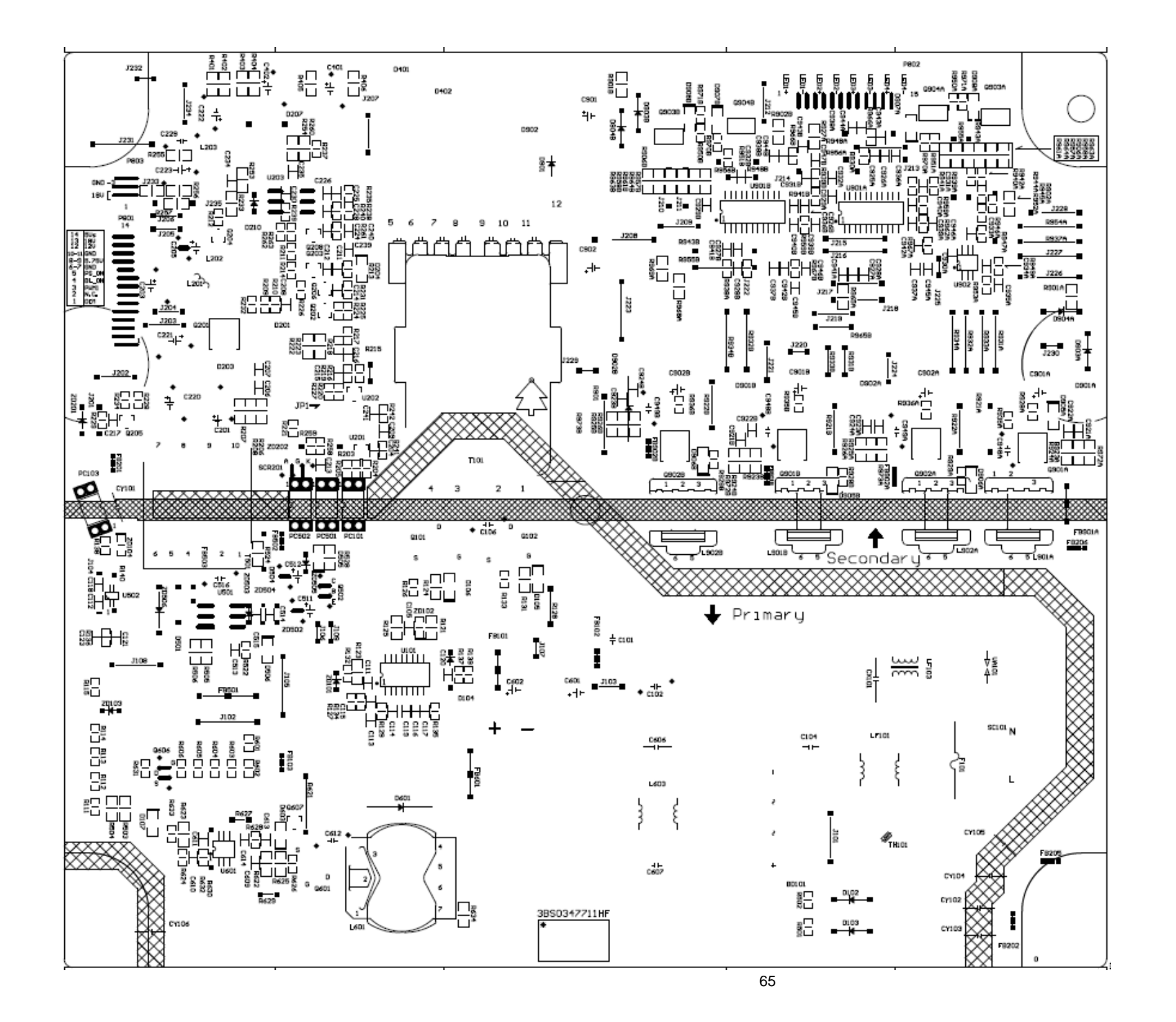

Bedieneinheit 71735.080 / Local control unit 71735.080

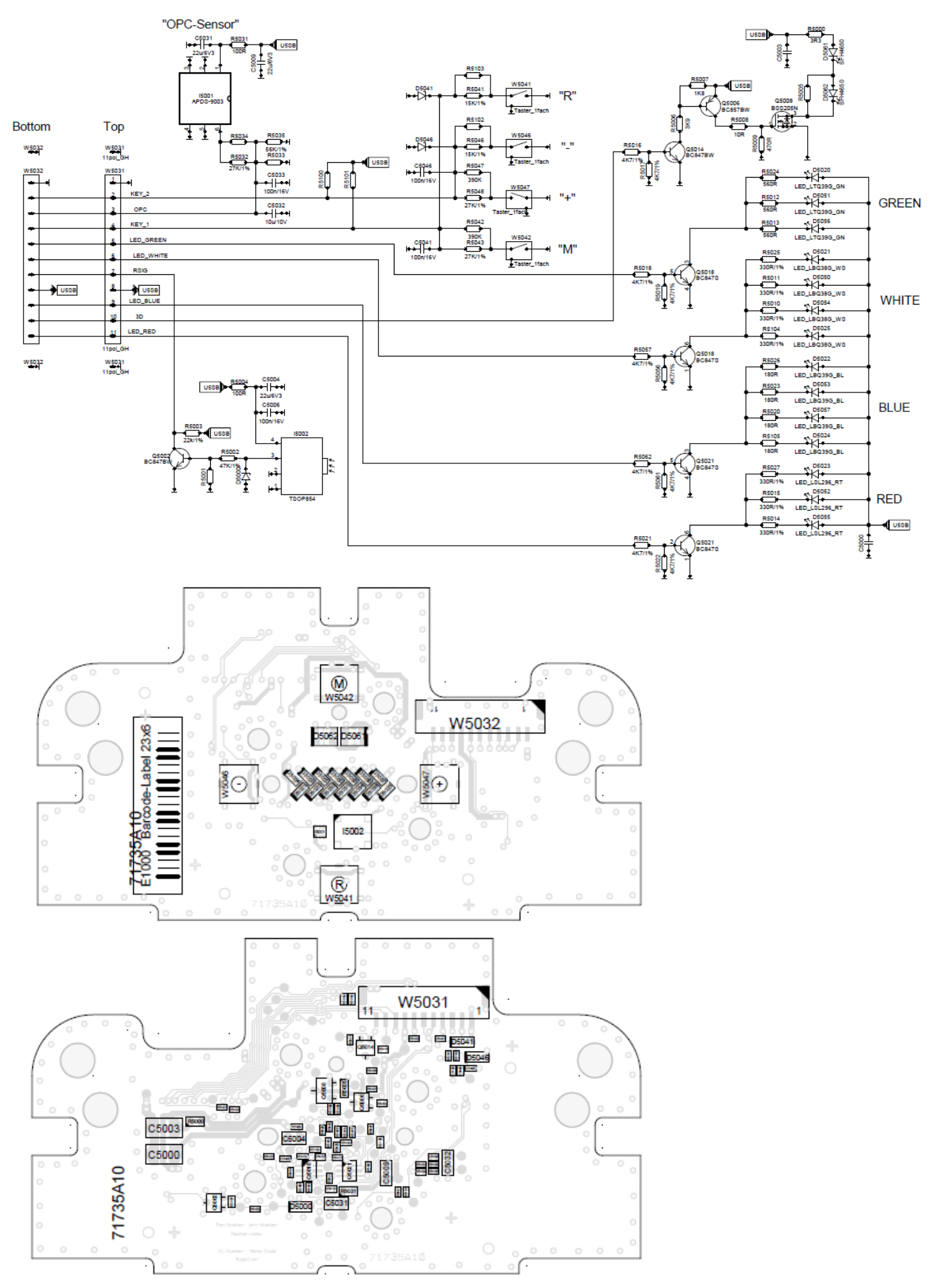

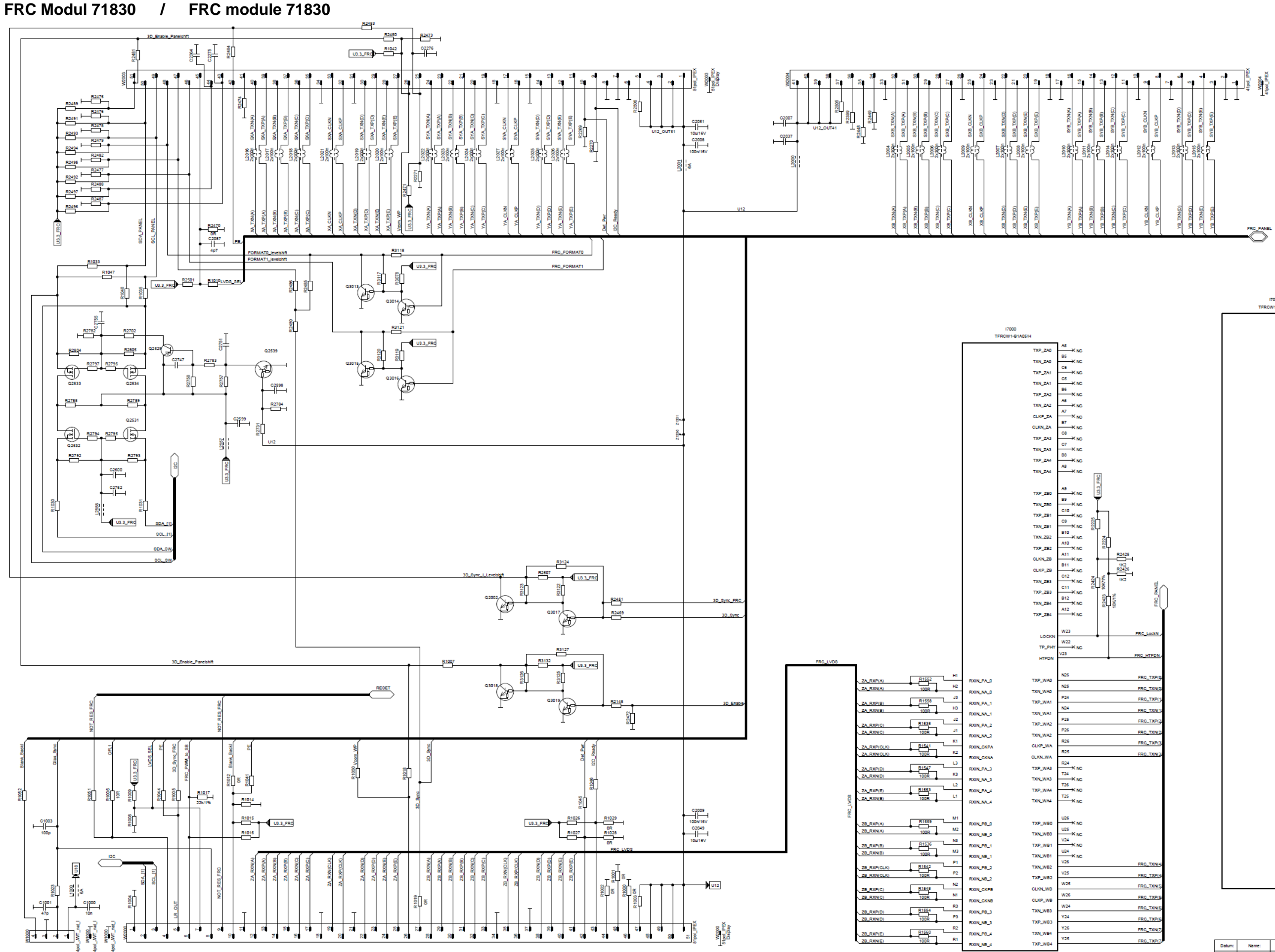

|                | CC_PANEL       | ) |
|----------------|----------------|---|
| 17000          | E V            | í |
| TFRCW1-B1A05/H |                |   |
| TXP_XAD        | E25 XB_TXP(A)  |   |
| TXN_XAD        | E26 XB_TXN(A). |   |
| TXP_XA1        | E24 XB_TXP(B)  |   |
| TXN_XA1        | F24 XB_TXN(B)  |   |
| TXP_XA2        | F26 XB_TXP(C)  |   |
| TXN_XA2        | F25 XB_TXN(C)  |   |
| CLKP_XA        | G26 XB_CLKP    |   |
| CLKN_XA        | KB_CLKN        |   |
| TXP_XA3        | XB_TXP(D)      |   |
| TXN_XA3        | USE XB_TXN(D)  |   |
| TXP_XA4        | H25 XB_TXP(E)  |   |
| TXN_XA4        | H26 XB_TXN(E)  |   |
|                | J26 NO TROAT   |   |
| TXP_XB0        | J25 VB TXWA    |   |
| TXN_X80        | K24 NO TROOT   |   |
| TXP_XB1        | J24 YB TYN(B)  |   |
| TXN_XB1        | K25 X8 TX8(0)  |   |
| TXP_XB2        | K26 YB TXN(C)  |   |
| TXN_XB2        | L26 YB CLKB    |   |
| CLKP_XB        | L25 YB CLEN    |   |
| CLKN_XB        | M24 YB TXP(D)  |   |
| TXP_XB3        | L24 YB TYND    |   |
| TXN_XB3        | M25 YE TXP(E)  |   |
| TXP_XB4        | M26 YB TXNE    |   |
| TXN_XB4        |                |   |
|                |                |   |
|                | A13 XA TXP(A)  |   |
| TXP_YAD        | B13 XA TXNAL   |   |
| TXN_YAD        | C14 XA_TXP(B)  |   |
| TXP_YA1        | C13 XA_TXN(B), |   |
| TXN_YA1        | B14 XA_TXP(C)  |   |
| TXP_YA2        | A14 XA_TXN(C)  |   |
| TXN_TA2        | A15 XA_CLKP    |   |
|                | B15 XA_CLKN    |   |
| CLKN_YA        | C16 XA_TXP(D)  |   |
| 145_143        | C15 XA_TXN(D)  |   |
|                | B16 XA_TXP(E)  |   |
|                | A16 XA_TXN(E)  |   |
| 100_100        |                |   |
| TYP YEA        | A17 YA_TXP(A)  |   |
| TXN YBD        | B17 YA_TXN(A)  |   |
| TXP YB1        | C18 YA_TXP(B)  |   |
| TXN YB1        | C17 YA_TXN(B)  |   |
| TXP YR2        | B18 YA_TXP(C)  | 1 |
| TXN YR2        | A18 YA_TXN(C)  | ĺ |
| CLKP YE        | A19 YA_CLKP    |   |
| CLKN YB        | B19 YA_CLKN,   | ĺ |
| TXP YB3        | C20 YA_TXP(D)  |   |
| TXN_YB3        | C19 YA_TXN(D)  |   |
| TXP_YB4        | B20 YA_TXP(E)  | ĺ |
| TXN_YB4        | A20 YA_TXNE    |   |
|                |                |   |

| _ |          |             |            |        |     |              |
|---|----------|-------------|------------|--------|-----|--------------|
|   | Datum:   | Name:       | gepr.:     | Index: | Bez |              |
| Γ | 06.05.13 | A. Rethelyl | A. Hofmann | в      |     | FRC Modul SI |
| Γ |          |             |            |        | 1   |              |

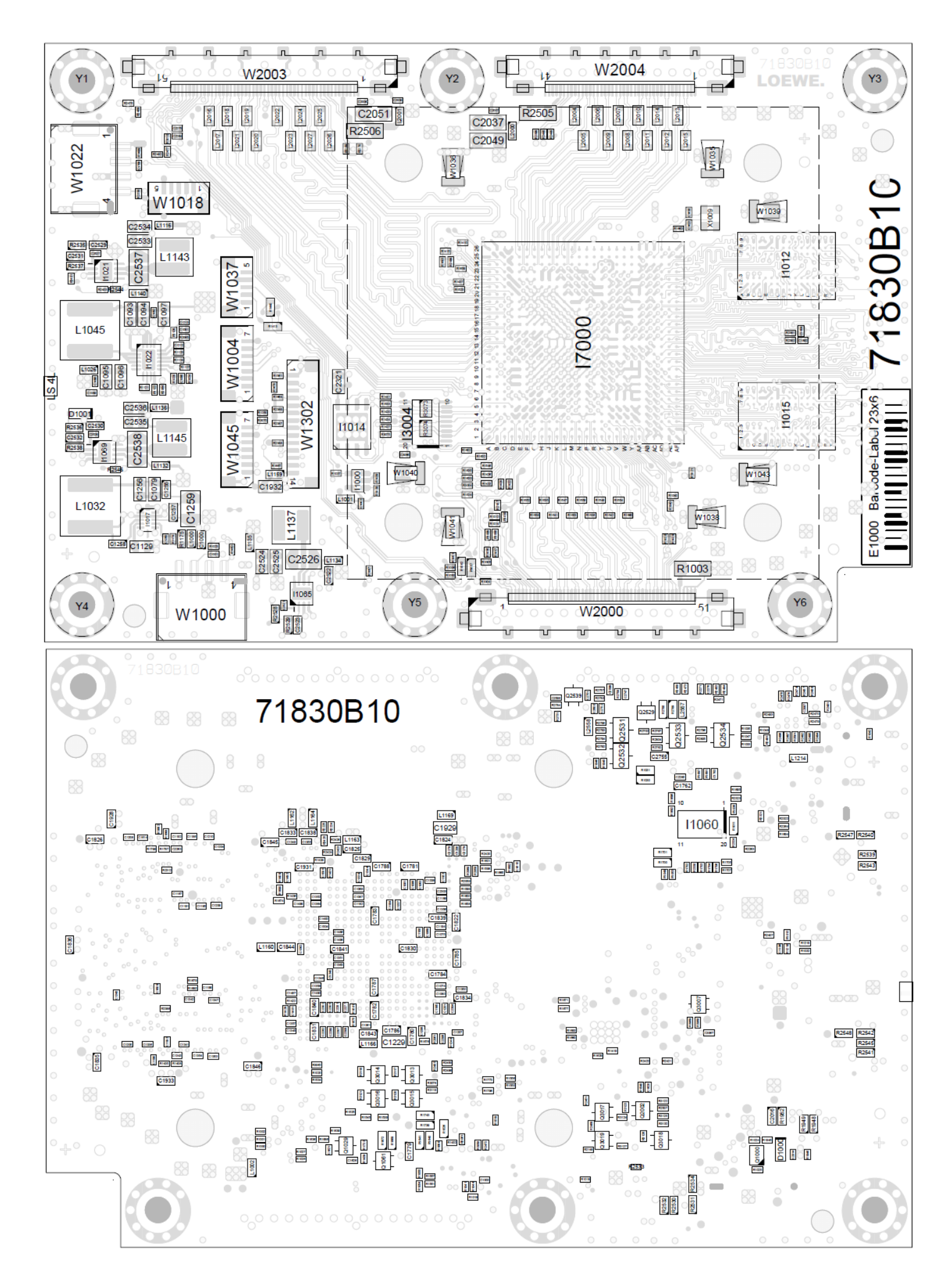